# ENADE EDIÇÃO 2023

### Tutorial Edital INEP nº 37/2023 Inscrições em lote e individuais – Passo a passo – Sistema Cobalto e Sistema Enade

pi@ufpel.edu.br nrc@ufpel.edu.br

### Avaliação do Desempenho do Estudante

• Feita através do Enade

- Avaliação de <u>caráter obrigatório</u> Componente curricular obrigatório – Sem ela, não há colação de grau!
  - "1.7 O Enade é componente curricular obrigatório, conforme determina o § 5° do art. 5° da Lei nº 10.861/2004 e o § 1º do art. 39 da Portaria Normativa MEC nº 840, de 2018, sendo condição necessária para a conclusão do curso de graduação."
- A avaliação ocorre todos os anos e edital dita quais cursos serão avaliados naquela edição;
- Avaliação dos cursos de forma trienal, obedecendo ao ciclo avaliativo: Ano 1, Ano 2 e Ano 3:

#### **Ciclos Avaliativos**

#### • Ano I: Verde:

- Cursos de bacharelado: nas áreas de conhecimento de Ciências Agrárias, Ciências da Saúde e áreas afins; <u>Engenharias e Arquitetura e Urbanismo</u>; e
- Cursos Superiores de Tecnologia nas áreas de Ambiente e Saúde, Produção Alimentícia, Recursos Naturais, Militar e Segurança.

#### • Ano II: Azul:

- Cursos de bacharelado nas áreas de conhecimento de Ciências Biológicas;
   Ciências Exatas e da Terra; Linguística, Letras e Artes; e áreas afins;
- Cursos de licenciatura nas áreas de conhecimento de Ciências da Saúde; Ciências Humanas; Ciências Biológicas; Ciências Exatas e da Terra; Linguística, Letras e Artes; e
- Cursos de bacharelado nas áreas de conhecimento de Ciências Humanas e Ciências da Saúde, com cursos avaliados no âmbito das licenciaturas;
- Cursos Superiores de Tecnologia nas áreas de Controle e Processos Industriais, Informação e Comunicação, Infraestrutura e Produção Industrial.

## **Ciclos Avaliativos**

### • Ano III: Vermelho:

- a) Cursos de bacharelado nas Áreas de Conhecimento Ciências Sociais Aplicadas e áreas afins;
- b) Cursos de bacharelado nas Áreas de Conhecimento Ciências Humanas e áreas afins que não tenham cursos também avaliados no âmbito das licenciaturas; e
- c) Cursos Superiores de Tecnologia nas áreas de Gestão e Negócios, Apoio Escolar, Hospitalidade e Lazer, Produção Cultural e Design.

### Finalidades do ENADE:

- Contribuir para a avaliação dos cursos de graduação por meio da verificação das competências, habilidades e conhecimentos desenvolvidos pelos estudantes em sua formação, em consonância com características do perfil profissional da área;
- Aferir o desempenho dos estudantes no que se refere ao uso, síntese e integração de conhecimentos adquiridos ao longo do curso;
- Possibilitar aos cursos o acompanhamento dos resultados de suas ações pedagógicas;

# **Operacionalização: Áreas** avaliadas

- Cursos enquadrados automaticamente pelo INEP, a partir de seu rótulo da Classificação CINE – edital prevê quais rótulos serão avaliados naquela edição – todos os cursos de graduação estão classificados, porém nem todos participam do Enade;
- INEP realiza o levantamento da abrangência da oferta e a quantidade de estudantes matriculados, considerando os seguintes critérios mínimos:
- Bacharelados e Licenciaturas: 100 cursos e 2000 estudantes concluintes;
- Tecnólogos: 75 cursos e 2000 estudantes concluintes.

### **Resultados**

- A partir dos resultados das provas do Enade, são calculados e publicados 3 indicadores de qualidade:
  - Conceito Enade,
  - Conceito Preliminar de Curso(CPC) e
  - Índice Geral de Cursos(IGC);
- Os resultados(conceitos) são utilizados para fins de regulação de cursos de graduação.

# **Conceito ENADE**

- Calculado para o curso da IES, localizada em um município, considerada uma área de avaliação.
- A nota do curso inclui o <u>desempenho dos alunos nas</u> provas de formação geral e componente específico.

# **Conceito Preliminar de Curso -CPC**

- Avalia os <u>cursos de graduação</u>, a partir do desempenho dos estudantes;
- Calculado por Código de Curso, para aqueles com ao menos 2 (dois) concluintes participantes no Enade
- Combina 8 medidas relativas à qualidade do curso:

#### **Conceito Preliminar de Curso - CPC**

- Nota dos Concluintes no Enade (NC)
- Nota de Professores Doutores (NPD)
- Nota de Professores Mestres (NPM)
- Nota de Professores com Regime de Dedicação Integral ou Parcial (NPR)
- Nota do Indicador de Diferença entre os Desempenhos Observado e Esperado (NIDD)

• Nota referente à Infraestrutura (NF)

Questioná rio do Estudante

ná Nota referente à Organização Didático-Pedagógica (NO)

Estudante - Nota Referente às Oportunidades de Ampliação da Formação Acadêmica e Profissional (NA)

### **Conceito Preliminar de Curso - CPC**

| DIMENSÃO                                                       | COMPONENTES                                                                                  | ENTES PESOS |       |  |
|----------------------------------------------------------------|----------------------------------------------------------------------------------------------|-------------|-------|--|
| Desempenho dos Estudantes                                      | Nota dos Concluintes no Enade (NC)                                                           | 20,0%       |       |  |
| Valor Agregado                                                 | Nota do Indicador de Diferença entre os<br>Desempenhos Observados e Esperados<br>(NIDD)      | 35,0%       |       |  |
| Corpo Docente                                                  | Nota de Proporção de Mestres (NM)                                                            | 7,5%        | 30,0% |  |
|                                                                | Nota de Proporção de Doutores (ND)                                                           | 15,0%       |       |  |
|                                                                | Nota de Regime de Trabalho (NR)                                                              | 7,5%        |       |  |
| Percepção Discente sobre as Condições do<br>Processo Formativo | Nota Referente à Organização Didático-<br>pedagógica (NO)                                    | 7,5%        |       |  |
|                                                                | do Nota Referente à Infraestrutura e 5,0%<br>Instalações Físicas (NF)                        |             | 15,0% |  |
|                                                                | Nota Referente às Oportunidades de<br>Ampliação da Formação Acadêmica e<br>Profissional (NA) | 2,5%        |       |  |

# **Conceito Preliminar de Curso -CPC**

Tabela 3 – Distribuição do CPC

| CPC (Faixa) | <i>CPC</i> ; (Valor Contínuo)           |
|-------------|-----------------------------------------|
| 1           | 0 ≤ <i>CPC</i> <sub>i</sub> < 0,945     |
| 2           | 0,945≤ <i>CPC</i> <sub>i</sub> < 1,945  |
| 3           | 1,945 ≤ <i>CPC</i> <sub>i</sub> < 2,945 |
| 4           | 2,945 ≤ <i>CPC</i> <sub>i</sub> < 3,945 |
| 5           | 3,945 <i>≤CPC<sub>i</sub></i> ≤ 5       |

# Índice Geral de Cursos - IGC

- Indicador de qualidade que avalia as instituições de educação superior, a partir do desempenho do estudante.
- Leva em consideração:
  - Conceitos preliminares de cursos (CPC);
  - <u>Conceitos</u> de avaliação de <u>programas de pós-</u> <u>graduação stricto sensu</u> atribuídos pela CAPES;
  - <u>Distribuição dos estudantes</u> entre os diferentes níveis de ensino, <u>graduação ou pós-graduação stricto sensu</u> da Instituição avaliada.

### Enade

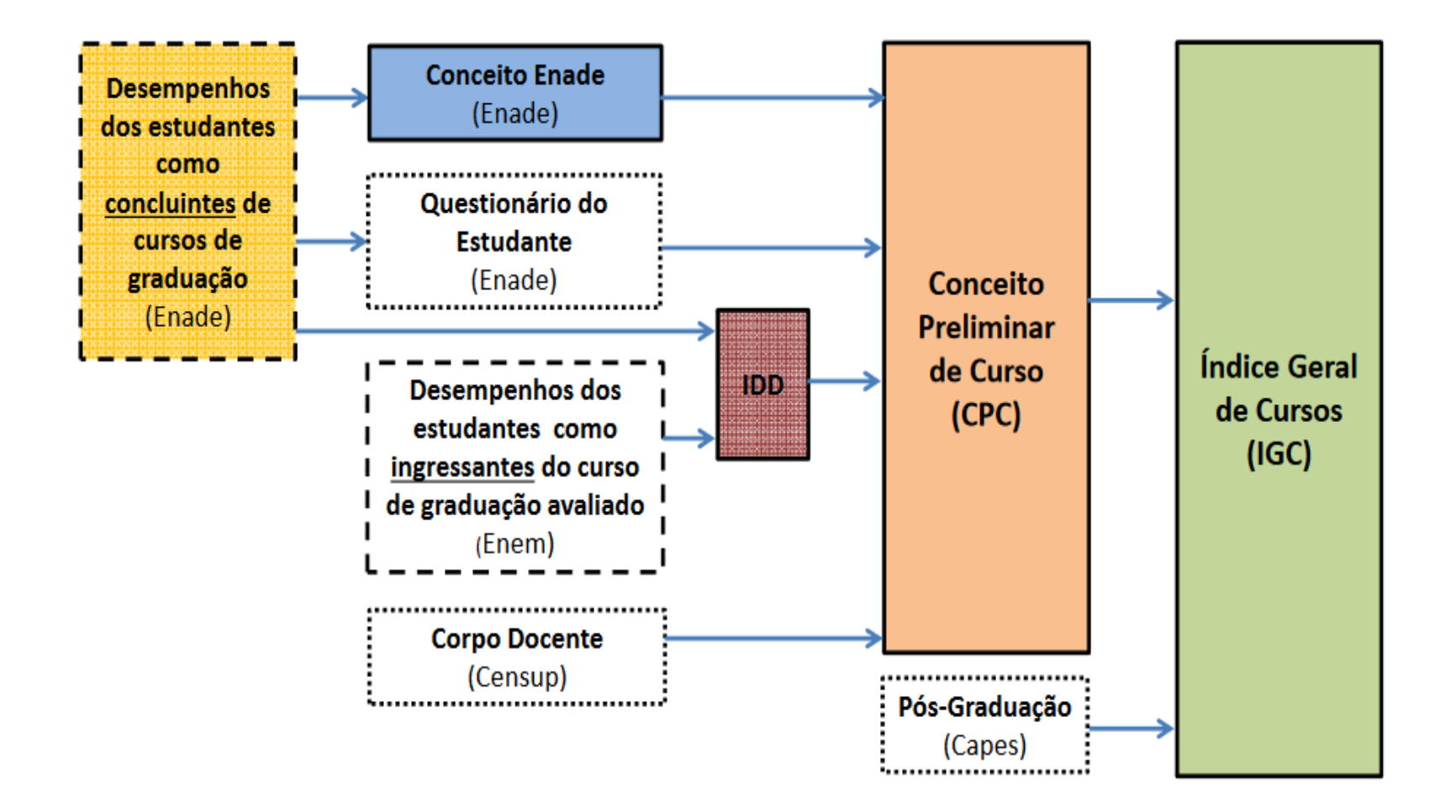

## Instrumentos aplicados no Enade

- Instrumentos aplicados no Enade:
- → Questionário do Estudante
  - ✓ Questionário do Coordenador

|  | ✓ Prova                      | DIMENSÕES DO INSTRUMENTO    | TIPO DE ITEM           | NOTA ENADE |  |
|--|------------------------------|-----------------------------|------------------------|------------|--|
|  |                              | Formação Goral (EG)         | 9 de múltipla escolha  | 25%        |  |
|  | ENADE                        | Formação Gerai (FG)         | 1 discursivas          | 2370       |  |
|  |                              | Conhacimento Ecocófico (CE) | 29 de múltipla escolha | 750/       |  |
|  | Connecimento Específico (CE) | 1 liscursivas               | 13/0                   |            |  |

✓ Questionário de percepção de prova

### Dos Cursos Avaliados

 Cursos vinculados às áreas de avaliação relacionadas no item 4.1 do edital 37/2023, com a <u>devida correspondência</u> <u>de grau acadêmico</u> conferido <u>e rótulo</u> da Classificação Internacional Normalizada da Educação adaptada em 2018 para os cursos de graduação e sequenciais do Brasil (<u>Cine Brasil 2018</u>) vinculados a cada área.

## **Dos Cursos Avaliados**

| ÁREA DE AVALIAÇÃO DO<br>ENADE 2023    | GRAU DO<br>CURSO | CÓDIGO DO RÓTULO -<br>CINE BRASIL | NOME DO RÓTULO - CINE<br>BRASIL              |
|---------------------------------------|------------------|-----------------------------------|----------------------------------------------|
| Agronomia                             | Bacharelado      | 0811A04                           | Agronomia                                    |
| Arquitetura e Urbanismo               | Bacharelado      | 0731A02                           | Arquitetura e urbanismo                      |
| Biomedicina                           | Bacharelado      | 0914B01                           | Biomedicina                                  |
| Enfermagem                            | Bacharelado      | 0913E01                           | Enfermagem                                   |
| Engenharia Ambiental                  | Bacharelado      | 0712E01                           | Engenharia ambiental                         |
|                                       | Bacharelado      | 0712E02                           | Engenharia ambiental e sanitária             |
| Engenharia Civil                      | Bacharelado      | 0732E01                           | Engenharia civil                             |
| Engenharia de Alimentos               | Bacharelado      | 0721E01                           | Engenharia de alimentos                      |
| Engenharia de Computação<br>I         | Bacharelado      | 0714E04                           | Engenharia de computação<br>(DCN Engenharia) |
| Engenharia de Controle e<br>Automação | Bacharelado      | 0714E05                           | Engenharia de controle e<br>automação        |
| Engenharia de Produção                | Bacharelado      | 0725E02                           | Engenharia de produção                       |
| Engenharia Elétrica                   | Bacharelado      | 0713E05                           | Engenharia elétrica                          |
| Engenharia Florestal                  | Bacharelado      | 0821E01                           | Engenharia florestal                         |
| Engenharia Mecânica                   | Bacharelado      | 0715E02                           | Engenharia mecânica                          |
| Engenharia Química                    | Bacharelado      | 0711E05                           | Engenharia química                           |

| ÁREA DE AVALIAÇÃO DO<br>ENADE 2023 | GRAU DO<br>CURSO | CÓDIGO DO RÓTULO -<br>CINE BRASIL | NOME DO RÓTULO - CINE<br>BRASIL |
|------------------------------------|------------------|-----------------------------------|---------------------------------|
| Farmácia                           | Bacharelado      | 0916F01                           | Farmácia                        |
| Fisioterapia                       | Bacharelado      | 0915F01                           | Fisioterapia                    |
| Fonoaudiologia                     | Bacharelado      | 0915F02                           | Fonoaudiologia                  |
| Medicina                           | Bacharelado      | 0912M01                           | Medicina                        |
| Medicina Veterinária               | Bacharelado      | 0841M01                           | Medicina veterinária            |
| Nutrição                           | Bacharelado      | 0915N01                           | Nutrição                        |
| Odontologia                        | Bacharelado      | 0911001                           | Odontologia                     |
| Zootecnia                          | Bacharelado      | 0811Z01                           | Zootecnia                       |
| Agronegócio                        | Tecnólogo        | 0811A03                           | Agronegócio                     |
| Estética e Cosmética               | Tecnólogo        | 1012E01                           | Estética e cosmética            |
| Gestão Ambiental                   | Tecnólogo        | 0712G01                           | Gestão ambiental                |
| Gestão Hospitalar                  | Tecnólogo        | 0413G11                           | Gestão hospitalar               |
| Radiologia                         | Tecnólogo        | 0914R01                           | Radiologia                      |
| Segurança no Trabalho              | Tecnólogo        | 1022S01                           | Segurança no trabalho           |

| CÓDIGO  | NOME DO CUDCO                            | CDAU        | CÓDIGO CINE | CINE DÓTULO                        |  |
|---------|------------------------------------------|-------------|-------------|------------------------------------|--|
| CURSO   | NOME DO CURSO                            | GKAU        | RÓTULO      | CINE KOTULO                        |  |
| 14970   | AGRONOMIA                                | Bacharelado | 0811A04     | Agronomia                          |  |
| 14978   | ARQUITETURA E<br>URBANISMO               | Bacharelado | 0731A02     | Arquitetura e urbanismo            |  |
| 14980   | ENFERMAGEM                               | Bacharelado | 0913E01     | Enfermagem                         |  |
| 118444  | ENGENHARIA<br>AMBIENTAL E<br>SANITÁRIA   | Bacharelado | 0712E02     | Engenharia ambiental e sanitária   |  |
| 118446  | ENGENHARIA CIVIL                         | Bacharelado | 0732E01     | Engenharia civil                   |  |
| 1113663 | ENGENHARIA DE<br>CONTROLE E<br>AUTOMAÇÃO | Bacharelado | 0714E05     | Engenharia de controle e automação |  |
| 1102178 | ENGENHARIA DE<br>PRODUÇÃO                | Bacharelado | 0725E02     | Engenharia de produção             |  |
| 1103252 | FARMÁCIA                                 | Bacharelado | 0916F01     | Farmácia                           |  |
| 1515612 | FISIOTERAPIA                             | Bacharelado | 0915F01     | Fisioterapia                       |  |
| 1184817 | GESTÃO AMBIENTAL                         | Tecnológico | 0712G01     | Gestão ambiental                   |  |
| 14975   | MEDICINA                                 | Bacharelado | 0912M01     | Medicina                           |  |
| 1265854 | MEDICINA<br>VETERINÁRIA                  | Bacharelado | 0841M01     | Medicina veterinária               |  |
| 14974   | MEDICINA<br>VETERINÁRIA                  | Bacharelado | 0841M01     | Medicina veterinária               |  |
| 14979   | NUTRIÇÃO                                 | Bacharelado | 0915N01     | Nutrição                           |  |
| 14973   | ODONTOLOGIA                              | Bacharelado | 0911001     | Odontologia                        |  |
| 113645  | ZOOTECNIA                                | Bacharelado | 0811Z01     | Zootecnia                          |  |

 5.1 Deverão ser inscritos no Enade 2023 todos os estudantes ingressantes e concluintes de cursos de bacharelado e superiores de tecnologia vinculados às áreas de avaliação previstas no item 4.1 deste Edital, que atendam aos critérios de habilitação.

a) <u>Ingressantes</u>: aqueles que tenham iniciado o respectivo curso no ano de 2023, estejam devidamente matriculados <u>E</u> tenham de 0 a 25% da carga horária mínima do currículo do curso integralizada até o último dia do período de retificação de inscrições do Enade 2023.(31/08/2023)

#### Ingressantes:

 2022/2\*; 2023/1 e 2023/2 – Matriculado até 31/08/2023 e com até 25% da CH mínima de integralização

 Módulo Enade do Cobalto está apresentando ingressantes 2022/2, 2023/1 e 2023/2 - % CH pode não estar correta.

 b) Concluintes de cursos de <u>Bacharelado</u>: aqueles que tenham integralizado 80%ou mais da carga horária mínima do currículo do curso definido pela IES <u>e não tenham</u> <u>colado grau até o último dia do período de retificação de</u> <u>inscrições do Enade 2023 (31/08/2023)</u>, <u>OU</u> aqueles com previsão de integralização de 100% da carga horária do curso até julho <u>de</u> 2024.

#### <u>Concluintes:</u>

- tenham cumprido 80% ou mais da carga horária mínima do currículo do curso até 31 de Agosto de 2023 <u>OU</u> que possuam expectativa de cumprir 100% da carga horária até julho de 2024.
- <u>Concluintes com colação de grau até 31/08/2023</u> estão dispensados DA INSCRIÇÃO E DA PARTICIPAÇÃO!

c) Concluintes de <u>Cursos Superiores de Tecnologia</u>: aqueles que tenham integralizado 75% ou mais da carga horária mínima do currículo do curso definido pela IES <u>e</u> <u>não tenham colado grau até o último dia do período de</u> <u>retificação de inscrições do Enade 2023</u>; <u>OU</u> aqueles com previsão de integralização de 100% da carga horária do curso até dezembro de <u>2023</u>.

#### **Concluintes:**

tenham cumprido 75% ou mais da carga horária mínima do currículo do curso até 31 de Agosto de 2023 <u>OU</u> que possuam expectativa de cumprir 100% da carga horária até Dezembro de 2023.

Concluintes com colação de grau até 31/08/2023 estão dispensados DA INSCRIÇÃO E DA PARTICIPAÇÃO!

5.4.1 Para os casos de cursos com calendário acadêmico alterado em decorrência da pandemia da covid-19, o estudante que colar grau até 31 de outubro de 2023 é considerado como não habilitado ao Enade 2023, estando automaticamente em situação regular no Exame, devendo tal situação ser registrada em seu histórico escolar, nos termos do § 2º do art. 58 da Portaria Normativa MEC nº 840, de 2018

- Como temos prazo para a colação de grau dos concluintes 2022/2 e 2023/1 para que eles sejam dispensados da realização da prova Enade, e alguns cursos teriam colações de grau as datas previstas no edital nº 37/2023, sugerimos que, <u>caso possível</u>, sejam antecipadas as colações de grau para assegurar que esses alunos fiquem regulares em relação ao Enade deste ano.
- <u>Entrar em contato o quanto antes com a Emileni (CRA)</u> para ver quais procedimentos devem ser adotados.

- 5.2 O estudante que estiver vinculado ao curso, independentemente da sua situação de matrícula (trancada ou afastado da Instituição de Educação Superior), estando habilitado, como ingressante ou concluinte, deverá ser inscrito no Enade 2023.
  - 5.3 O estudante habilitado para o Enade 2023 deverá ser inscrito pela IES independentemente de haver registro de sua participação em edições anteriores do Exame.
  - 5.4 O estudante de cursos avaliados pelo Enade 2023 que colar grau até o último dia do período de retificação de inscrições desta edição do Exame (31/08/2023) é considerado como <u>não</u> habilitado ao Enade 2023, estando automaticamente em situação regular perante o Exame, devendo tal situação ser registrada em seu histórico escolar, nos termos do art. 58 da Portaria Normativa MEC nº 840, de 2018.

 5.7 Os estudantes ingressantes habilitados, devidamente inscritos pelas IES, ficarão dispensados da participação no Enade 2023, tendo sua situação de regularidade atribuída pelo Inep – somente inscrição.

5.8 Os estudantes concluintes habilitados, devidamente inscritos pelas IES, ficam convocados para participação no Enade 2023, tendo sua regularidade atribuída conforme item 6.2 deste Edital. -Inscrição, Cadastro, Questionário do Estudante e Prova.

#### • Cuidado!!

- Aluno ingressante habilitado com aproveitamento de disciplinas -> que vira concluinte habilitado: A classificação "concluinte" é superior a de ingressante.
  - Nesse caso, o estudante deve ser inscrito como "concluinte" no Enade 2023.
- Inscrição individual, pois o arquivo em lote retirado do Cobalto não conseguirá alterar a característica dele para "concluinte".

### Da Regularidade do Estudante

6.1 Os estudantes habilitados terão sua situação de regularidade perante o Enade 2023 divulgada pelo Inep, no Sistema Enade, em relatório específico. – A partir de 04 de Janeiro de 2024

6.2 A **situação de regularidade** do estudante habilitado inscrito no Enade 2023 **será atribuída** mediante uma das seguintes **ocorrências**:

6.2.1 **Efetiva participação do estudante concluinte** no Enade 2023, atestada pelo Inep mediante <u>preenchimento do</u> <u>Questionário do Estudante e assinatura na lista de presença</u> da sala de provas.

6.2.2 **Regularização da situação do estudante concluinte** no Enade 2023, por intermédio de <u>dispensa de prova</u>, quando do cumprimento dos demais requisitos previstos para a obtenção de regularidade, nos termos deste Edital.

6.2.3 **Regularização da situação do estudante ingressante ou concluinte** no Enade 2023, por intermédio de dispensa integral de sua participação no Exame, por ato do Inep ou por registro de Declaração de Responsabilidade da <u>IES</u>, nos termos deste Edital.

6.3 Os estudantes que **não cumprirem as obrigações** previstas para a configuração da situação regular perante essa edição do Exame, nos termos deste Edital, **ficarão em situação de irregularidade** perante o Enade 2023.

### Da Regularidade do Estudante

- 6.5 A situação de regularidade dos estudantes atribuída pelo Inep será atestada por meio do Relatório de Estudantes em Situação Regular no Enade 2023, a ser disponibilizado às IES no Sistema Enade. – A partir de 04 de Janeiro de 2024.
- 6.7 A ausência de ateste da situação regular do estudante no Enade 2023, por meio de relatório específico disponibilizado no Sistema Enade, impossibilita a colação de grau do estudante, em decorrência da não conclusão do curso, por ausência de cumprimento de componente curricular obrigatório, conforme previsto no § 5º do art. 5º da Lei nº 10.861, de 2004.

### Do Acesso das IES ao Sistema Enade

- O procurador educacional institucional e o coordenador de curso deverão verificar seus acessos ao Sistema Enade, no endereço <<u>enade.inep.gov.br</u>>, por meio de autenticação gov.br, conforme edital 37/2023 – 19 a 26 de junho
- Todos os dados cadastrais da IES constantes no Sistema Enade são provenientes do Cadastro e-MEC, incluindo os dados do procurador educacional institucional e do coordenador de curso.
- 7.4 A não observância do período de verificação de acesso poderá ensejar responsabilização da IES quanto à situação do enquadramento e/ou das inscrições no Sistema Enade.

 8.1 Considera-se enquadramento de curso neste Edital o processo pelo qual cada curso é vinculado à respectiva área de avaliação do Enade 2023, tomando-se como referência seu rótulo Cine Brasil registrado no Cadastro e-MEC, seu projeto pedagógico e as Diretrizes de Prova publicadas pelo Inep portal.inep.gov.br/enade

 8.3 O enquadramento dos cursos nas respectivas áreas de avaliação do Enade 2023 será realizado automaticamente pelo Inep usando a correspondência entre o rótulo da Cine Brasil do curso registrado no sistema e-MEC e as respectivas áreas de avaliação do Enade, conforme item 4 deste Edital.

#### • Prazo: A partir de 27 de Junho de 2022

| AÇÃO                                                                                                  | RESPONSÁVEL                          | PERÍODO                              |
|----------------------------------------------------------------------------------------------------|--------------------------------------|--------------------------------------|
| III - Enquadramento automático de curso com base no rótulo da Cine Brasil atribuído no Cadastro e-MEC | Inep                                 | 27 de junho de<br>2023               |
| IV - Enquadramento dos cursos sem rótulo Cine Brasil<br>registrado no Cadastro e-MEC                  | Procurador educacional institucional | 28 de junho a 31 de<br>julho de 2023 |
| V - Verificação do enquadramento automático                                                           | Procurador educacional institucional | 28 de junho a 31 de<br>julho de 2023 |
| VI - Registro de declarações de não enquadramento de Curso                                            | Procurador educacional institucional | 6 de julho a 8 de<br>agosto de 2023  |

 8.3.6 O curso enquadrado automaticamente pelo Inep poderá ser desenquadrado pela IES, por intermédio do procurador educacional institucional, caso seja avaliado que não há consonância entre seu projeto pedagógico e a Diretriz de Prova relativa à área de avaliação do Enade a qual o curso foi vinculado.

• 8.3.6.1 O desenquadramento do curso, nos termos do item 8.3.6 deste Edital, deverá ocorrer até o último dia do período de retificação de enquadramento, conforme prazo definido no item 1.2 deste Edital, mediante registro de declaração justificada de não enquadramento no Sistema Enade.

 8.3.6.2 O registro de declaração de não enquadramento poderá ser desfeito pelo procurador educacional institucional até o último dia do período de retificação de enquadramento, conforme prazo definido no item 1.2 deste Edital, e o curso poderá ser reenquadrado na área do Enade relativa a seu rótulo Cine Brasil, nos termos do item 4 deste Edital.

 8.2.6.3 Cursos com rótulo Cine Brasil registrado no Cadastro e-MEC não poderão ser enquadrados em áreas do Enade 2023 de forma diferente daquelas definidas no item 4 deste Edital

• 8.5.1 É obrigatório o enquadramento de todos os cursos da IES vinculados às áreas de avaliação do Enade 2023, independentemente de o curso possuir ou não estudantes habilitados ingressantes e/ou concluintes.

### Das Inscrições pela IES

 9.3 As inscrições dos estudantes ingressantes e/ou concluintes habilitados são de responsabilidade da IES, por ação direta do coordenador de curso, a serem realizadas no Sistema Enade enade.inep.gov.br

Prazo para Inscrições: 27 de Junho a 31 de Julho de 2023
Retificação das Inscrições: 1º a 31 de Agosto de 2023

| AÇÃO                                                                                 | RESPONSÁVEL                                                    | PERÍODO                              |
|--------------------------------------------------------------------------------------|----------------------------------------------------------------|--------------------------------------|
| VII - Inscrição dos estudantes ingressantes e<br>concluintes habilitados             | Coordenador de curso                                           | 27 de junho a 31 de<br>julho de 2023 |
| X - Retificação de ações relativas ao enquadramento e<br>às inscrições de estudantes | Procurador educacional<br>institucional e coordena<br>de curso | dor 1º a 31 de agosto de 2023        |
.

.

 9.4 Antes da inscrição, os coordenadores de todos os cursos enquadrados deverão declarar, no Sistema Enade, a existência/inexistência de estudantes habilitados ingressantes e/ou concluintes.

9.4.1 A **funcionalidade de inscrição** será **habilitada** no Sistema Enade **somente após a declaração de existência de estudantes habilitados**.

9.4.2 O coordenador de curso poderá alterar as informações constantes nas declarações de existência de estudantes habilitados <u>até 31 de agosto de 2023</u>.

9.4.3 Caso o coordenador de curso **necessite alterar a declaração** de existência para inexistência de estudante habilitado, seja para ingressantes ou concluintes, **as inscrições realizadas indevidamente deverão ser excluídas antes** da alteração da declaração.

|                                                     | ۲                        | BRASIL Serviços                                                                                                | Simplifique!                                                                  | Participe Acesso à informação                                                            | Legislação Canais                                    | ¥                                |
|-----------------------------------------------------|--------------------------|----------------------------------------------------------------------------------------------------|-------------------------------------------------------------------------------|------------------------------------------------------------------------------------------|------------------------------------------------------|----------------------------------|
| ≡ iner Enade                                        |                          | Declaração de existência                                                                                       | a de estudantes hat                                                           | bilitados                                                                                |                                                      | A                                |
| 4 Initial                                           | Edição vig<br>Curso: 116 | 2 contração do conocencia                                                                                      |                                                                               |                                                                                          |                                                      | Perfil:<br>Localidade:           |
| Atterar Senha                                       | Págir                    | Senhor(a) Coordenador(a).                                                                                      |                                                                               |                                                                                          |                                                      |                                  |
| Trocar perfil                                       | Infor                    | Antes da inscrição, os coordenadores de tr<br>ingressantes e concluintes.                                      | ados os cursos enquadrados deve                                               | rerão declarar a existência/inexistência                                                 | de estudantes habilitados                            |                                  |
| Editar Contatos                                     | Curso:<br>Modal          | A funcionalidade de inscrição somente será d<br>também poderá alterar as informações consta<br>do coordenador. | lisponibilizada após o registro da De<br>intes na declaração até o fim do per | Jeclaração de existência de estudantes h<br>rriodo de retificação de inscrições, pela pr | abilitados. O Coordenador<br>ágina de acompanhamento | dramento: Alternative plantiauca |
| Inscrição ingressante v                             | Ender                    | Atenção: caso seja necessário alterar a De                                                                     | claração de existência de estudar                                             | antes habilitados de "sim" para "não", s                                                 | seja para ingressantes ou                            |                                  |
| Inscrição concluinte v                              | Decla                    | Declaro serem verdadeiras, nos termos registr                                                                  | rados abaixo, as informações relativa                                         | vas à existência de estudantes habilitados                                               | no presente curso:                                   |                                  |
| Inscrição em Lote                                   | Declar                   | Exclusion and data                                                                                             | Est data la constant                                                          |                                                                                          |                                                      | lão informado                    |
| ⊖ Consulta de inscritos                             | Quanti<br>Quanti         | estudantes concluintes:                                                                                        | Estudantes ingressantes:                                                      | 1                                                                                        |                                                      |                                  |
| Questionário do Coordenador                         | Inscr                    | <ul> <li>Não</li> </ul>                                                                                        | Não                                                                           |                                                                                          |                                                      |                                  |
| Relatório ~                                         | Period                   |                                                                                                    |                                                                               |                                                                                          |                                                      |                                  |
| O Dispensa estudante concluinte                     | Preenc<br>Solicit        |                                                                                                    |                                                                               | c.                                                                                       | Cenceler Confirmer                                   |                                  |
| Declaração de responsabilidade                      | Solicitaç                | cões de Atendimento Especializado: Q                                                                           |                                                                               | Visualizações de Local de Provas: Q                                                      |                                                      | r                                |
| Visualizar classificação de curso     – Cine Brasil | Questi                   | ionário do Coordenador                                                                                         |                                                                               |                                                                                          |                                                      |                                  |
| Página de Acompanhamento                            | Preench                  | imento do questionario do coordenador: não                                                                     | ) preencn/do                                                                  |                                                                                          |                                                      |                                  |
|                                                     | Disper                   | nsa de Estudantes                                                                                              |                                                                               |                                                                                          |                                                      |                                  |
|                                                     | Dispens<br>Dispens       | a pelos estudantes: Q<br>a nala IES: 0                                                                         |                                                                               |                                                                                          |                                                      |                                  |

•9.5 No Sistema Enade, serão disponibilizados dois procedimentos para a realização das inscrições:

9.5.1 <u>Individual:</u> destinado à ação direta do coordenador de curso, por meio de digitação das informações de cada estudante habilitado, no Sistema Enade, sendo realizada uma inscrição a cada ação de preenchimento de informações.

- 9.5.2 <u>Em lote</u>: destinado à ação direta do coordenador de curso, por meio de importação de arquivo de dados, no Sistema Enade, sendo possível a realização de múltiplas inscrições a cada ação de importação de arquivo.
- 9.5.2.3 A seleção e a carga do arquivo para processamento em lote não asseguram a inscrição dos estudantes, tendo em vista a possibilidade de interrupção da comunicação eletrônica, o que torna indispensável o acompanhamento do processamento do arquivo importado e a conferência da lista de estudantes inscritos, até 31 de Agosto de 2023.

- 9.6 Para realizar a inscrição do estudante habilitado, a IES deverá informar:
  - 9.6.1 o número de Cadastro de Pessoa Física (<u>CPF</u>) do estudante habilitado, documento obrigatório para a efetivação da inscrição;
    - 9.6.1.1 Os dados de identificação do estudante inscrito no Enade 2023 serão provenientes do CPF, administrado pela Receita Federal.
       9.6.1.2 Os dados pessoais informados devem ser iguais aos dados cadastrados na Receita Federal para não inviabilizar a correspondência entre as informações.
      - Antes de realizar a inscrição do estudante recomenda-se verificar a correspondência dessas informações pessoais e, se for o caso, solicitar ao estudante que as atualize na Receita Federal.
  - 9.6.2 os <u>dados acadêmicos</u> do estudante solicitados no Sistema Enade ou no layout dos arquivos de inscrição em lote.-Cobalto - Gestão Acadêmica -> Cadastros -> Enade

 9.8 É de inteira responsabilidade das IES notificar os estudantes habilitados sobre sua inscrição no Enade 2023 e as decorrentes obrigações dos estudantes.

9.9 **Após a realização das inscrições**, o **coordenador** de curso deverá **acompanhar as ações a serem realizadas pelos estudantes** concluintes inscritos vinculados ao curso sob sua coordenação, no Sistema Enade.

9.9.2 Caso o estudante inscrito não realize quaisquer das ações previstas, é de responsabilidade da IES contatá-lo para a efetivação de cada etapa.

9.11.2 Os estudantes concluintes habilitados poderão realizar as ações previstas no item 10 deste Edital somente após a efetivação de sua inscrição pelo coordenador de curso.

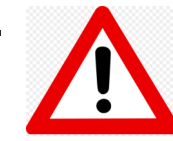

•Em virtude das diversas chamadas de matrícula 2023/1 e 2023/2 que ainda ocorrerão durante o mês de Agosto, o coordenador deve acessar o módulo Enade do Sistema Cobalto até o último dia de inscrições no Enade 2023, ou <u>seja, 31 de agosto de 2023, para</u> verificar se há novos ingressantes e concluintes para inscrever no sistema Enade. 

# Do Preenchimento do Cadastro do Estudante Concluinte

- 10.1 O cadastro do estudante <u>concluinte</u> deve ser realizado pelo endereço < <u>enade.inep.gov.br</u> >, no período do dia 27 de junho ao dia 18 de novembro de 2023 às 23h59 (horário de Brasília-DF).
- 10.2 Antes de preencher o cadastro, o estudante deverá criar senha de acesso para o Sistema Enade, no endereço <<u>sso.acesso.gov.br</u>>, que deverá ser memorizada e/ou anotada em local seguro. Ela será solicitada para:
- a) confirmar ciência e aceitação das condições e regras estabelecidas no edital e preencher o cadastro;
- b) solicitar atendimento especializado, quando necessário;
- c) solicitar tratamento pelo nome social, quando necessário;
- d) alterar dados cadastrais, durante o período de cadastro, conforme item 1.2 deste Edital;
- e) acompanhar a situação de sua inscrição;
- f) preencher o Questionário do Estudante;
- g) consultar o local de provas;
- h) consultar e imprimir o Cartão de Confirmação da Inscrição;
- i) acessar o Boletim de Desempenho Individual.

#### Do Preenchimento do Cadastro do Estudante Concluinte

- 10.3 No cadastro, o estudante concluinte deverá:
  - 10.3.1 Informar o número de seu **CPF**;
    - 10.3.1.2 As alterações nos dados provenientes da Receita Federal, após atualização realizada pelo estudante, devem ser solicitadas por meio da Central de Atendimento 0800 616161.
  - 10.3.2 informar o endereço de e-mail único e válido, e o número de telefone fixo ou celular válido;
  - 10.3.3 Informar a necessidade de Atendimento Especializado e/ou Tratamento pelo Nome Social – 1º a 08/09/2023
  - 10.3.4 Escolher o curso para participação no Exame, em caso de ter sido inscrito como concluinte em mais de um curso de graduação. – 1º a 15/09/2023

#### Do Preenchimento do Cadastro do Estudante Concluinte

 10.5 Os estudantes concluintes deverão tomar ciência deste Edital, de seus anexos e dos atos normativos nele mencionados, disponíveis no Portal do Inep < portal.inep.gov.br/Enade>, que definem sua participação no Enade 2023, antes de preencherem o cadastro.

10.6 O estudante habilitado que não identificar sua inscrição no Sistema Enade poderá solicitar esclarecimentos e devidas providências ao(s) coordenador(es) do curso a que esteja vinculado, nos prazos previstos para inscrição e retificação. – de 27 de junho a 31 de Agosto

10.8 O estudante é responsável por preencher corretamente as informações prestadas no cadastro, inserir os documentos solicitados e verificar se o cadastro foi concluído com sucesso.

10.9 O **estudante que prestar qualquer informação falsa ou inexata** durante o cadastro ou que não satisfizer todas as condições estabelecidas neste Edital e nos demais instrumentos normativos **será eliminado do Exame a qualquer tempo**.

#### **Dos Atendimentos**

- 11.1 O Inep, nos termos da legislação, assegurará o(s) recurso(s) de acessibilidade e/ou Tratamento pelo Nome Social para estudantes que requeiram desde que comprovem a necessidade.
- 11.2 O estudante que necessitar de Atendimento Especializado deverá, no período estabelecido no item 1.3 deste Edital, no Sistema Enade: de 1º a 08/09/2023
- 11.2.1 Informar a(s) condição(ões) que motiva(m) a sua solicitação: baixa visão, cegueira, visão monocular, deficiência física, deficiência auditiva, surdez, deficiência intelectual (mental), surdocegueira, dislexia, deficit de atenção, transtorno do espectro autista, discalculia, gestante, lactante, idoso e/ou pessoa com outra condição específica.
- 11.2.2 Solicitar o recurso de acessibilidade de que necessita;
- 11.2.3 Inserir documento legível que comprove a condição que motiva a solicitação de Atendimento, conforme regras do Edital 37/2023.
- 11.4 O resultado da análise do documento comprobatório: deverá ser consultado pelo endereço <<u>enade.inep.gov.br</u>>, 15/09/2023.
- 11.4.1 Em caso de reprovação da documentação anexada, o estudante poderá solicitar recurso, de 16 a 22 de setembro de 2023, pelo endereço <<u>enade.inep.gov.br</u>>. O estudante deverá inserir novo documento que comprove a necessidade do Atendimento Especializado.

#### **Dos Atendimentos**

- 11.7 O Tratamento pelo Nome Social é destinado a pessoa que se identifica e quer ser reconhecida socialmente em consonância com sua identidade de gênero.
- 11.7.1 O estudante que desejar Tratamento pelo Nome Social poderá solicitá-lo, após seu cadastro, no endereço <<u>enade.inep.gov.br</u>>, do dia 1º até 08 setembro de 2023.
- 11.7.2 O estudante que solicitar Tratamento pelo Nome Social deverá apresentar comprovação da condição que o motiva, conforme itens abaixo:

a) foto atual, nítida, individual, colorida, com fundo branco que enquadre desde a cabeça até os ombros, de rosto inteiro, sem o uso de óculos escuros e artigos de chapelaria (boné, chapéu, viseira, gorro ou similares);
b) cópia digitalizada, frente e verso, de um dos documentos de identificação oficial com foto, válido, conforme item 15.2 deste Edital.

### **Dos Atendimentos**

- 11.11 O estudante que necessitar de Atendimento devido a acidentes ou casos fortuitos <u>após 08/09/2023</u> deverá solicitá-lo via Central de Atendimento 0800 616161, em até 10 (dez) dias antes da aplicação do Exame.
- 11.11.1 São casos fortuitos as situações em que a condição que enseja o Atendimento ocorra em data posterior 08/09/2023.
- 11.11.2 O Inep analisará a situação e, se houver a disponibilidade para o Atendimento, o recurso será disponibilizado. Em caso de indisponibilidade de Atendimento com a necessidade comprovada, o estudante deverá solicitar dispensa de prova, conforme item 19 deste Edital.

#### Do Questionário do Estudante Concluinte

- 12.2 O Questionário do Estudante, <u>instrumento de caráter obrigatório</u>, deverá ser preenchido completamente pelos estudantes <u>CONCLUINTES</u> inscritos, exclusivamente no Sistema Enade, disponível no endereço < <u>enade.inep.gov.br</u>> - De 1º de Setembro a 25 de Novembro de 2023
- 12.3 O preenchimento completo do Questionário do Estudante configura-se como um dos elementos para a caracterização da efetiva participação do estudante no Exame, conforme o § 1º do art. 41 da Portaria Normativa MEC nº 840, de 2018, sendo objeto de verificação no processo de atribuição de sua regularidade perante o Enade 2023.
- 12.4 O preenchimento do Questionário do Estudante é de responsabilidade do estudante <u>concluinte</u> inscrito, sendo indevida a interferência de terceiros nas respostas.
- 12.5 O preenchimento completo do Questionário do Estudante é requisito necessário para a visualização do local da prova, que estará disponível para consulta no Sistema Enade, no endereço <<u>enade.inep.gov.br</u>>.

#### Do Local de Realização das Provas

 9.7.1 No caso de estudante <u>concluinte</u> vinculado a curso oferecido na modalidade presencial, será definido como seu município de realização de prova aquele correspondente ao endereço do curso registrado no Sistema Enade, selecionado para fins de uso na operacionalização do Enade 2023.

# Do Local de Realização das Provas

- 9.7.3 O estudante concluinte habilitado, devidamente inscrito pela IES, que estiver em atividade curricular obrigatória fora do município onde está a sede de funcionamento do curso ou do polo de apoio presencial a que esteja vinculado na data de aplicação da prova, em instituição conveniada com a IES de origem, poderá realizar a prova no mesmo município onde estiver cumprindo a respectiva atividade curricular, desde que esteja prevista aplicação de prova nesse respectivo município.
- 9.7.3.1 No caso de estudante concluinte, conforme o item 9.7.3, o coordenador de curso deverá realizar a alteração do município de prova, em funcionalidade própria do Sistema Enade, no período de 27 de Junho a 31 de Agosto de 2023.
  - "Inscrição Concluintes" "Pesquisar inscritos" clicar no símbolo 👌 😜

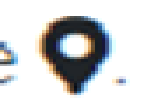

### Alteração do Local de Prova

| A biold         Code         State         Product           A biold         Code         Area do and         Area do and         Leadadide           A biold         Inscrição concluinte         Inscrição concluinte         Inscrição concluinte         Inscrição concluinte           Inscrição sensituine         Inscrição concluinte         Inscrição concluinte         Inscrição concluinte           Propulsa lastrituine         Inscrição concluinte         Inscrição concluinte         Inscrição concluinte           Inscrição sensituine         Inscrição concluinte         Inscrição concluinte         Inscrição concluinte           Inscrição sensituine         Inscrição concluinte         Inscrição concluinte         Inscrição concluinte           Inscrição sensituine         Inscrição concluinte         Inscrição concluinte         Inscrição concluinte           Inscrição sensituine         Inscrição concluinte         Inscrição concluinte         Inscrição concluinte           Inscrição sensituine         Inscrição concluinte         Inscrição concluinte         Inscrição concluinte           Inscrição sensituine         Inscrição concluinte         Inscrição concluinte         Inscrição concluinte           Inscrição sensituine         Inscrição concluinte         Inscrição concluinte         Inscrição concluinte           Inscrição sensitane <th>NEP Enade</th> <th></th> <th></th> <th></th> <th></th> <th>-</th>                                                                                                    | NEP Enade                            |                         |                                                                                                    |                          |            | -                  |
|----------------------------------------------------------------------------------------------------|--------------------------------------|-------------------------|----------------------------------------------------------------------------------------------------|--------------------------|------------|--------------------|
| Abour Sanka Inscrição concluinte   Fobre Contatas Pesquistar inscrição concluinte   Iburrição sensitada Fobre Santa Contatas   Pesquistar inscrição concluinte Fobre Santa Contatas   Pesquistar inscrição concluinte Fobre Santa Contatas   Pesquistar inscrição co                                                                                                    |                                      | Ediçle visiole<br>Curse |                                                                                                    | Area de empleire entrete |            | Perfit Contraction |
| Fore Contains   Intercipie represente   Prophar interface   Prophar interface <td>Berar Seeka</td> <td>Inscrição concl</td> <td>luinte</td> <td></td> <td></td> <td></td>                                                                                                    | Berar Seeka                          | Inscrição concl         | luinte                                                                                                    |                          |            |                    |
| Startijk rugerstand Ciff:   Noner Startijk rugerstande   Propoler skontijk de inventioniete   Propoler skontijk de inventioniete   Startijk rugerstande   Startijk rugerstande   Startijk r                                                                                                    | ditar Contatos                       | Pesquisar inscrito      | 5                                                                                                    |                          |            |                    |
| Anspire standards A   Prophare standards CPF:   Prophare standards CPF:   Prophare standards <                                                                                                    | norição ingressante 🔍 🗸              | Edişão: .               |                                                                                                    |                          |            |                    |
| Propose interfact   Propose interfact   Propose interfact <td>overigāle senestuiete</td> <td>100</td> <td></td> <td></td> <td></td> <td></td>                                                                                                    | overigāle senestuiete                | 100                     |                                                                                                    |                          |            |                    |
| Interver   Interver   Inter                                                                                                    | Persputnar Inscribes                 | CP4:                    | Nome                                                                                                    |                          | Situação:  |                    |
| Progetor should do spection los         CPF         None         Result         Result                                                                                                    | MAGE WAR                             |                         |                                                                                                    |                          | Delectoria | *                  |
| basingloom Late       CPF       Name       Manual Composition       Manual Composition         Considiate instantion       Definition       All Composition       Manual Composition         Considiate instantion       CPF       All Composition       Manual Composition         Considiate instantion       CPF       All Composition       Manual Composition         Considiate instantion       CPF       All Composition       Manual Composition         Construction       V       Composition       Manual Composition       Manual Composition         Construction       V       Composition       Manual Composition       Manual Composition       Manual Composition         Construction       V       Composition       Manual Composition       Manual Composition       Manual Composition         Construction       Composition       Manual Composition       Manual Composition       Manual Composition         Construction       Composition       Manual Composition       Manual Composition       Manual Composition         Construction       Composition       Manual Composition       Manual Composition       Manual Composition         Construction       Composition       Manual Composition       Manual Composition       Manual Composition         Construction       Composition <td>Pesquisar situação do questionário</td> <td></td> <td></td> <td></td> <td></td> <td>Langar Proc</td>                                                                                                    | Pesquisar situação do questionário   |                         |                                                                                                    |                          |            | Langar Proc        |
| Canada de inscritos     De la companya de la companya d | escrição em Lote                     | CPF                     | * Note                                                                                                    | * Stanjio                |            |                    |
| Question de Construendair     Maria     Maria     Maria       Retairie     Maria     Section de Construendaire     Maria     Maria       Destençais estedete construite     Maria     Maria     Maria       Destençais de responsabilitate     Maria     Maria     Maria       Viscalizer de sontour - Case de<br>de     Maria     Maria     Maria       Périne de Anonyachamente     Maria     Maria     Maria                                                                                                    | onsulla de inscribes                 | PERMITER.               | Augusta Augusta                                                                                                    | inacrite                 |            |                    |
| Relation     Image: Second Second Secon | andinalda da Candonatar              | 10.0010.0               | ALCONTRACTORY AND ALCONTRA                                                                                                    | Insola                   |            |                    |
| Retaining     Image: Company and Company and Company |                                      | 100.000                 | Reality Reading Policy R                                                                                                    | inaprito                 |            |                    |
| Dispensa endedete senscheite     Image     Fund     Fund     Fund     Fund       Dispensa endedete senscheite     Image     Fund     Fund     Fund     Fund       Verwahlter elenstheite     Image     Image     Fund     Fund     Fund       Verwahlter elenstheite     Image     Image     Fund     Fund     Fund       Fund     Image     Image     Fund     Fund     Fund                                                                                                    | elutiris 🗸                           | 424 008 107 10          | Develue development watching of                                                                                                    | Inacrite                 |            |                    |
| Descarging de responsabilidade     Maniferration     Maniferration     Maniferration       Véssaling de consta - Cane<br>et<br>at     Endition     Maniferration     Maniferration       Página de Asempanhamente     Maniferration     Maniferration     Maniferration                                                                                                    | ispensa estudante concluinte 🔍 🤟     |                         | Purchase Personal Address of the Person of the Person of t | inacrito                 |            |                    |
| Vesselser stansflinglin de consa - Cine         En         Line         Index         Index           réal         Line         Line         Index         Index           Página de Asempanhamente         Line         Index         Index                                                                                                    | eclaração de responsabilidade 🔍 🗸    | 10.000                  | NUM WHERE PERSON NOT                                                                                                    | Insorts                  |            |                    |
| Properties tabletoning or de larter - Cale         Interfact         Interfact           reid         Interfact         Interfact         Interfact           Paging de Acompanyamente         Interfact         Interfact         Interfact                                                                                                    |                                      | 10000                   | and references to control a strategy                                                                                                    | inacrito                 |            |                    |
| Página de Acompanhamente                                                                                                    | number classificação de curso - Cine | 100.00170.01            | 100 TE / TE 10 10 TE 10 TE                                                                                                    | inapita                  |            |                    |
|                                                                                                    | laina de Acompanhamento              | 100.000                 | NAME INCOME INTERACT                                                                                                    | tracito -                |            |                    |
| Parts                                                                                                    |                                      | 10.00110.0              | NUMBER OF CONTRACT OF                                                                                                    | Insurity                 |            |                    |
|                                                                                                    |                                      | 1                       |                                                                                                    |                          |            |                    |

# Alteração do Local de Prova

| nscrição concluin                                                                       | te                                    |                                            |                                                        |
|-----------------------------------------------------------------------------------------|---------------------------------------|--------------------------------------------|--------------------------------------------------------|
| Alterar município de pr                                                                 | ova                                   |                                            |                                                        |
| Atenção: O município de prova<br>Informações gerais                                     | do estudante deverá ser alterado some | nte quando ele justificar a impos          | isibilidade de realizar a prova no município do curso. |
| Edição: Cu                                                                              | rso: 3411 - F                         | Instituição: 📰 - Une                       | VERSION DE ESTIDIUM, DE TERTITAL (UEV)                 |
| Informações do estudante                                                                |                                       |                                            |                                                        |
| CPF:<br>Sexo: F                                                                         | Nome:<br>Nome da mãe:                 | IN DAVISION                                | Data de nascimento:                                    |
| Informações acadêmicas                                                                  |                                       |                                            |                                                        |
| Ano de conclusão do Ensin<br>Turno do curso de graduaçã<br>Percentual de integralização | o Médio:<br>io: N<br>o do curso:      | Ano de inicio curso<br>Previsão de conclus | de graduação:<br>ão do curso: 2                        |
| Informações de prova                                                                    |                                       |                                            |                                                        |
| Municipio de prova: *<br>Selecione                                                      |                                       |                                            |                                                        |
|                                                                                         |                                       |                                            | Cancelar Salva                                         |

### Do Local de Realização das Provas

- 13.3 O local de prova do estudante será informado no Cartão de Confirmação da Inscrição, que será disponibilizado no endereço <<u>enade.inep.gov.br</u>>, de 06 a 26 de Novembro de 2023.
- 13.3.1 É de responsabilidade do estudante acessar o Cartão de Confirmação da Inscrição e acompanhar a divulgação do seu local de prova pelo endereço <<u>enade.inep.gov.br</u>>.
- 13.4.1 É recomendado que o estudante leve o Cartão de confirmação da Inscrição no dia de aplicação do Exame.

### Da Data e Horários

 A aplicação das provas do Enade 2023 ocorrerá dia 26 de novembro de 2023 e seguirá o horário de Brasília-DF, conforme descrito a seguir:

| Abertura dos portões   | 12h   |
|------------------------|-------|
| Fechamento dos portões | 13h   |
| Início da prova        | 13h30 |
| Término da prova       | 17h30 |

- 19.1. A regularização da situação de estudantes que ficarem na condição de irregularidade no Enade 2023 ocorrerá por um dos seguintes processos, segundo sua pertinência:
  - 19.1.1 Dispensa de prova, quando o estudante não comparecer ao local de aplicação de prova designado pelo Inep, desde que o estudante tenha cumprido os demais requisitos para a obtenção de regularidade no Enade, conforme critérios do Edital. – Questionário do Estudante preenchido e critério de dispensa conforme edital – de 4 de Janeiro a 09 de fevereiro de 2024.
  - 19.1.2 Declaração de responsabilidade da IES, quando o estudante habilitado não for inscrito no período previsto neste Edital; não tiver sua solicitação de dispensa analisada pela IES; deixar de ser informado sobre sua inscrição no Enade; não teve seu município de prova alterado em decorrência de mobilidade acadêmica; ou foi inscrito indevidamente pela IES no Enade 2023 – <u>A partir de 4 de Janeiro de 2024</u>
  - 19.1.3 Ato do Inep, quando, por qualquer razão, o estudante permanecer irregular depois de finalizados os processos de regularização por dispensa de prova ou declaração de responsabilidade da IES. – Sem questionário do estudante; com questionário, porém sem participação da prova e sem critério de dispensa previsto no edital; e sem questionário e sem participação na prova. – <u>A partir de 1º de Agosto de 2024</u>

19.2 A **regularização do estudante** habilitado concluinte, devidamente inscrito pela IES, por meio da **Dispensa de Prova**, **ocorrerá por iniciativa do estudante ou da IES**, **a depender da natureza do motivo**.

19.2.1 Caberá exclusivamente ao ESTUDANTE em situação de irregularidade apresentar solicitação formal de dispensa da prova no Sistema Enade, quando a motivação da ausência na prova for devida a ocorrência de ordem pessoal ou de compromissos profissionais.

19.2.1.2 A **análise de solicitações** de dispensa, devidamente registradas no Sistema Enade, **será de responsabilidade da IES**, **por intermédio do coordenador de curso**, que deverá apresentar deliberação justificada e documentos subsidiários, quando necessário. - 4 de Janeiro a <u>20</u> de fevereiro de 2024

19.2.2 Caberá exclusivamente à IES, por ação direta do coordenador de curso, apresentar solicitação formal de dispensa da prova do estudante em situação de irregularidade, no Sistema Enade, quando a motivação da ausência for decorrente de compromissos acadêmicos vinculados ao curso avaliado pelo Enade.

19.2.2.2 A **análise de solicitações** de dispensa, devidamente registradas no Sistema Enade, **será de responsabilidade do Inep**, que deverá apresentar deliberação justificada e documentos subsidiários, quando necessário. - **4 de Janeiro a** <u>20</u> **de fevereiro de 2024** 

- 19.2.9 Os estudantes com pedido de dispensa deferido farão parte automaticamente do Relatório de Regularidade do Enade 2023, <u>desde que não possuam</u> pendências em relação ao Questionário do Estudante.
- 19.2.10 Para as solicitações de dispensa de prova indeferidas pela IES, indeferidas pelo Inep ou sem deliberação da IES, caberá <u>interposição de recurso ao</u> <u>Inep</u>, exclusivamente por meio do Sistema Enade – 21 de Fevereiro a 06 de Março de 2024.
- 19.2.10.1 Os recursos deverão ser interpostos pelos mesmos requerentes que apresentaram a solicitação de dispensa.

Solicitações de dispensa de prova por iniciativa do Estudante

- Ocorrências de ordem pessoal:

Acidentes

2.Assalto

•3.Casamento

•4. Extravio, perda, furto ou roubo de documento de identificação

•5.Luto

- •6. Acompanhamento de cônjuge ou companheiro(a) transferido(a) de município por seu empregador
- •7.Saúde
- •8.Maternidade
- •9.Paternidade
- 10. Atividade acadêmica em outro curso de graduação ou pós-graduação
- •11. Concurso público ou processo seletivo de trabalho
- 12. Intercâmbio não vinculado ao curso avaliado
- •13. Privação de liberdade

#### Solicitações de dispensa de prova por iniciativa do Estudante

• II - Compromissos profissionais:

• a. Trabalho

- <u>Solicitações de dispensa de prova por iniciativa da</u>
   <u>IES</u>
  - I Compromissos acadêmicos vinculados ao curso avaliado pelo Enade:
    - a. Intercâmbio internacional vinculado à IES

#### Dispensa de alunos concluintes

- Critérios do anexo III do Edital 37/2023;
- Necessário todos os documentos e informações previstos para cada critério no edital;
- Prazo: De 04 de Janeiro a 09 de Fevereiro de 2024.
- Observar quem é o responsável pela inserção do pedido de dispensa no sistema Enade – Aluno ou Coordenador
  - Aluno Coordenador analisa a solicitação;

04 de Janeiro a 20 de Fevereiro de 2024!

Coordenador – INEP analisa a solicitação.

- Dispensa deferida aluno incluído automaticamente no relatório de regularidade.
- Realizaremos novo treinamento em Dezembro somente sobre dispensas.

#### <u>Declaração de responsabilidade da IES</u>

- Situações que inviabilizam integralmente a participação do estudante, por ato ou omissão da IES.
- Ação direta do coordenador do curso
  - · Estudante habilitado não for inscrito no período previsto neste Edital;
  - Estudante habilitado não foi informado sobre sua inscrição no Enade;
  - Estudante não habilitado foi inscrito indevidamente pela IES;
  - Estudante não teve sua solicitação de dispensa para o Enade 2023 analisada pela IES;
  - Estudante não teve seu município de prova alterado em decorrência de mobilidade acadêmica.
- Prazo: A partir de 4 de Janeiro de 2023 no Sistema Enade enade.inep.gov.br

### Resultados

 Os relatórios de regularidade ENADE 2023 serão divulgados a partir de 4 de Janeiro de 2024.

 Os resultados da avaliação ENADE 2023 serão provavelmente divulgados até 10 de Setembro de 2024.

#### Primeiro Acesso ao Sistema Enade

 Acessar o sistema ENADE, através do link <u>http://enade.inep.gov.br/enade</u>, clicar no opção "<u>Entrar com gov.br</u>" e seguir os passos do sistema.

| $\leftarrow$ $\rightarrow$ G | O A ē <sup>2</sup> https://enade.inep.gov.br/enade/#!/index                                                                                                  | E \$              | ල                   |
|------------------------------|----------------------------------------------------------------------------------------------------|-------------------|---------------------|
| GOV⇒BR                       | ACESSO À INFORMAÇÃO PARTICIPE SERV                                                                                                    | IVIÇOS LEGISLAÇÃO | ÓRGÃOS DO GOVERNO 🤎 |
| iner Enade                   |                                                                                                    |                   | 0                   |
|                              | <b>Exame Nacional</b><br>de Desempenho<br>dos Estudantes                                                                                                    |                   |                     |
|                              | Entrar no Sistema Enade                                                                                                    |                   |                     |
|                              | Editais e Portarias                                                                                                    |                   |                     |
|                              | Relatórios de IES / Cursos                                                                                                    |                   |                     |
|                              | Relatórios de Síntese de Área                                                                                                    |                   |                     |
|                              | Informações Gerais                                                                                                    |                   |                     |
|                              | <b>Atenção</b> ; Para fins de navegação pelo Sistema Enade, deve ser usado um dos seguintes navegadores: <i>Google Chrome</i> ou<br><i>Mozilla Firefox</i> . |                   |                     |
|                              | © MEC - Ministério da Educação   INEP - Instituto Nacional de Estudos e Pesquisas Educacionais Anísio Teixeira                                               |                   | ₽2.0.3135 (:443)    |

| Enade - Instituto Nacional de Es × | +             |                                                                                                    |                                          | - 0                    | X                  |
|------------------------------------|---------------|----------------------------------------------------------------------------------------------------|------------------------------------------|------------------------|--------------------|
| $\leftarrow \rightarrow$ C         | 🕅 👌 enade.ine | .gov.br/enade/#!/index                                                                                 | 5                                        | ☆ 🛛                    | ≡                  |
| 3                                  | BRASIL        | CORONAVÍRUS (COVID-19) Simplifique! Participe Acesso à informação Legislaç                             | ão Canais 😽                              |                        |                    |
| iner Enade                         |               | Acesso ao Enade pelo GOV.BR                                                                            |                                          |                        | 0                  |
|                                    |               |                                                                                                    |                                          |                        |                    |
|                                    |               | Acessar como estudante                                                                                 |                                          |                        |                    |
|                                    |               |                                                                                                    |                                          |                        | *                  |
|                                    |               | Acessar como PI/Coordenador                                                                            |                                          |                        |                    |
|                                    |               |                                                                                                    |                                          |                        |                    |
|                                    |               | Copyright MEC - INEP - Instituto Nacional de Estudos e Pesquisas Educacionais Anísio Teixeira          |                                          |                        |                    |
|                                    |               | Fechar                                                                                                 |                                          |                        |                    |
|                                    |               |                                                                                                    |                                          |                        |                    |
|                                    |               |                                                                                                    |                                          |                        |                    |
|                                    |               |                                                                                                    |                                          |                        |                    |
|                                    |               |                                                                                                    |                                          |                        |                    |
|                                    |               |                                                                                                    |                                          |                        |                    |
|                                    |               |                                                                                                    |                                          |                        |                    |
|                                    | © MEC -       | Vinistério da Educação   INEP - Instituto Nacional de Estudos e Pesquisas Educacionais Anísio Teixeira |                                          | <b>□</b> 1.28.2807 (   | : <b>80)</b><br>59 |
|                                    |               |                                                                                                    | 1. 1. 1. 1. 1. 1. 1. 1. 1. 1. 1. 1. 1. 1 | ▲ ···III TU 🔯 💊 14/07/ | 2021               |

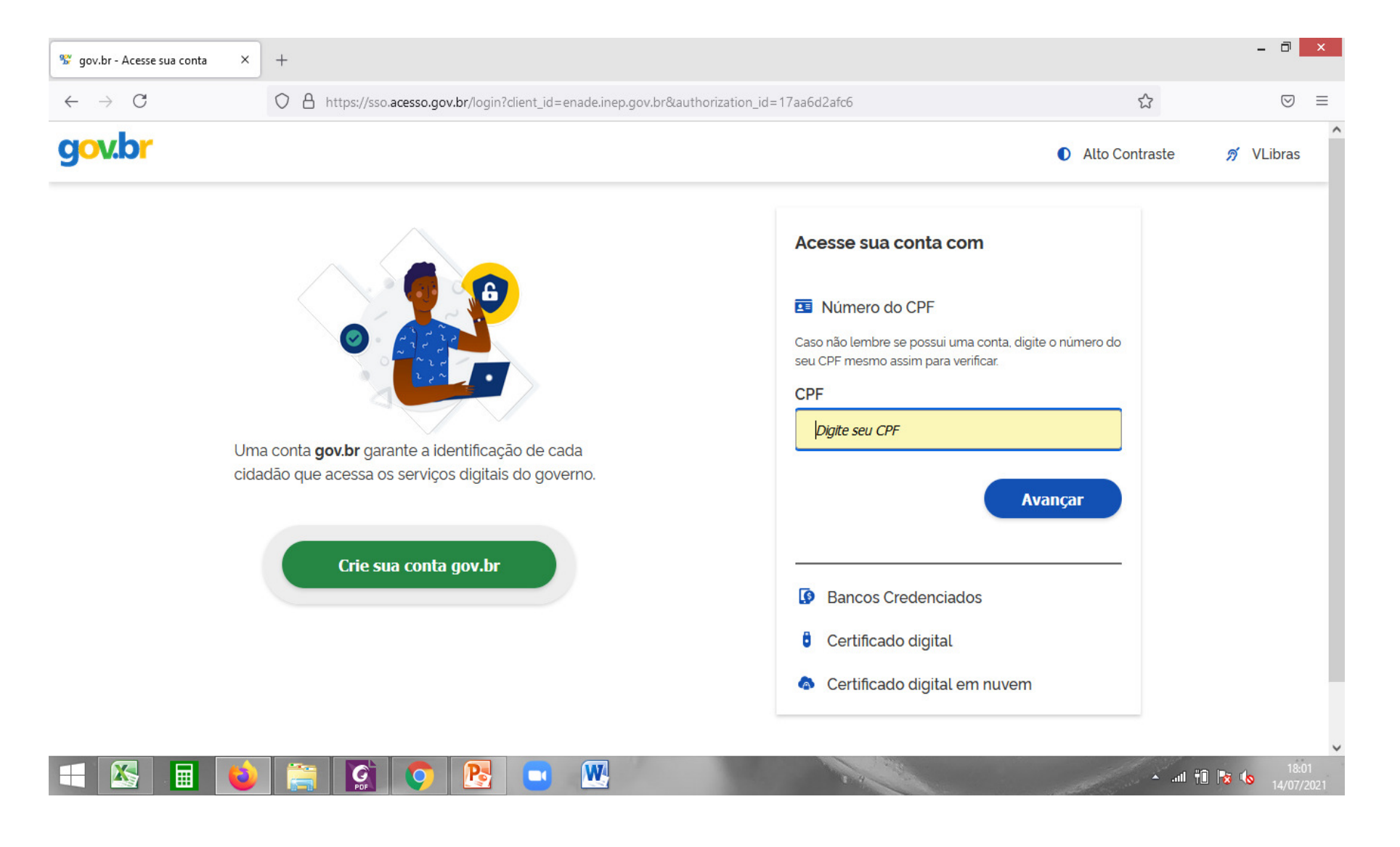

| Se gov.br - Acesse sua conta X | + |                  |                  |
|--------------------------------|---|------------------|------------------|
| <del>gov.br</del>              | V | € Alto Contraste | ⊘ =<br>∮ VLibras |

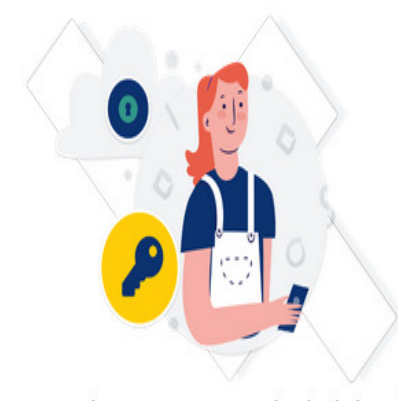

Digite sua senha para acessar o login único do governo federal.

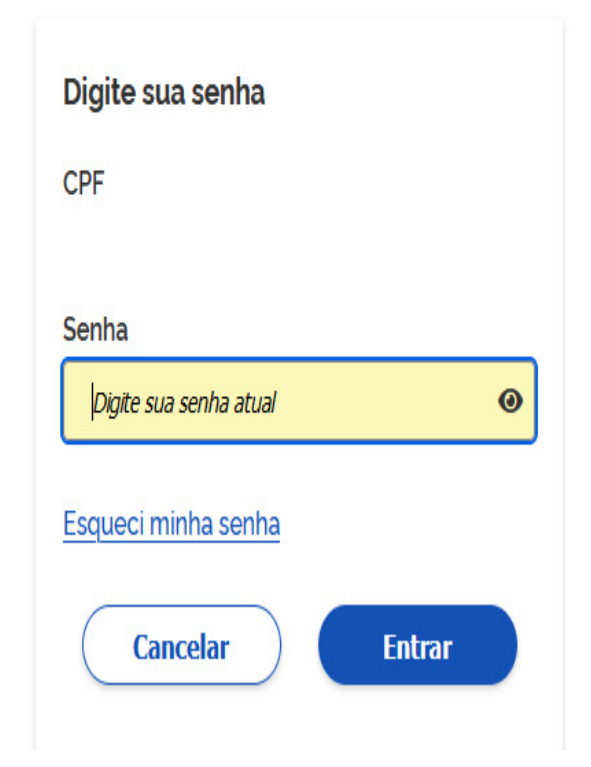

#### • Selecione o perfil "Coordenador"

| Enade - Inst                 | ituto Nacional de Est. X | +                      |                        |              |           |                     |            |                 |    |     |   | 15 |   |
|------------------------------|--------------------------|------------------------|------------------------|--------------|-----------|---------------------|------------|-----------------|----|-----|---|----|---|
| $\leftarrow \rightarrow \ C$ | ▲ Não seguro             | enade.inep.gov.br/enad | e/#!/perfilEmec        |              |           |                     |            |                 | îò | £^≡ | 1 |    |   |
|                              | 😣 BRASIL                 |                        | CORONAVIRUS (COVID-19) | Simplifique! | Participe | Acesso à informação | Legislação | Canais          | Ň  |     |   |    |   |
| = inep                       | Enade                    |                        |                        |              |           |                     |            |                 |    |     |   |    | 0 |
| 🗌 Inicial                    | Ediçã                    | o vigente: 2021        |                        |              |           |                     |            |                 |    |     |   |    |   |
| Trocar perfil                |                          |                        |                        |              | E         | Enade               |            |                 |    |     |   |    |   |
|                              |                          |                        |                        |              | Sele      | cionar Perfil       |            |                 |    |     |   |    |   |
|                              |                          |                        |                        | Perfil: *    |           |                     |            |                 |    |     |   |    |   |
|                              |                          |                        |                        | Selecio      | ine       |                     | *          | $\triangleleft$ | 1  |     |   |    |   |
|                              |                          |                        |                        |              |           | 🗐 Selecionar        |            |                 |    |     |   |    |   |
|                              |                          |                        |                        |              |           |                     |            |                 |    |     |   |    |   |
|                              |                          |                        |                        |              |           |                     |            |                 |    |     |   |    |   |
|                              |                          |                        |                        |              |           |                     |            |                 |    |     |   |    |   |
| 1                            |                          |                        |                        |              |           |                     |            |                 |    |     |   |    |   |
|                              |                          |                        |                        |              |           |                     |            |                 |    |     |   |    |   |
|                              |                          |                        |                        |              |           |                     |            |                 |    |     |   |    |   |
|                              |                          |                        |                        |              |           |                     |            |                 |    |     |   |    |   |
|                              |                          |                        |                        |              |           |                     |            |                 |    |     |   |    |   |
## Acesso ao sistema ENADE

• Selecione a Instituição e o curso(<u>listado por código e-MEC</u>)

| = INEP        | Enad | ie                   |                            | 4 | ••••••••••••••••••••••••••••••••••••••• |
|---------------|------|----------------------|----------------------------|---|-----------------------------------------|
| di lutatal    |      | Edição vigente: 2021 |                            |   |                                         |
| Trocar perfil |      |                      | Enade<br>Selecionar Perfil |   |                                         |
|               |      |                      | Perfil: 🍁                  |   | -                                       |
|               |      |                      | COORDENADOR                |   |                                         |
|               |      |                      | Instituição: 🌞             | ~ |                                         |
|               |      |                      | Selecione                  |   |                                         |
|               |      |                      | Curso: *                   | ~ |                                         |
|               |      |                      | A Selecionar               | ~ | SELECIONAR CÓDIGO<br>e-MEC DO CURSO     |
|               |      |                      |                            |   |                                         |
|               |      |                      |                            |   |                                         |
|               |      |                      |                            |   |                                         |
|               |      |                      |                            |   |                                         |

### Acesso ao sistema ENADE

| Enade - Instituto Nacional de Es X | +          |                        |                           |                        |             |                         |            |        |                | - 0                |
|------------------------------------|------------|------------------------|---------------------------|------------------------|-------------|-------------------------|------------|--------|----------------|--------------------|
| $\leftrightarrow$ $\rightarrow$ C  | 🕅 👌 er     | ade.inep.gov.br/enade  | /#!/paginaAcompanhamentoF | pl                     |             |                         |            |        | E 🏠            | $\bigtriangledown$ |
|                                    | S BRASIL   |                        | CORONAVÍRUS (COVID-19)    | Simplifique!           | Participe   | Acesso à informação     | Legislação | Canais | <b>*</b>       |                    |
| 🗏 <b>iNEP</b> Ena                  | ade        |                        |                           |                        |             |                         |            | 4      |                | (                  |
|                                    | Edição vig | ente: 2021             | II                        | E <b>S:</b> 634-UNIVER | SIDADE FEDE | ERAL DE PELOTAS         |            | Per    | fil: Pesquisae | OOR INSTITUCIONAL  |
| 🐴 Inicial                          | Pági       | na de Acomn            | anhamento                 |                        |             |                         |            |        |                |                    |
| Editar Contatos                    | r agn      | ia de Acomp            | annamento                 |                        |             |                         |            |        |                |                    |
|                                    | Edição     | : *                    |                           |                        |             |                         |            |        |                |                    |
|                                    | 202        | - V                    |                           |                        |             |                         |            |        |                | *                  |
| Inscrição ingressante              | I.—        |                        |                           |                        |             |                         |            |        |                |                    |
| Inscrição concluinte               | UNIV       | ERSIDADE FEDE          | ERAL DE PELOTAS           |                        |             |                         |            |        |                |                    |
| Consulta de inscritos              | Institu    | ição: 634 - UNIVERSID  | ADE FEDERAL DE PELOTAS    | - UFPEL                |             | Localidade: Pelotas - R | 3          |        |                |                    |
| Dolatório                          | Períod     | lo da edição vigente:  | 16/06/2021 à 01/01/2025   | /10-010                |             |                         |            |        |                |                    |
|                                    | Total      | le Cursos da IES: 186  |                           |                        |             |                         |            |        |                |                    |
| Dispensa estudante concluinte      | Enqu       | adramento              |                           |                        |             |                         |            |        |                |                    |
| Classificação de Curso             | Quant      | itativo de cursos enqu | iadrados: 0               | Informe o ci           | urso        |                         |            | Ŧ      |                |                    |

# Inscrições em lote

# 1 - Cobalto

| Cobalto                                                                                                    | × +                                                                                                    |                                                                                                    |
|----------------------------------------------------------------------------------------------------|----------------------------------------------------------------------------------------------------|----------------------------------------------------------------------------------------------------|
| ( ♦ ) ♦ (i)                                                                                                    | ıfpel.edu.br/dashboard/                                                                                                    | C                                                                                                    |
| SISTEMA INTEGRADO I                                                                                                    | DE GESTÃO UFPEL                                                                                                    |                                                                                                    |
| -<br>→ UFPEL<br>-<br>-<br>-<br>-<br>-<br>-<br>-<br>-<br>-<br>-<br>-<br>-<br>-                                                                    | Painel     Adicionar canal de notícias                                                                                                    |                                                                                                    |
| ⊕e-Mail @UFPel                                                                                                    | Previsão do tempo x                                                                                                    | Cobalto – Coordenação de Tecnologia da Informação                                                                                                    |
| Currículos                                                                                                    | SEXTA                                                                                                    | <ul> <li>Cobalto: disponível RAAD 2016</li> <li>Tema institucional da UFPel é disponibilizado como Softwa</li> <li>Disponível o aplicativo Cobalto UFPel</li> <li>RAAD 2015: CTI disponibiliza módulos para chefias e direto</li> <li>Cobalto incorpora o Relatório Anual de Atividades Docentes</li> <li>RAAD de 2015 estará disponível em 11 de fevereiro</li> </ul> |
| Disciplinas     Disciplinas <u>Enade     Equivalências     Instituição acadêmica     Instituições     Oferta Colegiado     Oferta Colegiado </u> | Portarias UFPel         ×           > Portaria 1253/2017         >           > Portaria 1250/2017         >           > Portaria 1249/2017         >           > Portaria 1248/2017         >           > Portaria 1248/2017         > |                                                                                                    |
| Oferta Departamento     Pré-requisitos     Responsável por disciplina     Consultas                                                              | Portaria 1247/2017     Portaria 1246/2017     Coordenação de Processos de Seleção e Ingresso x                                                                                                    |                                                                                                    |

| Esconder menu                                                                                                    | no m | enu         |                                            |            |           | @ Atendim      | iento UFPel |
|----------------------------------------------------------------------------------------------------|------|-------------|--------------------------------------------|------------|-----------|----------------|-------------|
| HUFPEL                                                                                                    |      | ENADE       | Cadastros Enade                            |            |           |                |             |
| -Aluno                                                                                                    |      |             |                                            |            |           |                |             |
| 🕂 Biblioteca                                                                                                    | O    | P Pesq      | uisar                                      |            |           |                | ? Ajuda     |
| Bolsas                                                                                                    | F    | ilt         |                                            |            |           |                |             |
| Compras / Contratação     Ontratação                                                                                                    |      |             |                                            |            |           |                |             |
| E-Gestão Acadêmica                                                                                                    | 0    | Código      |                                            |            |           |                |             |
|                                                                                                    | P    | lome        |                                            |            |           |                |             |
| Alunos Benefícios                                                                                                    |      | 15 1        |                                            |            |           |                |             |
| - <u>Currículos</u>                                                                                                    | P    | wei         | GRADUAÇÃO                                  |            |           |                |             |
| -Cursos Conceitos                                                                                                    | l    | Jnidade     | Ψ                                          |            |           |                |             |
| Enade                                                                                                    |      |             |                                            |            |           |                |             |
| └ <u>Observações do aluno</u>                                                                                                    | List | a de Cursos | \$                                         |            |           |                | 0           |
| E-Consultas                                                                                                    |      | Código      | Nome 🔶                                     | Turno      | Nível     | Dt. cadastr    | ro          |
| L±-Relatórios                                                                                                    |      | 850         | ABI - Educação Física                      | INTEGRAL   | GRADUAÇÃO | 21/12/2021 16: | 26:03       |
| H-Gestão Administrativa                                                                                                    |      | 4510        | Administração                              | VESPERTINO | GRADUAÇÃO | 05/08/2011 12: | 53:03       |
| THOMATING THOMATING THOMATING THOMATING THOMATING THOMATING THOMATING THOMATING THE THOMATING THE TH |      | 4520        | Administração                              | NOTURNO    | GRADUAÇÃO | 05/08/2011 12: | 53:03       |
| T<br>⊞Hnfraestrutura                                                                                                    |      | 5540        | Agroindústria                              | NOTURNO    | GRADUAÇÃO | 05/08/2011 12: | 53:03       |
| t Mensagens                                                                                                    |      | 100         | Agronomia                                  | INTEGRAL   | GRADUAÇÃO | 05/08/2011 12: | 53:03       |
| + Patrimônio                                                                                                    |      | 5570        | Alimentos                                  | INTEGRAL   | GRADUAÇÃO | 05/08/2011 12: | 53:03       |
| ₽-PRA                                                                                                    |      | 9900        | Alunos Especiais                           | INTEGRAL   | GRADUAÇÃO | 05/08/2011 12: | 53:03       |
| PROGEP                                                                                                    |      | 6020        | Antropologia                               | INTEGRAL   | GRADUAÇÃO | 05/08/2011 12: | 53:03       |
| +Projetos de ensino<br>+<br>+-Drojetos de pesquise                                                                                                    |      | 6040        | Antropologia                               | INTEGRAL   | GRADUAÇÃO | 27/07/2013 03: | 00:01       |
| E Projetos unificados                                                                                                    |      | 6010        | Antropologia - Hab. em Antropologia Social | INTEGRAL   | GRADUAÇÃO | 05/08/2011 12: | 53:03       |
|                                                                                                    |      | 6030        | Antropologia - Hab. em Arqueologia         | INTEGRAL   | GRADUAÇÃO | 05/08/2011 12: | 53:03       |
| ⊥<br>⊞-Serviços Gerais                                                                                                    |      | 8100        | Arqueologia                                | NOTURNO    | GRADUAÇÃO | 22/11/2019 09: | 13:19       |
| -Acesso livre                                                                                                    |      | 1000        | Arquitetura e Urbanismo                    | INTEGRAL   | GRADUAÇÃO | 05/08/2011 12: | 53:03       |
| - <u>Acesso ao Webmail UFPel</u>                                                                                                    |      | 1310        | Artes Visuais                              | INTEGRAL   | GRADUAÇÃO | 05/08/2011 12: | 53:03       |
| Busca de e-mails                                                                                                    |      | 2200        | Artes Visuais                              | INTEGRAL   | GRADUAÇÃO | 05/08/2011 12: | 53:03       |
| Busca de telefones                                                                                                    |      | 5700        | Biotecnologia                              | INTEGRAL   | GRADUAÇÃO | 05/08/2011 12: | 53:03       |
| Certificados                                                                                                    |      | 3900        | Ciência da Computação                      | INTEGRAL   | GRADUAÇÃO | 05/08/2011 12: | 53:03       |
| -Currículos atuais                                                                                                    |      | 4100        | Ciências Biológicas                        | INTEGRAL   | GRADUAÇÃO | 05/08/2011 12: | 53:03       |
| Esqueceu a senha do cobalto ?                                                                                                    |      | 4110        | Ciências Biológicas                        | INTEGRAL   | GRADUAÇÃO | 05/08/2011 12: | 53:03       |
| Ficha de Inscrição                                                                                                    |      | 4120        | Ciências Biológicas                        | INTEGRAL   | GRADUAÇÃO | 05/08/2011 12: | 53:03       |
| Lista de servidores                                                                                                    |      | 4850        | Ciências Contábeis                         | INTEGRAL   | GRADUAÇÃO | 05/08/2011 12: | 53:03       |
| Projetos de pesquisa                                                                                                    |      | 200         | Ciências Domésticas                        | DIURNO     | GRADUAÇÃO | 05/08/2011 12: | 53:03       |
| Registro de diploma público                                                                                                    |      | 3300        | Ciências Domésticas - Noturno              | NOTURNO    | GRADUAÇÃO | 05/08/2011 12: | 53:03       |
| -validação de documentos                                                                                                    |      |             |                                            |            |           |                |             |

- O módulo Enade irá apresentar todas as participações no Enade do curso sob sua coordenação.
- <u>A coordenação do curso deve selecionar a opção</u> <u>"2023" na coluna "Ano"!</u>

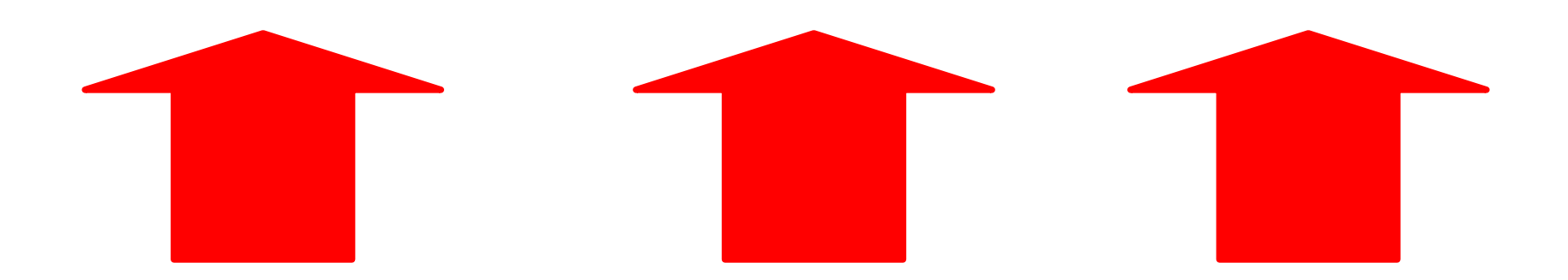

| ₽ Esconder menu                                                                       | no menu                                                                                                    |                           |                   |          |               | 🛱 Atendimento UFPel |      | ;       |
|---------------------------------------------------------------------------------------|----------------------------------------------------------------------------------------------------|---------------------------|-------------------|----------|---------------|---------------------|------|---------|
| -<br>UFPEL                                                                            | ñ (                                                                                                    | Gestão Acadêmica $ angle$ | Cadastros ) Enade | Medicina | Participações |                     |      |         |
| €-Aluno<br> -<br> -<br> -<br> -<br> -<br> -<br> -<br> -<br> -<br> -<br> -<br> -<br> - | 0                                                                                                    |                           |                   |          |               |                     | •    | ? Ajuda |
| 🕂-Compras / Contratação                                                               | ar no menu  Atendimento UFPel  Atendimento UFPel  A |                           |                   |          |               |                     |      |         |
| +-e-Mail @UFPel                                                                       | meru                                                                                                    |                           |                   |          |               |                     |      |         |
| ⊖-Gestão Acadêmica<br>⊢Cadastros                                                      |                                                                                                    | 600                       | Medicina          |          |               |                     | 2023 | 0       |
| -Alunos Beneficios                                                                    |                                                                                                    | 600                       | Medicina          |          |               |                     | 2019 | 226     |
| - <u>Currículos</u>                                                                   |                                                                                                    | 600                       | Medicina          |          |               |                     | 2016 | 201     |
| — <u>Cursos Conceitos</u>                                                             |                                                                                                    |                           |                   |          |               |                     |      |         |
| <u>Enade</u>                                                                          |                                                                                                    |                           |                   |          |               |                     |      |         |
| │                                                                                     |                                                                                                    |                           |                   |          |               |                     |      |         |

| Escondermenu                                                          | ar no menu                      |                                                                                     |                                                  |                                                       | e                                                                   | 🗊 Atendimen                 | to UFPel      | ]           |               |              |              |                     |
|-----------------------------------------------------------------------|---------------------------------|-------------------------------------------------------------------------------------|--------------------------------------------------|-------------------------------------------------------|---------------------------------------------------------------------|-----------------------------|---------------|-------------|---------------|--------------|--------------|---------------------|
| -UFPEL                                                                | 🖌 👌 Gestão A                    | cadêmica $ angle$ Cadastros $ angle$ Enade                                          | e $ angle$ Inscrições $ angle$                   | Medicina $ angle$ 2023                                |                                                                     |                             |               |             |               |              |              |                     |
| ⊕-Piblioteca<br>I<br>+-Biblioteca<br>I                                | 🛛 🖶 Salvar                      | 🕒 Gerar arquivo ingressantes                                                        | 🕒 🛛 Gerar arquivo                                | concluintes 🚇 Im                                      | nprimir informações referência                                      | 🔒 Imprir                    | nir seleciona | ados        |               |              |              | ? Ajuda             |
| + compras / Contratação<br>+ compras / Contratação<br>+ e-Mail @UFPel | Atenção: Os r<br>aluno particip | úmeros apresentados consideram discipli<br>ará ou não do ENADE. A tela de integrali | nas já cursadas e aque<br>zação curricular desco | las em que o aluno está<br>nsidera as cargas horária: | matriculado (exceto 2023/2), e d<br>s que estão sendo cursadas pelo | levem ser utiliza<br>aluno. | ados somenti  | e como refe | rência. É res | ponsabilidad | le do coorde | nador concluir se o |
| ⊖-Gestão Acadêmica<br>├-Cadastros                                     | Filtro                          |                                                                                     |                                                  |                                                       |                                                                     |                             |               |             |               |              |              |                     |
| - <u>Alunos Beneficios</u><br>- <u>Currículos</u>                     | Filtrar por                     | Possíveis ingressantes                                                              |                                                  |                                                       |                                                                     |                             |               |             |               |              |              |                     |
| — <u>Cursos Concertos</u><br>— <u>Enade</u>                           | Alunos                          | Possíveis ingressantes                                                              | _                                                |                                                       |                                                                     |                             |               |             |               |              |              | 0                   |
| L <u>Observações do aluno</u>                                         |                                 | Possíveis oncluintes                                                                | roces                                            |                                                       | Pendência cadastral                                                 | Tipo                        | Fora do cu    | Optativas   | Obrigatória   | % Obrigatć   |              |                     |
| + Consultas<br>+ Relatórios                                           |                                 | Marcados para geração do arquivo                                                    | o culado                                         | Matriculado                                           |                                                                     | Ingressante                 | 0 hrs         | 30 hrs      | 30/54         | 31.9         | Ficha        | Integralização      |
| <br>⊕-Gestão Administrativa                                           |                                 | A 2022 / 2                                                                          | Matriculado                                      | Matriculado                                           |                                                                     | Ingressante                 | 0 hrs         | 60 hrs      | 28/54         | 30.7         | Ficha        | Integralização      |
| ∣<br>╋+Helpdesk<br>↓<br>⊕-Indicadores                                 |                                 | 2022/2                                                                              | Matriculado                                      | Matriculado                                           |                                                                     | Ingressante                 | 45 hrs        | 0 hrs       | 24/54         | 25.0         | Ficha        | Integralização      |
| <br> +−Infraestrutura                                                 |                                 | 2022/2                                                                              | Matriculado                                      | Matriculado                                           |                                                                     | Ingressante                 | 0 hrs         | 0 hrs       | 21/54         | 22.8         | Ficha        | Integralização      |

| -UFPEL                                                                | $ $ $\clubsuit$ $\rangle$ Gestão Acadêmica $\rangle$ C          | Cadastros $ angle$ Enade $ angle$ Inscrições $ angle$ f                                             | Medicina $ angle$ 2023                                                                                       |                                                          |                                        |                     |
|-----------------------------------------------------------------------|-----------------------------------------------------------------|----------------------------------------------------------------------------------------------------|----------------------------------------------------------------------------------------------------|----------------------------------------------------------|----------------------------------------|---------------------|
|                                                                       | 🕒 🖥 Salvar 🕒 Gerar                                              | arquivo ingressantes 🛛 🕒 🛛 Gerar arquivo o                                                          | concluintes 🛛 🚇 Imprimir informações referênc                                                                | ia 🛛 🔒 Imprimir selecionados                             |                                        | ? Ajuda             |
| Horsas<br>H-Compras / Contratação<br>H-e-Mail @UFPel                  | Atenção: Os números apresenta<br>aluno participará ou não do EN | ados consideram disciplinas já cursadas e aquel<br>IADE. A tela de integralização curricular descor | las em que o aluno está matriculado (exceto 2023/2)<br>nsidera as cargas horárias que estão sendo cursadas p | ), e devem ser utilizados somente como re<br>pelo aluno. | ferência. É responsabilidade do coorde | enador concluirse o |
| ⊖-Gestão Acadêmica<br>├-Cadastros                                     | Filtro                                                          |                                                                                                    |                                                                                                    |                                                          |                                        |                     |
| - <u>Alunos Beneficios</u><br>- <u>Curríoulos</u><br>Cursos Conceitos | Filtrar por Possíveis i                                         | ingressantes                                                                                        |                                                                                                    |                                                          |                                        |                     |
| - <u>Enade</u>                                                        | Alunos                                                          | •                                                                                                   |                                                                                                    |                                                          |                                        | 0                   |
| <u>Observações do aluno</u>                                           | Matrícula Aluno                                                 | Ingresso Situação processada                                                                        | Situação atual Pendência cadastral                                                                           | Tipo Fora do cu Optativas                                | ; Obrigatória % Obrigatć               |                     |
| +-Consultas<br>+-Relatórios                                           |                                                                 | 2022 / 2 Matriculado                                                                                | Matriculado                                                                                                  | Ingressante Ohrs 30hrs                                   | 30 / 54 31.9 Ficha                     | Integralização      |
| <br>t+-Gestão Administrativa                                          |                                                                 | 2022 / 2 Matriculado                                                                                | Matriculado                                                                                                  | Ingressante 0 hrs 60 hrs                                 | 28 / 54 30.7 Ficha                     | Integralização      |
| + Helpdesk<br>+ Indicadores                                           |                                                                 | 2022 / 2 Matriculado                                                                                | Matriculado                                                                                                  | Ingressante 45 hrs 0 hrs                                 | 24 / 54 25.0 Ficha                     | Integralização      |
| +-Infraestrutura                                                      |                                                                 | 2022 / 2 Matriculado                                                                                | Matriculado                                                                                                  | Ingressante Ohrs Ohrs                                    | 21 / 54 22.8 Ficha                     | Integralização      |
| + Mensagens<br>+ Patrimônio                                           |                                                                 | 2022 / 2 Matriculado                                                                                | Matriculado                                                                                                  | Ingressante Ohrs Ohrs                                    | 21 / 54 22.6 Ficha                     | Integralização      |
| -PRAE                                                                 |                                                                 | 2022/2 Aluno com vínculo                                                                            | Aluno com vínculo                                                                                            | Ingressante 0 hrs 0 hrs                                  | 21 / 54 21.6 Ficha                     | Integralização      |

| Esconder menu                                          | rno menu                          |                                                                                  |                                                      |                                                       | G                                                                   | 🔋 Atendimer                | ito UFPel   |              |                |              |             |                     |
|--------------------------------------------------------|-----------------------------------|----------------------------------------------------------------------------------|------------------------------------------------------|-------------------------------------------------------|---------------------------------------------------------------------|----------------------------|-------------|--------------|----------------|--------------|-------------|---------------------|
| )-UFPEL                                                | 🖌 👌 Gestão Ac                     | adêmica $ angle$ Cadastros $ angle$ Enad                                         | le $ angle$ Inscrições $ angle$ N                    | /ledicina $ angle$ 2023                               |                                                                     |                            |             |              |                |              |             |                     |
| H-Biblioteca                                           | G 🖪 Salvar                        | 🕒 Gerar arquivo ingressantes                                                     | 🕒 Gerar arquivo c                                    | oncluintes 🚇 Im                                       | primir informações referência                                       | 🔒 Impri                    | mirselecion | ados         |                |              |             | ? Ajuda             |
| H Doisas<br>⊕ Compras / Contratação<br>H e-Mail @UFPel | Atenção: Os nú<br>aluno participa | imeros apresentados consideram discipi<br>rá ou não do ENADE. A tela de integral | inas já cursadas e aquel<br>ização curricular descon | as em que o aluno está i<br>sidera as cargas horárias | matriculado (exceto 2023/2), e d<br>: que estão sendo cursadas pelo | levem ser utiliz<br>aluno. | ados somen  | te como refe | rência. É resj | ponsabilidad | e do coorde | nador concluir se o |
| ⊖-Gestão Acadêmica<br>⊖-Cadastros                      | Filtro                            |                                                                                  |                                                      |                                                       |                                                                     |                            |             |              |                |              |             |                     |
| - <u>Alunos Beneficios</u><br><u>Currículos</u>        | Filtrar por                       | Possíveis concluintes                                                            | _                                                    |                                                       |                                                                     |                            |             |              |                |              |             |                     |
| -Enade                                                 | Alunos                            |                                                                                  | <b>D</b>                                             |                                                       |                                                                     | <b>U</b>                   |             |              |                | <b>U</b>     |             | 0                   |
| Observações do aluno                                   | Matrícula                         | Aluno Ingresso                                                                   | Situação processada                                  | Situação atual                                        | Pendência cadastral                                                 | Tipo                       | Fora do cu  | Optativas    | Obrigatória    | % Obrigatć   |             |                     |
|                                                        |                                   | 2017/2                                                                           | ? Matriculado                                        | Matriculado                                           |                                                                     | Não ingress                | 263 hrs     | 75 hrs       | 53 / 54        | 97.8         | Ficha       | Integralização      |
| —<br>⊕-Gestão Administrativa                           |                                   | 2017 / 1                                                                         | Aluno com vínculo                                    | Aluno com vínculo                                     |                                                                     | Não ingress                | 410 hrs     | 45 hrs       | 52/54          | 95.6         | Ficha       | Integralização      |
|                                                        |                                   | 2017/2                                                                           | ? Matriculado                                        | Matriculado                                           |                                                                     | Não ingress                | 303 hrs     | 45 hrs       | 52/54          | 95.6         | Ficha       | Integralização      |
| +-Infraestrutura                                       |                                   | 2017 / 1                                                                         | Aluno com vínculo                                    | Aluno com vínculo                                     |                                                                     | Não ingress                | 410 hrs     | 45 hrs       | 53 / 54        | 93.2         | Ficha       | Integralização      |
| ⊕-Mensagens<br>⊕-Patrimônio                            |                                   | 2017 / 1                                                                         | Aluno com vínculo                                    | Aluno com vínculo                                     |                                                                     | Não ingress                | 410 hrs     | 75 hrs       | 53 / 54        | 93.2         | Ficha       | Integralização      |
|                                                        |                                   | 2017 / 1                                                                         | Aluno com vínculo                                    | Aluno com vínculo                                     |                                                                     | Não ingress                | 380 hrs     | 90 hrs       | 53 / 54        | 93.2         | Ficha       | Integralização      |

- A aba "Possíveis ingressantes" apresenta todos os alunos que <u>ingressaram no curso sob sua</u> <u>coordenação no ano de 2023</u>, independente da forma de ingresso e do percentual de disciplinas obrigatórias cursadas.
- A aba "Possíveis concluintes" apresenta todos os alunos matriculados no curso sob sua coordenação <u>que</u> <u>não são ingressantes 2023</u>. Ou seja, <u>a aba apresenta</u> todos os demais alunos do curso que não foram <u>apresentados na aba "possíveis ingressantes"</u>.

- O Sistema Cobalto não irá dizer quais alunos devem ser inscritos no Enade 2023;
- O sistema Cobalto irá apresentar automaticamente a lista de possíveis ingressantes e possíveis concluintes de forma decrescente do % da carga horária de <u>disciplinas</u> <u>obrigatórias</u> cursadas pelo aluno, como pode ser visto na imagem dos slides 82 e 83.
- Cabe ao coordenador analisar o caso de cada aluno e verificar se ele está habilitado para inscrição no Enade 2023, conforme a descrição de "aluno ingressante" e "aluno concluinte" do edital nº 37/2023.

 Como o módulo Enade do sistema Cobalto utiliza somente o percentual de disciplinas obrigatórias cursadas (coluna "% Obrigatórias") para classificar os alunos, não levando em consideração as disciplinas optativas, formação livre ou atividades complementares para o cálculo desse percentual, cabe ao coordenador verificar a situação dos alunos que estão próximos, mas abaixo de 80% de integralização para verificar se esses se enquadrarão ou não como concluintes no Enade 2023 até o final das inscrições (31 de agosto de 2023), incluindo na integralização (carga horária disciplinas obrigatórias) os demais componentes curriculares.

- Lembrem que as anotações mostradas na coluna "Pendências cadastrais" devem ser <u>solucionadas antes</u> <u>de salvar e gerar os arquivos</u> para inscrição em lote no Sistema Enade.
  - <u>Pendências de endereço, CEP ou Unidade Federativa</u>: O Sistema Enade 2023 <u>não</u> está mais acusando erro na importação do arquivo com essas pendências. Logo, a coordenação pode selecionar esses alunos e efetuar a inscrição normalmente.

Pendências em relação ao Ano de Conclusão do Ensino Médio: coordenador deve entrar em contato com a Emileni (CRA/PRE) para que ela possa inserir os dados no Cobalto, antes de gerar os arquivos em lote para inscrição.

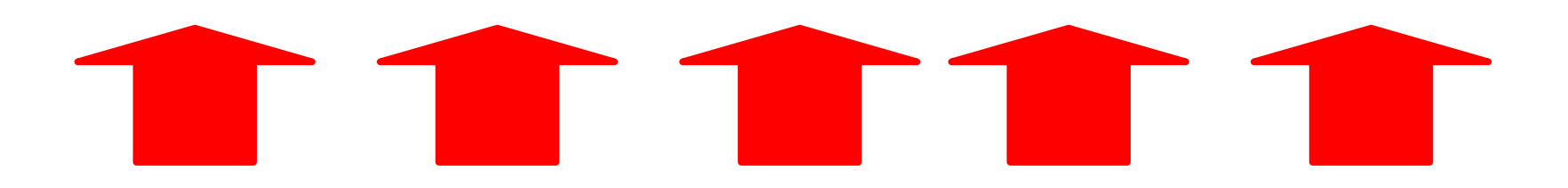

| -<br>J-UFPEL                                                     | ň   | ) Gestão Ac                       | adêmica $ angle$ Cadastros                                  | angle Enade                   | angle Inscrições $ angle$ M                        | ledicina $ angle$ 2023                           |                                                                        |                           |               |              |                |              |              |                   |
|------------------------------------------------------------------|-----|-----------------------------------|-------------------------------------------------------------|-------------------------------|----------------------------------------------------|--------------------------------------------------|------------------------------------------------------------------------|---------------------------|---------------|--------------|----------------|--------------|--------------|-------------------|
| + Aluno<br>+ Biblioteca                                          | C   | 🖪 Salvar                          | 🕒 🛛 Gerar arquivo ingre                                     | ssantes                       | 🕒 Gerar arquivo co                                 | ncluintes 🔒 li                                   | nprimir informações referência                                         | 🔒 Impr                    | imir selecion | ados         |                |              |              | ? Ajuda           |
| ⊕-Bolsas<br>↓<br>⊕-Compras / Contratação<br>↓<br>□ - Mail @UEDat | 0   | Atenção: Os nú<br>aluno participa | úmeros apresentados consider<br>ará ou não do ENADE. A tela | am disciplin<br>de integraliz | as já cursadas e aquela<br>acão curricular descons | s em que o aluno está<br>idera as cargas horária | matriculado (exceto 2023/2), e de<br>s que estão sendo cursadas pelo a | evem ser utiliz<br>aluno. | tados soment  | te como refe | rência. É resj | oonsabilidad | le do coorde | nador concluir se |
| E-Gestão Acadêmica                                               | F   | iltro                             |                                                             | •                             | 1                                                  |                                                  |                                                                        |                           |               |              |                |              |              |                   |
| - <u>Alunos Beneficios</u><br>- <u>Currículos</u>                | ļ   | iltrar por                        | Possíveis ingressantes                                      |                               |                                                    |                                                  |                                                                        |                           |               |              |                |              |              |                   |
| — <u>Cursos Conceitos</u><br>— <u>Enade</u>                      | Alu | nos                               |                                                             |                               |                                                    |                                                  |                                                                        |                           |               |              |                |              |              |                   |
| <u>Observações do aluno</u>                                      |     | Matrícula                         | Aluno                                                       | Ingresso                      | Situação processada                                | Situação atual                                   | Pendência cadastral                                                    | Tipo                      | Fora do cu    | Optativas    | Obrigatória    | % Obrigatć   |              |                   |
| I+-Consultas<br>I+-Relatórios                                    |     |                                   |                                                             | 2022/2                        | Matriculado                                        | Matriculado                                      |                                                                        | Ingressant                | 0 hrs         | 30 hrs       | 30/54          | 31.9         | Ficha        | Integralização    |
| <br> +−Gestão Administrativa                                     |     |                                   |                                                             | 2022/2                        | Matriculado                                        | Matriculado                                      |                                                                        | Ingressant                | 0 hrs         | 60 hrs       | 28/54          | 30.7         | Ficha        | Integralização    |
| +<br>+ Helpdesk<br>+<br>- Indicadores                            |     |                                   |                                                             | 2022/2                        | Matriculado                                        | Matriculado                                      |                                                                        | Ingressant                | 45 hrs        | 0 hrs        | 24/54          | 25.0         | Ficha        | Integralização    |
| +-Infraestrutura                                                 |     |                                   |                                                             | 2022/2                        | Matriculado                                        | Matriculado                                      |                                                                        | Ingressant                | 0 hrs         | 0 hrs        | 21 / 54        | 22.8         | Ficha        | Integralização    |
| +-Mensagens                                                      |     |                                   |                                                             | 2022.42                       | Matriaulada                                        | Matriaulada                                      |                                                                        | Insurancest               | Ohra          | 0 hrs        | 04.754         | 22.0         | Fieles       | Internalizzación  |

- Após analisar e selecionar todos os alunos que devem ser inscritos no Enade 2023 no módulo Enade do Cobalto, <u>o coordenador deve clicar no botão</u> <u>"SALVAR" antes de gerar o arquivo para inscrição em</u> <u>lote.</u>
- Lembrem que, a cada modificação feita na seleção dos alunos, ou seja, inclusão ou exclusão de alunos selecionados anteriormente, <u>o coordenador deve clicar</u> <u>no botão "SALVAR" antes de gerar os arquivos para</u> incluir no sistema Enade.

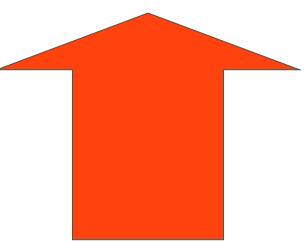

- Ao finalizar toda a análise e <u>salvar</u> os alunos selecionados, o <u>coordenador deve gerar dois arquivos</u>: <u>um de ingressantes e um de concluintes</u>, clicando nos botões "gerar arquivo ingressantes" e "gerar arquivo concluintes", respectivamente.
- Após fazer o download dos arquivos do sistema Cobalto, ambos <u>devem ser zipados (.zip) individualmente</u> para inserir no sistema Enade. (Ver slides 101 a 106 para passo a passo dessa ação)

Os <u>arquivos zipados</u>são os que serão utilizados para inscrição em lote no Sistema Enade!!!!

| IFPEL                                                                                                    | 🖌 ) Gestão Acadêmica ) Cadastros ) Enade ) Inscrições ) Medicina ) 2023                                                                                                    |
|----------------------------------------------------------------------------------------------------|----------------------------------------------------------------------------------------------------|
| Ð-Aluno<br> <br>Ð-Biblioteca<br> <br>Ð-Bolsas                                                                                      | C 🗟 Salvar 🗅 Gerar arquivo ingressantes 🗗 Gerar arquivo concluintes 🔒 Imprimir informações referência 😩 Imprimir selecionados ? Ajuda                                                                                                    |
| -Compras / Contratação<br>-e-Mail @UFPel                                                                                           | Atenção Os números apresentados ensideram disciplinas já cursadas o pelas em que o aluno está matriculado (exceto 2023/2), e devem ser utilizados somente como referência. É responsabilidade do coordenador concluir se o aluno está matriculado (exceto 2023/2), e devem ser utilizados somente como referência. É responsabilidade do coordenador concluir se o aluno está matriculado cursadas pelo aluno. |
| -Gestão Acadêmica                                                                                                    |                                                                                                    |
| -Gestão Acadêmica<br>- Cadastros                                                                                                   | Filto                                                                                                    |
| Gestão Acadêmica<br>G-Cadastros<br><u>Alunos Benefícios</u><br><u>Currículos</u><br><u>Currículos</u>                              | Filtro<br>Filtrar por Possíveis ingressantes                                                                                                    |
| Gestão Acadêmica<br>- Cadastros<br>- <u>Alunos Benefícios</u><br>- <u>Curículos</u><br>- <u>Cursos Conceitos</u><br>- <u>Enade</u> | Filtrar por Possíveis ingressantes Alunos                                                                                                    |

Os arquivos para inscrição em lote de ingressantes e concluintes são gerados no sistema Cobalto com o nome <u>e a extensão(.txt)</u> conforme o edital Enade 37/2023, não necessitando de qualquer configuração extra ou alteração em seu conteúdo.

 A única ação a ser feita é zipar (.zip) ambos os arquivos separadamente.

• Exemplo Arquivo **ingressantes**: ENADE2211101\_N92\_BR\_19072022\_31979\_E001

 Exemplo Arquivo Concluintes: ENADE2211101 <u>N99</u> BR 19072022 31979 E001

|                                                                                                    | a X              | +                                                                                |                                                                                                    |                                                                              |                                                                                                    |                                                 |                                                                                        |                                                                      |                                                                      |                                                      |                                                              |                                                             |                                                                                                    | - 0 -                                  |
|----------------------------------------------------------------------------------------------------|------------------|----------------------------------------------------------------------------------|----------------------------------------------------------------------------------------------------|------------------------------------------------------------------------------|----------------------------------------------------------------------------------------------------|-------------------------------------------------|----------------------------------------------------------------------------------------|----------------------------------------------------------------------|----------------------------------------------------------------------|------------------------------------------------------|--------------------------------------------------------------|-------------------------------------------------------------|----------------------------------------------------------------------------------------------------|----------------------------------------|
| 🗲 🛈 🔒   https://cobalto.ufpe                                                                                                    | el.edu.b         | r/academico/                                                                     | cadastros/enade/inscreverSemestre/174                                                                                                    |                                                                              |                                                                                                    |                                                 | C C                                                                                    | Q Search                                                             |                                                                      |                                                      |                                                              | ☆ 自                                                         |                                                                                                    | 41                                     |
|                                                                                                    | DE G             | O                                                                                | UFF                                                                                                    | EL                                                                           |                                                                                                    |                                                 |                                                                                        |                                                                      |                                                                      |                                                      |                                                              | omar Soar<br>Configuraçõ                                    | es da Rosa J<br>es 🔱 Sair d                                                                                                  | unior<br>o sistema                     |
| Fesconder menu 🔎 🔎 busca                                                                                                    | ar no m          | enu                                                                              |                                                                                                    |                                                                              |                                                                                                    |                                                 |                                                                                        |                                                                      |                                                                      |                                                      |                                                              |                                                             | 🎤 Relata                                                                                                    | r problema                             |
| JFPEL                                                                                                    |                  | Gestão Ar                                                                        | :adêmica $ angle$ Cadastros $ angle$ Enade $ angle$ In                                                                                                    | scrições                                                                     | Engenharia de Compu                                                                                                  | tação 👌 2017                                    |                                                                                        |                                                                      |                                                                      |                                                      |                                                              |                                                             |                                                                                                    |                                        |
| Compras                                                                                                    | 0                | 🛢 Salvar                                                                         | 🕒 Gerar arquivo para uso no Sistema I                                                                                                    | ENADE                                                                        | Imprimir informações ref                                                                                             | erência 🛛 🔒 Imprimir selecionados               |                                                                                        |                                                                      |                                                                      |                                                      |                                                              |                                                             |                                                                                                    | ? Ajuda                                |
| Fre-Mall (@UFPel<br>⊒-Gestão Acadêmica                                                                                                    | •                | Atone Ctrl+                                                                      | araa anna Dadaa aanaidaram diacininaa                                                                                                    | iá ouroadas o                                                                | aquelas em que o aluna está r                                                                                        | natriaulada (avosta 2017/2), a dauam par utiliz | ados comosto o                                                                         | omo roforância (                                                     | Éroopopopilis                                                        | lada da coordon                                      | der enneluir no                                              | o aluna partia                                              | pará ou pão do EN                                                                                                    |                                        |
| Cadastros                                                                                                    |                  | de integralizar                                                                  | çao curricular tenconsidera as cargas horárias                                                                                                    | a cursadas e a<br>a que estão se                                             | ndo cursadas pelo aluno.                                                                                             | nauroulado (excelo 2017/2), e devem ser duiz    | auos somente c                                                                         | unu referencia. I                                                    | c responsabilit                                                      |                                                      | idor concidir se                                             | o aluno partic                                              |                                                                                                    | ADE. A leia                            |
| - <u>Aluno</u>                                                                                                    | F                | iltro                                                                            |                                                                                                    |                                                                              |                                                                                                    |                                                 |                                                                                        |                                                                      |                                                                      |                                                      |                                                              |                                                             |                                                                                                    |                                        |
| <u>Curriculos</u>                                                                                                    |                  | lito                                                                             |                                                                                                    |                                                                              |                                                                                                    |                                                 |                                                                                        |                                                                      |                                                                      |                                                      |                                                              |                                                             |                                                                                                    |                                        |
| - <u>Disciplinas</u>                                                                                                    | F                | iltrar por                                                                       | Possíveis ingressantes 🔹                                                                                                    |                                                                              |                                                                                                    |                                                 |                                                                                        |                                                                      |                                                                      |                                                      |                                                              |                                                             |                                                                                                    |                                        |
| Disciplinas caracterizações                                                                                                    | <u>s</u><br>Alur | nos                                                                              |                                                                                                    |                                                                              |                                                                                                    |                                                 |                                                                                        |                                                                      |                                                                      |                                                      |                                                              |                                                             |                                                                                                    | ę                                      |
| Equivalências                                                                                                    |                  | Matrícula                                                                        | Aluno                                                                                                    | Ingresso                                                                     | Situação no curso                                                                                                    | Pendência cadastral                             | Tipo                                                                                   | Fora do currí                                                        | Optativas                                                            | Obrigatórias                                         | % Obrigatória                                                |                                                             |                                                                                                    |                                        |
| Informações de curso                                                                                                    |                  | 17104211                                                                         | Thales Iohan Ferrari                                                                                                    | 2017/1                                                                       | Matriculado                                                                                                    |                                                 | Ingressante                                                                            | 374 hrs                                                              | 0 hrs                                                                | 8 / 44                                               | 18.1                                                         | Ficha                                                       | Integralizaç                                                                                                    | io                                     |
| Oferta Colegiado                                                                                                    |                  | 17104210                                                                         | Filipe Ribeiro Goulart                                                                                                    | 2017/1                                                                       | Matriculado                                                                                                    |                                                 | Ingressante                                                                            | 731 hrs                                                              | 34 hrs                                                               | 8 / 44                                               | 16.0                                                         | Ficha                                                       | Integralizaç                                                                                                    | io                                     |
| Pré-requisitos                                                                                                    |                  | 17102442                                                                         | CESAR AUGUSTO VITORIA MARTINS JUNIOR                                                                                                    | 2017/1                                                                       | Matriculado                                                                                                    |                                                 | Ingressante                                                                            | 0 hrs                                                                | 0 hrs                                                                | 7 / 44                                               | 14.9                                                         | Ficha                                                       | Integralizaç                                                                                                    | io                                     |
| Sequro                                                                                                    |                  | 17102512                                                                         | MICAEL PIEPER ALBRECHT                                                                                                    | 2017/1                                                                       | Matriculado                                                                                                    |                                                 | Ingressante                                                                            | 0 hrs                                                                | 0 hrs                                                                | 5 / 44                                               | 10.6                                                         | Ficha                                                       | Integralizaç                                                                                                    | io                                     |
| ±-Consultas                                                                                                    |                  | 17102456                                                                         |                                                                                                    | 0047.44                                                                      |                                                                                                    |                                                 |                                                                                        |                                                                      |                                                                      |                                                      |                                                              |                                                             |                                                                                                    | 5                                      |
|                                                                                                    |                  | 11102100                                                                         | MATHEUS HENRIQUE AUNERMANN                                                                                                    | 201771                                                                       | Matriculado                                                                                                    |                                                 | Ingressante                                                                            | 0 hrs                                                                | 0 hrs                                                                | 5/44                                                 | 10.6                                                         | Ficha                                                       | Integralizaç                                                                                                    | 10                                     |
|                                                                                                    |                  | 17102520                                                                         | MARCUS VINICIUS MONTEIRO                                                                                                    | 201771                                                                       | Matriculado                                                                                                    |                                                 | Ingressante<br>Ingressante                                                             | 0 hrs<br>0 hrs                                                       | 0 hrs<br>0 hrs                                                       | 5/44                                                 | 10.6                                                         | Ficha<br>Ficha                                              | Integralizaç                                                                                                    | io                                     |
| Processos  Relatórios Helpdesk                                                                                                    | <b>7</b>         | 17102520                                                                         | MARCUS VINCIUS MONTEIRO                                                                                                    | 2017/1 2017/1 2017/1                                                         | Matriculado<br>Matriculado<br>Matriculado                                                                            |                                                 | Ingressante<br>Ingressante                                                             | 0 hrs<br>0 hrs<br>0 hrs                                              | 0 hrs<br>0 hrs<br>0 hrs                                              | 5/44                                                 | 10.6<br>10.6<br>10.6                                         | Ficha<br>Ficha<br>Ficha                                     | Integralizaç<br>Integralizaç<br>Integralizac                                                                                 | io                                     |
| Processos<br>Relatórios<br>Helpdesk<br>Mensagens                                                                                                    | <b>7</b>         | 17102520<br>17102489                                                             | MARCUS VINCIUS MONTEIRO MARCELO DA CRUZ MARCOWICH MARCON SCHNEIDER CARDOSO                                                                                                    | 2017/1<br>2017/1<br>2017/1<br>2017/1                                         | Matriculado<br>Matriculado<br>Matriculado                                                                            |                                                 | Ingressante<br>Ingressante<br>Ingressante                                              | 0 hrs<br>0 hrs<br>0 hrs                                              | 0 hrs<br>0 hrs<br>0 hrs<br>0 hrs                                     | 5/44<br>5/44<br>5/44                                 | 10.6<br>10.6<br>10.6                                         | Ficha<br>Ficha<br>Ficha                                     | Integralizaç<br>Integralizaç<br>Integralizaç                                                                                 | ăo<br>Io                               |
| Processos     Relatórios     Helpdesk     Mensagens     Processos Seletivos                                                                                                    |                  | 17102520<br>17102489<br>17102515                                                 | MARCUS HENRIQUE ACRERITANIN<br>MARCUS VINICIUS MONTEIRO<br>MARCELO DA CRUZ MARCOWICH<br>MAIRON SCHNEIDER CARDOSO                                                                                          | 2017/1<br>2017/1<br>2017/1<br>2017/1<br>2017/1                               | Matriculado<br>Matriculado<br>Matriculado<br>Matriculado                                                             |                                                 | Ingressante<br>Ingressante<br>Ingressante                                              | 0 hrs<br>0 hrs<br>0 hrs<br>0 hrs<br>0 hrs                            | 0 hrs<br>0 hrs<br>0 hrs<br>0 hrs<br>0 hrs                            | 5/44<br>5/44<br>5/44<br>5/44                         | 10.6<br>10.6<br>10.6<br>10.6                                 | Ficha<br>Ficha<br>Ficha<br>Ficha                            | Integralizaç<br>Integralizaç<br>Integralizaç<br>Integralizaç                                                                 | ăo<br>ăo<br>io                         |
| Processos     Relatórios     Helpdesk     Mensagens     Processos Seletivos     Professor     Professor                                                                                            |                  | 17102520<br>17102489<br>17102515<br>17102515                                     | MARCUS VINICIUS MONTEIRO<br>MARCUS VINICIUS MONTEIRO<br>MARCELO DA CRUZ MARCOWICH<br>MAIRON SCHNEIDER CARDOSO<br>JUAN LUIZ MORAIS DE SOUZA                                                                | 2017/1<br>2017/1<br>2017/1<br>2017/1<br>2017/1<br>2017/1                     | Matriculado<br>Matriculado<br>Matriculado<br>Matriculado<br>Matriculado                                              |                                                 | Ingressante<br>Ingressante<br>Ingressante<br>Ingressante                               | 0 hrs<br>0 hrs<br>0 hrs<br>0 hrs<br>0 hrs                            | 0 hrs<br>0 hrs<br>0 hrs<br>0 hrs<br>0 hrs                            | 5/44<br>5/44<br>5/44<br>5/44<br>5/44                 | 10.6<br>10.6<br>10.6<br>10.6<br>10.6                         | Ficha<br>Ficha<br>Ficha<br>Ficha<br>Ficha                   | Integralizaç<br>Integralizaç<br>Integralizaç<br>Integralizaç<br>Integralizaç                                                 | ăo<br>ăo<br>io                         |
| Processos     Relatórios     Helpdesk     Hensagens     Processos Seletivos     Professor     Professor     ProgEp     Projetos de ensino                                                          |                  | 17102500<br>171025489<br>17102515<br>17102440<br>17102440                        | MARCUS HENNIQUE ACRERIMANN<br>MARCUS VINICIUS MONTEIRO<br>MARCELO DA CRUZ MARCOWICH<br>MAIRON SCHNEIDER CARDOSO<br>JUAN LUIZ MORAIS DE SOUZA<br>GABRIEL MARQUES ARAGAO                                    | 2017/1<br>2017/1<br>2017/1<br>2017/1<br>2017/1<br>2017/1<br>2017/1           | Matriculado<br>Matriculado<br>Matriculado<br>Matriculado<br>Matriculado<br>Matriculado                               |                                                 | Ingressante<br>Ingressante<br>Ingressante<br>Ingressante<br>Ingressante                | 0 hrs<br>0 hrs<br>0 hrs<br>0 hrs<br>0 hrs<br>0 hrs                   | 0 hrs<br>0 hrs<br>0 hrs<br>0 hrs<br>0 hrs<br>0 hrs                   | 5/44<br>5/44<br>5/44<br>5/44<br>5/44<br>5/44         | 10.6<br>10.6<br>10.6<br>10.6<br>10.6<br>10.6                 | Ficha<br>Ficha<br>Ficha<br>Ficha<br>Ficha                   | Integralizaç<br>Integralizaç<br>Integralizaç<br>Integralizaç<br>Integralizaç<br>Integralizaç                                 | ăo<br>ăo<br>io<br>io                   |
| Processos     Relatórios     Helpdesk     Processos Seletivos     Processos Seletivos     Professor     Professor     Projetos de ensino     Projetos de pesquisa                                  |                  | 17102520<br>17102520<br>17102489<br>17102515<br>17102440<br>17102490<br>17102467 | MARCUS VINICIUS MONTEIRO<br>MARCELO DA CRUZ MARCOWICH<br>MAIRON SCHNEIDER CARDOSO<br>JUAN LUIZ MORAIS DE SOUZA<br>GABRIEL MARQUES ARAGAO<br>GABRIEL HENRIQUE RIBEIRO E SILVA                              | 2017/1<br>2017/1<br>2017/1<br>2017/1<br>2017/1<br>2017/1<br>2017/1           | Matriculado<br>Matriculado<br>Matriculado<br>Matriculado<br>Matriculado<br>Matriculado                               |                                                 | Ingressante<br>Ingressante<br>Ingressante<br>Ingressante<br>Ingressante<br>Ingressante | 0 hrs<br>0 hrs<br>0 hrs<br>0 hrs<br>0 hrs<br>0 hrs<br>0 hrs          | 0 hrs<br>0 hrs<br>0 hrs<br>0 hrs<br>0 hrs<br>0 hrs<br>0 hrs          | 5/44<br>5/44<br>5/44<br>5/44<br>5/44<br>5/44<br>5/44 | 10.6<br>10.6<br>10.6<br>10.6<br>10.6<br>10.6<br>10.6         | Ficha<br>Ficha<br>Ficha<br>Ficha<br>Ficha<br>Ficha<br>Ficha | Integralizaç<br>Integralizaç<br>Integralizaç<br>Integralizaç<br>Integralizaç<br>Integralizaç<br>Integralizaç                 | ao<br>ão<br>ão<br>io<br>io             |
| Processos     Relatórios     Helpdesk     Helpdesk     Hensagens     Processos Seletivos     Professor     PROGEP     Projetos de ensino     Projetos de pesquisa     Projetos unificados     RAAD |                  | 17102520<br>17102489<br>17102515<br>17102440<br>17102440<br>17102467<br>17102467 | MARCUS VINICIUS MONTEIRO<br>MARCELO DA CRUZ MARCOWICH<br>MAIRON SCHNEIDER CARDOSO<br>JUAN LUIZ MORAIS DE SOUZA<br>GABRIEL MARQUES ARAGAO<br>GABRIEL HENRIQUE RIBEIRO E SILVA<br>FRANCISCO RIBEIRO CASARIN | 2017/1<br>2017/1<br>2017/1<br>2017/1<br>2017/1<br>2017/1<br>2017/1<br>2017/1 | Matriculado<br>Matriculado<br>Matriculado<br>Matriculado<br>Matriculado<br>Matriculado<br>Matriculado<br>Matriculado |                                                 | Ingressante<br>Ingressante<br>Ingressante<br>Ingressante<br>Ingressante<br>Ingressante | 0 hrs<br>0 hrs<br>0 hrs<br>0 hrs<br>0 hrs<br>0 hrs<br>0 hrs<br>0 hrs | 0 hrs<br>0 hrs<br>0 hrs<br>0 hrs<br>0 hrs<br>0 hrs<br>0 hrs<br>0 hrs | 5/44<br>5/44<br>5/44<br>5/44<br>5/44<br>5/44<br>5/44 | 10.6<br>10.6<br>10.6<br>10.6<br>10.6<br>10.6<br>10.6<br>10.6 | Ficha<br>Ficha<br>Ficha<br>Ficha<br>Ficha<br>Ficha<br>Ficha | Integralizaç<br>Integralizaç<br>Integralizaç<br>Integralizaç<br>Integralizaç<br>Integralizaç<br>Integralizaç<br>Integralizaç | 80<br>80<br>80<br>10<br>10<br>10<br>10 |

| Cobalto - Gestão Acadêmica                              | ×        | +                                |                                                                                               |                                           |                                                 |                                        |                     |                   |                  |                 |                  |                  |                   |                     |
|---------------------------------------------------------|----------|----------------------------------|-----------------------------------------------------------------------------------------------|-------------------------------------------|-------------------------------------------------|----------------------------------------|---------------------|-------------------|------------------|-----------------|------------------|------------------|-------------------|---------------------|
| 🗲 🛈 🔒   https://cobalto.ufpel.                          | edu.b    | or/academico/                    | cadastros/enade/inscreverSemestre/174                                                         |                                           |                                                 |                                        | ¢ (                 | <b>Q</b> Search   |                  |                 |                  | ☆ 自              |                   | 4                   |
| SISTEMA INTEGRÃO O                                      | DE G     | <b>E</b> ESTÃO                   | UFF                                                                                           | PEL                                       |                                                 |                                        |                     |                   |                  |                 | 2                | Configuraçõe     | es 🕑 Sair do      | o sistema           |
| ₹ Esconder menu 🖉 🔎 buscar                              | no m     | nenu                             |                                                                                               |                                           |                                                 |                                        |                     |                   |                  |                 |                  |                  | 🔺 Relatar         | r problema          |
| rUFPEL                                                  | ń        | Gestão Ad                        | cadêmica $ angle$ Cadastros $ angle$ Enade $ angle$ Ir                                        | iscrições 👌 Eng                           | genharia de Comp                                | utação 🛛 2017                          |                     |                   |                  |                 |                  |                  |                   |                     |
| E-Compras                                               | 0        | 🗎 Salvar                         | 🗅 Gerar arquivo para uso no Sistema                                                           | ENADE 🔒 Imp                               | rimir informações re                            | ferência 🔒 Imprimir selecionad         | los                 |                   |                  |                 |                  |                  |                   | ? Ajuda             |
| E-Gestão Acadêmica<br>E-Cadastros                       | 0        | Atenção: Os i<br>de integralizad | números apresentados consideram disciplinas<br>ção curricular desconsidera as cargas horária: | iá cursadas e aque<br>s que estão sendo ( | las em que o aluno está<br>cursadas pelo aluno. | matriculado (exceto 2017/2), e devem s | er utilizados somer | e como referência | . É responsabili | dade do coorden | ador concluir se | o aluno particip | ará ou não do EN/ | ADE. A tela         |
| - <u>Aluno</u><br>- <u>Currículos</u>                   | F        | Filtro                           |                                                                                               |                                           |                                                 |                                        |                     |                   |                  |                 |                  |                  |                   |                     |
| - <u>Cursos</u><br>- <u>Disciplinas</u>                 |          | Filtrar por                      | Possíveis ingressantes 🔹                                                                      | )                                         |                                                 |                                        | -                   |                   |                  |                 |                  |                  |                   |                     |
| Disciplinas caracterizações                             | Alu      | inos                             |                                                                                               |                                           | Atençao                                         | X                                      | 1<br>1              |                   |                  |                 |                  |                  |                   | 6                   |
| Enade                                                   | V        | Matrícula                        | Aluno                                                                                         | Ingresso                                  | siu 🕕 Inscrições                                | atualizadas com sucesso                | Tipo                | Fora do currí     | Optativas        | Obrigatórias    | % Obrigatória    |                  |                   |                     |
| -Informações de curso                                   |          | 17104211                         | Thales Iohan Ferrari                                                                          | 2017 / 1                                  |                                                 |                                        | Ingressar           | te 374 hrs        | 0 hrs            | 8 / 44          | 18.1             | Ficha            | Integralizaçã     | ăO                  |
| Oferta Colegiado                                        |          | 17104210                         | Filipe Ribeiro Goulart                                                                        | 2017 / 1                                  |                                                 | Ok                                     | Ingressar           | te 731 hrs        | 34 hrs           | 8 / 44          | 16.0             | Ficha            | Integralizaçã     | ăO                  |
| - <u>Pré-requisitos</u><br>- <u>Prováveis formandos</u> |          | 17102442                         | CESAR AUGUSTO VITORIA MARTINS JUNIOF                                                          | 2017 / 1                                  | Matriculado                                     |                                        | Ingressar           | ie O hrs          | 0 hrs            | 7 / 44          | 14.9             | Ficha            | Integralizaçã     | ăO                  |
| Seguro                                                  | V        | 17102512                         | MICAEL PIEPER ALBRECHT                                                                        | 2017 / 1                                  | Matriculado                                     |                                        | Ingressar           | te 0 hrs          | 0 hrs            | 5 / 44          | 10.6             | Ficha            | Integralizaçã     | ăo                  |
| E-Consultas                                             |          | 17102456                         | MATHEUS HENRIQUE ACKERMANN                                                                    | 2017 / 1                                  | Matriculado                                     |                                        | Ingressar           | te Ohrs           | 0 hrs            | 5 / 44          | 10.6             | Ficha            | Integralizaçã     | ăO                  |
| ⊡ Relatórios                                            | V        | 17102520                         | MARCUS VINICIUS MONTEIRO                                                                      | 2017 / 1                                  | Matriculado                                     |                                        | Ingressar           | te 0 hrs          | 0 hrs            | 5/44            | 10.6             | Ficha            | Integralizaçã     | ăO                  |
| Helpdesk                                                | V        | 17102489                         | MARCELO DA CRUZ MARCOWICH                                                                     | 2017 / 1                                  | Matriculado                                     |                                        | Ingressar           | ie Ohrs           | 0 hrs            | 5/44            | 10.6             | Ficha            | Integralizaçã     | ăo                  |
| Mensagens                                               | V        | 17102515                         | MAIRON SCHNEIDER CARDOSO                                                                      | 2017 / 1                                  | Matriculado                                     |                                        | Ingressar           | te 0 hrs          | 0 hrs            | 5/44            | 10.6             | Ficha            | Integralizaçã     | ão                  |
| Processos Seletivos                                     | <b>V</b> | 17102440                         | JUAN LUIZ MORAIS DE SOUZA                                                                     | 2017 / 1                                  | Matriculado                                     |                                        | Ingressar           | te Ohrs           | 0 hrs            | 5/44            | 10.6             | Ficha            | Integralizaçã     | ăo                  |
| ₽-PROGEP                                                |          | 17102490                         | GABRIEL MARQUES ARAGAO                                                                        | 2017 / 1                                  | Matriculado                                     |                                        | Ingressar           | te 0 hrs          | 0 hrs            | 5/44            | 10.6             | Ficha            | Integralizaçã     | ăo                  |
| + Projetos de ensino                                    |          | 17102467                         | GABRIEL HENRIQUE RIBEIRO E SILVA                                                              | 2017 / 1                                  | Matriculado                                     |                                        | Ingressar           | te 0 hrs          | 0 hrs            | 5/44            | 10.6             | Ficha            | Integralizaçã     | ăo                  |
| Projetos unificados                                     |          | 17102527                         | FRANCISCO RIBEIRO CASARIN                                                                     | 2017 / 1                                  | Matriculado                                     |                                        | Ingressar           | te 0 hrs          | 0 hrs            | 5/44            | 10.6             | Ficha            | Integralizaçã     | ăo                  |
| H-RAAD                                                  |          | L                                |                                                                                               |                                           |                                                 |                                        |                     |                   |                  |                 |                  |                  |                   |                     |
|                                                         |          |                                  |                                                                                               |                                           |                                                 | ©2010 - 2017 Cobalto                   |                     |                   |                  |                 |                  |                  |                   |                     |
| 🚱 🧿 🥭 I                                                 |          |                                  |                                                                                               |                                           |                                                 |                                        |                     |                   |                  |                 |                  | PT 🛓             | P 🖞 🕩             | 15:32<br>26/06/2017 |

| 🔀 Login                       | ×      | 🗠 Cobalto         | Gestão Acadêmica 🗙 🕂                                          |                 |                               | A law low lower laws                        | -                   |                    |             |                                                                                                    |                           |               |             |            |                   | X   |
|-------------------------------|--------|-------------------|---------------------------------------------------------------|-----------------|-------------------------------|---------------------------------------------|---------------------|--------------------|-------------|----------------------------------------------------------------------------------------------------|---------------------------|---------------|-------------|------------|-------------------|-----|
| ( Inttps://cobalto.ufpe       | .edu.b | r/academico/      | cadastros/enade/inscreverSemestre/174                         |                 |                               |                                             | C C                 | Q Search           |             |                                                                                                    |                           | ☆ 🗈           |             | <b>↓</b> ∧ | V                 | ≡   |
| CCBA<br>SISTEMA INTEGRÃO      | DE G   | <b>O</b><br>ESTÃO | UFF                                                           | PEL             |                               |                                             |                     |                    |             |                                                                                                    | 2                         | Configuraçã   | ŏes (       | ප Sair do  | ) sistema         |     |
| Esconder menu P busca         | r no m | enu               |                                                               |                 |                               | 10 1000 V                                   |                     |                    |             |                                                                                                    |                           |               | 1           | * Relatar  | problem           | Ja  |
|                               | A      | Gestão A          | cadêmica $ angle$ Cadastros $ angle$ Enade $ angle$ In        | scrições 👌      | Engenharia de Compu           | utação 👌 2017                               |                     |                    |             |                                                                                                    |                           |               |             |            |                   | E   |
| ttre-Mail @UFPel              | 0      | 🛢 Salvar          | 🗅 Gerar arquivo ingressantes 🛛 🕒 G                            | ierar arquivo   | concluintes 🔒 Imprin          | nir informações referência 🛛 🔒 Impr         | imir selecionado    | os                 |             |                                                                                                    |                           |               |             |            | ? Ajuda           |     |
| Gestão Acadêmica              | 0      | Atenção: Os       | nú leros apresentados consideram disci <mark>l</mark> inas ji | á cursadas e a  | aquelas em que o aluno está i | matriculado (exceto 2017/2), e devem ser ut | tilizados somente o | como referência. I | É responsat | bilidade do coorde                                                                                                    | nador concluir se (       | aluno partic  | cipará ou r | não do EN/ | ADE. A tela       |     |
| E-Cadastros                   |        | de integraliza    | ção curricular desconsidera as cargas horárias                | s que estão sei | ndo cursadas pelo aluno.      |                                             |                     |                    |             |                                                                                                    |                           |               |             |            |                   |     |
| Currículos                    | F      | iltro             | Î                                                             |                 |                               |                                             |                     |                    |             |                                                                                                    |                           |               |             |            |                   |     |
| - <u>Cursos</u>               | F      | Filtrar por       | Possíveis ing essantes                                        | 1               |                               |                                             |                     |                    |             |                                                                                                    |                           |               |             |            |                   |     |
| Disciplinas                   |        |                   |                                                               |                 |                               |                                             |                     |                    |             |                                                                                                    |                           |               |             |            |                   |     |
| - <u>Enade</u>                | Alu    | nos<br>Matrícula  | Allano                                                        | Ingresso        | Situação no curso             | Pendência cadastral                         | Tipo                | Fora do currí      | Ontativas   | e Obrigatórias                                                                                                    | % Obrigatória             |               |             |            |                   | 0   |
| Equivalências                 |        | 17104211          | Thales Johan Ferrari                                          | 2017/1          | Matriculado                   |                                             | Inoressante         | 374 hrs            | 0 hrs       | 8/44                                                                                                    | 18.1                      | Ficha         | Inte        | oralizaçã  | io                |     |
| <u>Oferta Colegiado</u>       |        | 17104210          | Filine Ribeiro Goulart                                        | 2017/1          | Matriculado                   |                                             | Ingressante         | 731 hrs            | 34 00       | ening Engenhari                                                                                                    | a de Computaçã            | 1102175       | byt         | 3 1        |                   | x   |
| Pré-requisitos                |        | 17102442          | CESAR AUGUSTO VITORIA MARTINS JUNIOR                          | 2017/1          | Matriculado                   |                                             | Ingressante         | 0 hrs              |             | /                                                                                                    |                           | _1102175.     |             |            |                   |     |
| Prováveis formandos<br>Seguro |        | 17102512          | MICAEL PIEPER AL BRECHT                                       | 2017/1          | Matriculado                   |                                             | Ingressante         | 0 hrs              | 0           | For the second second sec | to open:<br>de Computação | 1102175       | tot.        |            |                   |     |
| ⊡-Consultas                   |        | 17102456          |                                                               | 2017/1          | Matriculado                   |                                             | Ingressante         | 0 hrs              | 0           | which is: To                                                                                                    | ext Document (20          | 9 bvtes)      | LAL .       |            |                   |     |
| +-Processos                   |        | 17102520          |                                                               | 2017/1          | Matriculado                   |                                             | lograecante         | 0 hre              | 0           | from: https                                                                                                    | ://cobalto.ufpel.         | edu.br        |             |            |                   |     |
| Lt-Relatórios                 |        | 17102480          |                                                               | 2017/1          | Matriculado                   |                                             | Ingrassanta         | 0 hrs              | 0           | What should Fire                                                                                                    | efox do with this         | ile?          |             |            |                   |     |
| Heipdesk                      |        | 17102405          |                                                               | 2017/1          | Matriculado                   |                                             |                     | 0 hrs              |             | Open wit                                                                                                    | h Bloco de not            | as (default)  |             |            | •                 |     |
| Processos Seletivos           |        | 47402440          |                                                               | 201771          | Matriculado                   |                                             | Incorssance         | 0 hrs              | -           | Save File                                                                                                    |                           |               |             |            |                   |     |
| E-PROGEP                      |        | 17102440          | JUAN LUIZ MORAIS DE SOUZA                                     | 201771          | Matriculado                   |                                             | ingressante         | 0 hrs              |             | 📃 Do this <u>a</u> r                                                                                                    | utomatically for f        | les like this | from no     | w on.      |                   |     |
|                               |        | 17102490          |                                                               | 201771          | Matriculado                   |                                             | Ingressante         | 0 nrs              | 0           |                                                                                                    |                           |               |             |            |                   |     |
| Projetos de pesquisa          |        | 1/102467          | GABRIEL HENRIQUE RIBEIRO E SILVA                              | 201771          | Matriculado                   |                                             | ingressante         | U nrs              | 0           |                                                                                                    |                           |               | ОК          |            | Cancel            |     |
| E-RAAD                        |        | 1/102527          | FRANCISCO RIBEIRO CASARIN                                     | 2017/1          | Matriculado                   |                                             | Ingressante         | 0 hrs              |             |                                                                                                    |                           |               |             |            |                   |     |
|                               |        |                   |                                                               |                 |                               | ©2010 - 2017 Cobalto                        |                     | in state of        | -           |                                                                                                    |                           |               |             |            |                   | -   |
| 🚱 👩 🧲 🛛                       |        |                   | 🔄 🖸 🔼 🗖                                                       |                 |                               |                                             |                     |                    |             |                                                                                                    | F                         | т 🕐 🛱         | - P         |            | 14:17<br>19/07/20 | 017 |

| 🖾 Cobalto - Gestão Acadêmica 🗴 +                                                 |        |                                                       |                                       |                                                 |                                                                                                    |                                |                    |                 |                 |                  |                  |                |               |            |                       |   |
|----------------------------------------------------------------------------------|--------|-------------------------------------------------------|---------------------------------------|-------------------------------------------------|----------------------------------------------------------------------------------------------------|--------------------------------|--------------------|-----------------|-----------------|------------------|------------------|----------------|---------------|------------|-----------------------|---|
| 🗲 🛈 🔒   https://cobalto.ufpel.                                                   | edu.b  | r/academico/                                          | cadastros/enade/inscreverSemestre/174 |                                                 |                                                                                                    |                                | C C                | Q Search        |                 |                  |                  | ☆ 自            | 0 1           | <b>,</b>   | <₽                    | ≡ |
| CCBA<br>SISTEMA INTEGRADO I                                                      | DE G   | <b>O</b><br>BESTÃO                                    | UFF                                   | PEL                                             |                                                                                                    |                                |                    |                 |                 |                  |                  | . Configuraç   | ;ões ပ        | Sair do s  | sistema               |   |
|                                                                                  | no m   | ienu                                                  |                                       |                                                 |                                                                                                    |                                |                    |                 |                 |                  |                  |                | ×             | Relatar p  | oroblema              |   |
| HUFPEL<br>Compras<br>BMail @UFPel<br>G-Gestão Acadêmica<br>G-Cadastros           | 6<br>0 | Gestão Ad<br>Salvar<br>Atenção: Os<br>de integralizad | cadêmica > Cadastros > Enade > In     | SCRIÇÕES<br>NADE<br>á cursadas e<br>que estão s | Engenharia de Compu<br>a Imprimir informações refe<br>aquelas em que o aluno está n<br>endo cursadas pelo aluno. | ttação 〉 2017<br>erência       | ilizados somente c | omo referência. | É responsabilio | dade do coordena | idor concluir se | e o aluno part | icipará ou nã | io do ENAL | ? Ajuda<br>DE. A tela |   |
| - <u>Aluno</u><br>- <u>Curriculos</u><br>- <u>Cursos</u><br>- <u>Disciplinas</u> | F      | <b>iltro</b><br>Filtrar por                           | Possíveis concluintes 🔹               | <b>~-</b>                                       |                                                                                                    |                                |                    |                 |                 |                  | Ų                |                |               |            |                       |   |
| Disciplinas caracterizações                                                      | Alu    | nos                                                   |                                       |                                                 |                                                                                                    |                                |                    |                 |                 |                  |                  |                |               |            | 9                     |   |
| Equivalências                                                                    |        | Matrícula                                             | Aluno                                 | Ingresso                                        | Situação no curso                                                                                                | Pendência cadastral            | Tipo               | Fora do currí   | Optativas       | Obrigatórias     | % Obrigatória    |                |               |            |                       |   |
| <u>Informações de curso</u>                                                      |        | 11107270                                              | CRISTIAN MARUAN BOSIN                 | 2011 / 1                                        | Matriculado                                                                                                    |                                | Não ingressant     | 102 hrs         | 340 hrs         | 44 / 44          | 100.0            | Ficha          | Integ         | ralização  |                       |   |
| Oferta Colegiado                                                                 |        | 14103809                                              | Henrique lemos dos Santos             | 2014/1                                          | Matriculado                                                                                                    |                                | Não ingressant     | 187 hrs         | 272 hrs         | 43 / 44          | 97.9             | Ficha          | Integ         | ralização  | 9                     |   |
| Prováveis formandos                                                              |        | 11107274                                              | PAULO HENRIQUE MARTINS                | 2011 / 1                                        | Matriculado                                                                                                    | Unidade Federativa, Município, | Não ingressant     | 119 hrs         | 476 hrs         | 43 / 44          | 97.9             | Ficha          | Integ         | ralização  |                       |   |
| Seguro                                                                           |        | 10102320                                              | MARCOS ROBERTO PASQUALETTO BUENO      | 2010/1                                          | Matriculado                                                                                                    | Unidade Federativa, Município, | Não ingressant     | 323 hrs         | 374 hrs         | 43 / 44          | 97.9             | Ficha          | Integ         | ralização  | )                     |   |
| Consultas                                                                        |        | 11100366                                              | LUÍS HENRIQUE JESKE MARTINS           | 2011 / 1                                        | Matriculado                                                                                                    |                                | Não ingressant     | 34 hrs          | 340 hrs         | 43 / 44          | 97.9             | Ficha          | Integ         | ralização  |                       |   |
| ±-Processos<br>±-Relatórios                                                      |        | 11108325                                              | LEANDRO BRESCIANI DAS NEVES           | 2011 / 1                                        | Matriculado                                                                                                    |                                | Não ingressant     | 187 hrs         | 136 hrs         | 43 / 44          | 97.9             | Ficha          | Integ         | ralização  | ā.                    |   |
| + Helpdesk                                                                       |        | 12100858                                              | PEDRO HENRIQUE GIOVANELLA MARCHI      | 2012/1                                          | Matriculado                                                                                                    | Unidade Federativa, Município, | Não ingressant     | 119 hrs         | 272 hrs         | 43 / 44          | 97.9             | Ficha          | Integ         | jralização | Ā.                    |   |
| + Mensagens                                                                      |        | 11108712                                              | GABRIEL PEGORARO GRUPPELLI            | 2011/1                                          | Matriculado                                                                                                    |                                | Não ingressant     | 187 hrs         | 374 hrs         | 42 / 44          | 95.7             | Ficha          | Integ         | ralização  | ñ.                    |   |
| Processos Seletivos     Professor                                                |        | 12101200                                              | LEONARDO DA ROSA SILVEIRA JOÃO        | 2012/1                                          | Matriculado                                                                                                    |                                | Não ingressant     | 323 hrs         | 272 hrs         | 42/44            | 95.7             | Ficha          | Integ         | ralização  | 5                     | 4 |
|                                                                                  |        | 10102299                                              | ANDRÉ BASSO DE ALMEIDA                | 2010/1                                          | Matriculado                                                                                                    |                                | Não incressant     | 187 hrs         | 272 hrs         | 42/44            | 94.7             | Ficha          | Inter         | ralização  |                       | - |
| Projetos de ensino                                                               |        | 10105150                                              |                                       | 2010/4                                          | Matriculado                                                                                                    | Unidada Enderativa Musicipia   | Não ingrossent     | 206 bro         | 272 hrs         | 42/44            | 04.7             | Fieha          | Inter         | ralizao=-  |                       | - |
| Projetos de pesquisa                                                             |        | 10105156                                              | GUILTERME DAVESAC GUEDEL              | 201071                                          | Matriculado                                                                                                    | onidade rederativa, municipio, | Nao Ingressant     | 300 Hrs         | 272 1115        | 42744            | 94.7             | ricita         | integ         | ranzaçao   | 5                     |   |
| E-RAAD                                                                           |        | 13104045                                              | MATEUS SANTOS DE MELO                 | 2013/1                                          | Matriculado                                                                                                    |                                | Não ingressant     | 34 hrs          | 442 hrs         | 42 / 44          | 93.6             | Ficha          | Integ         | ralização  | 5                     |   |
|                                                                                  |        |                                                       |                                       |                                                 |                                                                                                    | ©2010 - 2017 Cobalto           |                    |                 |                 |                  |                  |                |               |            |                       |   |
| 🚳 👩 🥭 I                                                                          | a      |                                                       |                                       |                                                 |                                                                                                    |                                |                    |                 |                 |                  |                  | PT             | • 🖻 🖞         | <b>•</b>   | 15:28<br>26/06/201    | 7 |

| Cobalto - Gestão Acadêmica × ner Enade - Instituto Nacional de × + |                                                                                                    |                  |                                                           |          |                          |                                              |                  |                   |              |              |               |      |      |          |             |          |     |
|--------------------------------------------------------------------|----------------------------------------------------------------------------------------------------|------------------|-----------------------------------------------------------|----------|--------------------------|----------------------------------------------|------------------|-------------------|--------------|--------------|---------------|------|------|----------|-------------|----------|-----|
| 🗲 🛈 🔒   https://cobalto.ufpel.                                     | edu.b                                                                                                    | r/academico/     | cadastros/enade/inscreverSemestre/174                     |          |                          |                                              | C) C             | Q Search          |              |              |               | ☆    | é (  | 9 1      | •           | V        | ≡   |
| Fesconder menu 🔎 buscar                                            | no m                                                                                                    | enu              |                                                           |          |                          |                                              |                  |                   |              |              |               |      |      | -        | Relatar     | problem  | a   |
| HUFPEL                                                             | 6                                                                                                    | Gestão A         | cadêmica $\rangle$ Cadastros $\rangle$ Enade $\rangle$ In | scricões | Engenharia de Compu      | utacão 2017                                  |                  |                   |              |              |               |      |      |          |             |          |     |
| t +- Compras                                                       | 0                                                                                                    | Cabuar           | B Cerar arquivo para uso no Sistema I                     | ENADE    | Imprimir informações ref | farância 🔅 Imprimir selecionados             |                  |                   |              |              |               |      |      |          |             | 7 Aind   |     |
| Ere-Mail @UFPel                                                    |                                                                                                    | Juiva            |                                                           |          | inipilini inornações rei |                                              |                  |                   |              |              |               |      |      |          |             | ; Ajuu   | 21  |
| E-Cadastros                                                        | Atenção: Os números apresentados consideram disciplinas já cursadas e aquelas em que o aluno está matriculado (exceto 2 17/2), e devem ser utilizados somente como referência. É responsabilidade do coordenador concluir se o aluno participará ou não do ENADE. A tela de integralização curricular desconsidera as cargas horárias que estão sendo cursadas pelo aluno. |                  |                                                           |          |                          |                                              |                  |                   |              |              |               |      |      |          |             |          |     |
|                                                                    |                                                                                                    |                  |                                                           |          |                          |                                              |                  |                   |              |              |               |      |      |          |             |          |     |
| - <u>Curriculos</u> Filtro                                         |                                                                                                    |                  |                                                           |          |                          |                                              |                  |                   |              |              |               |      |      |          |             |          |     |
| -Cursos                                                            | Cursos     Filtrar por     Possiveis concluintes                                                                                                    |                  |                                                           |          |                          |                                              |                  |                   |              |              |               |      |      |          |             |          |     |
| Disciplinas caracterizações Alunos                                 |                                                                                                    |                  |                                                           |          |                          |                                              |                  |                   |              |              |               |      |      |          |             |          |     |
| Enade                                                              | Alu                                                                                                    | nos<br>Matrícula | Aluno                                                     | Ingresso | Situação no curso        | Pendência cadastral 🔺                        | Tino             | Fora do currí     | Ontativas    | Obrigatóriae | % Obrigatória |      |      |          |             |          | 0   |
| -Equivalências                                                     |                                                                                                    | 11200501         |                                                           | 2014 / 2 | Matrioulada              | Unidada Enderativa Municípia Ana engina m    | Não ingrese est  | 749 bro           | 206 bra      | 41/44        | 01 5          | Finh |      | Inter    | ralização   |          |     |
| - <u>Informações de curso</u>                                      | V                                                                                                    | 11200391         |                                                           | 201172   | Matriculado              | onicade rederativa, municipio, Ano ensino ni | indo ingressant  | 7401115           | 500 115      | 41744        | 51.5          | TICH | a    | integ    | ji alizayau | -        |     |
| Pré-requisitos                                                     |                                                                                                    | 13104275         | DOUGLAS DA SILVEIRA ROCKE                                 | 2013/1   | Matriculado              | Unidade Federativa, Municipio, Ano ensino m  | Nao ingressant   | 306 hrs           | 0 hrs        | 26/44        | 56.4          | Fich | a    | Integ    | ralizaçac   | 2        |     |
| Prováveis formandos                                                |                                                                                                    | 13104040         | GUSTAVO HENRIQUE SMANIOTTO                                | 2013/1   | Matriculado              | Unidade Federativa, Município, Ano ensin     | nidade Federativ | a, Município, And | ensino médio | 42 / 44      | 93.6          | Fich | a    | Integ    | ralização   | D        |     |
| Seguro                                                             |                                                                                                    | 13201010         | VICTOR HUGO BARROS                                        | 2013/2   | Matriculado              | Unidade Federativa, Município, Ano ensino m  | Não ingressant   | 136 hrs           | 170 hrs      | 30 / 44      | 68.1          | Fich | a    | Integ    | ļralização  | 0        |     |
| ⊕-Consultas                                                        | V                                                                                                    | 12100858         | PEDRO HENRIQUE GIOVANELLA MARCHI                          | 2012 / 1 | Matriculado              | Unidade Federativa, Município,               | Não ingressant   | 119 hrs           | 272 hrs      | 43 / 44      | 97.9          | Fich | a    | Integ    | ıralização  | 0        |     |
|                                                                    | V                                                                                                    | 12102930         | LUCAS REGO DA ROCHA                                       | 2012/1   | Matriculado              | Unidade Federativa, Município,               | Não ingressant   | 34 hrs            | 136 hrs      | 35 / 44      | 77.7          | Fich | a    | Integ    | yralização  | 0        |     |
| ⊞-Helpdesk                                                         | V                                                                                                    | 12102933         | PATRICIA MORENO RIBEIRO                                   | 2012/1   | Matriculado              | Unidade Federativa, Município,               | Não ingressant   | 136 hrs           | 68 hrs       | 25 / 44      | 53.2          | Fich | a    | Integ    | jralização  | 0        |     |
| + Mensagens                                                        | V                                                                                                    | 10105156         | GUILHERME DAVESAC GOEBEL                                  | 2010 / 1 | Matriculado              | Unidade Federativa, Município,               | Não ingressant   | 306 hrs           | 272 hrs      | 42 / 44      | 94.7          | Fich | a    | Integ    | Jralizaçã«  | 0        |     |
| +-Processos Seletivos                                              |                                                                                                    | 12102936         | RONEI ANGELO ZANOL JUNIOR                                 | 2012/1   | Matriculado              | Unidade Federativa, Município,               | Não ingressant   | 34 hrs            | 68 hrs       | 19 / 44      | 41.5          | Fich | а    | Intec    | ralização   | 0        |     |
| -PROGEP                                                            |                                                                                                    | 12101873         | GUILHERME BARBOSA MANSKE                                  | 2012/1   | Matriculado              | Unidade Federativa, Município                | Não incressant   | 170 hrs           | 68 hrs       | 35/44        | 76.6          | Fich | a    | Inter    | uralização  |          |     |
| Projetos de ensino                                                 |                                                                                                    | 11109220         |                                                           | 2012/1   | Matriculado              | Unidade Federativa, Município                | Não ingrescent   | 110 hrs           | 240 hrs      | 42/44        | 02.6          | Fich |      | Inter    | ralizaçã    |          |     |
| +Projetos de pesquisa                                              |                                                                                                    | 11100329         |                                                           | 201171   | mauriculado              | undade rederativa, municipio,                | wao ingressant   | 1131115           | 340 1115     | 42/44        | 53.0          | rich | u    | integ    | n anzaçao   | -        |     |
|                                                                    |                                                                                                    | 16105281         | MURILO STEINMETZ BOHLKE                                   | 2016 / 1 | Matriculado              | Unidade Federativa, Municipio,               | Nao ingressant   | 0 hrs             | 0 hrs        | 15/44        | 33.0          | Fich | a    | Integ    | ralização   | 5        |     |
| Acesso livre                                                       | V                                                                                                    | 13104273         | ANDRE LUIZ BANDEIRA BENITES                               | 2013/1   | Matriculado              | Unidade Federativa, Município,               | Não ingressant   | 272 hrs           | 34 hrs       | 9/44         | 19.1          | Fich | a    | Integ    | ralização   | D        |     |
| Acesso ao Webmail UFPel                                            | V                                                                                                    | 11107274         | PAULO HENRIQUE MARTINS                                    | 2011 / 1 | Matriculado              | Unidade Federativa, Município,               | Concluinte       | 119 hrs           | 476 hrs      | 43 / 44      | 97.9          | Fich | a    | Integ    | , ralização | 0        |     |
| -Busca de e-mails                                                  |                                                                                                    | 12102920         | BRUNO CABREIRA GONCALVES                                  | 2012 / 1 | Matriculado              | Unidade Federativa, Município,               | Não ingressant   | 34 hrs            | 68 hrs       | 31 / 44      | 67.0          | Fich | a    | Integ    | ıralização  | 0        |     |
| -Busca de telefones<br>- <u>Certificados</u>                       |                                                                                                    | 10102320         | MARCOS ROBERTO PASQUALETTO BUENO                          | 2010/1   | Matriculado              | Unidade Federativa, Município,               | Concluinte       | 323 hrs           | 374 hrs      | 43 / 44      | 97.9          | Fich | а    | Integ    | Jralização  | 0        |     |
|                                                                    |                                                                                                    |                  |                                                           |          |                          | ©2010 - 2017 Cobalto                         |                  |                   |              |              |               |      |      |          |             |          |     |
|                                                                    | -                                                                                                    |                  |                                                           |          |                          |                                              |                  |                   |              |              |               | F    | рт 🔺 | <b>.</b> |             | 16:14    |     |
| 🥑 💟 💟 I                                                            |                                                                                                    |                  |                                                           |          |                          |                                              |                  |                   |              |              |               |      |      | -        |             | 26/06/20 | 017 |

|              | Login                                                                                                  | ×     | 🗠 Cobalto -                                            | - Gestão Acadêmica 🗙 🕂                |                                                          |                                                                                                    |                                                                                                    |                                       |                      |           |                           |                            |             | L           |                        | X  |
|--------------|----------------------------------------------------------------------------------------------------|-------|--------------------------------------------------------|---------------------------------------|----------------------------------------------------------|----------------------------------------------------------------------------------------------------|----------------------------------------------------------------------------------------------------|---------------------------------------|----------------------|-----------|---------------------------|----------------------------|-------------|-------------|------------------------|----|
| (+)          | i) 🔒   https://cobalto.ufpel.                                                                          | edu.b | r/academico/                                           | cadastros/enade/inscreverSemestre/174 |                                                          |                                                                                                    |                                                                                                    | C C                                   | Q Search             |           |                           | ☆ 自                        |             | ∔ ♠         | V                      | ≡  |
|              | COBA<br>SISTEMA INTEGRÃO I                                                                             | DE G  | <b>O</b><br>ESTÃO                                      | UFF                                   | PEL                                                      |                                                                                                    |                                                                                                    |                                       |                      |           |                           | <u> </u>                   | ções        | ථ Sair do   | sistema                |    |
| <b>∓</b> Esc | conder menu 🔎 Þuscar                                                                                   | no m  | ienu                                                   |                                       |                                                          |                                                                                                    |                                                                                                    |                                       |                      |           |                           |                            |             | A Relatar   | problema               | a  |
| DIFPEL       | Mail @UFPel<br>stão Acadêmica<br>-Cadastros<br>└ <u>Aluno</u>                                          |       | Gestão Ad<br>Salvar<br>Atenção: O r<br>de integralizad | cadêmica 〉Cadastros 〉Enade 〉In        | scrições<br>erar arquivo<br>á cursadas e<br>que estão se | Engenharia de Compu<br>concluintes Infrim<br>aquelas em que o aluno está r<br>nor cursadas pelo aluno. | ttação 〉 2017<br>nir informações referência 📗 🖴 Impri<br>matriculado (exceto 2017/2), e devem ser util | mir selecionado<br>lizados somente co | s<br>omo referência. | É respons | sabilidade do coordenador | concluir se o aluno par    | ticipará ou | não do ENA  | ? Ajuda<br>ADE. A tela |    |
|              | - <u>Curriculos</u><br>- <u>Cursos</u><br>- <u>Disciplinas</u><br>- <u>Disciplinas caracterizações</u> | F     | Filtro                                                 | Possíveis concluintes 🔹               |                                                          |                                                                                                    |                                                                                                    |                                       |                      |           |                           |                            |             |             |                        |    |
|              | - <u>Enade</u>                                                                                         | Alu   | nos<br>Matrícula                                       | Aluno                                 | Ingresso                                                 | Situação no curso                                                                                      | Pendência cadastral                                                                                    | Tipo                                  | Fora do curri        | Optativ   | vas Obrigatórias % 0      | Obrigatória                |             |             |                        |    |
|              | Equivalências                                                                                          |       | 11107270                                               | CRISTIAN MARUAN BOSIN                 | 2011 / 1                                                 | Matriculado                                                                                            |                                                                                                    | Não ingressant                        | 102 hrs              | 340 h     | nrs 44 / 44               | 100.0 Ficha                | Int         | tegralizaçã | 0                      |    |
|              | Oferta Colegiado                                                                                       | 7     | 11108325                                               | LEANDRO BRESCIANI DAS NEVES           | 2011 / 1                                                 | Matriculado                                                                                            |                                                                                                    | Concluinte                            | 187 hrs              | 13 0      | Opening Engenharia de C   | Computação_110217          | 5.txt       | -           |                        | x  |
|              | — <u>Pré-requisitos</u><br>—Prováveis formandos                                                        | V     | 11107274                                               | PAULO HENRIQUE MARTINS                | 2011 / 1                                                 | Matriculado                                                                                            | Unidade Federativa, Município,                                                                         | Concluinte                            | 119 hrs              | 47        | You have chosen to op     | pen:                       |             |             |                        |    |
|              | Seguro                                                                                                 |       | 11100366                                               | LUÍS HENRIQUE JESKE MARTINS           | 2011 / 1                                                 | Matriculado                                                                                            |                                                                                                    | Não ingressant                        | 34 hrs               | 34        | 📄 Engenharia de Co        | omputação_110217           | 5.txt       |             |                        |    |
|              | Consultas                                                                                              |       | 10102320                                               | MARCOS ROBERTO PASQUALETTO BUENO      | 2010 / 1                                                 | Matriculado                                                                                            | Unidade Federativa, Município,                                                                         | Concluinte                            | 323 hrs              | 37        | which is: Text Do         | ocument (404 bytes)        |             |             |                        |    |
|              | Relatórios                                                                                             |       | 12100858                                               | PEDRO HENRIQUE GIOVANELLA MARCHI      | 2012 / 1                                                 | Matriculado                                                                                            | Unidade Federativa, Município,                                                                         | Não ingressant                        | 119 hrs              | 27:       | from: https://col         | balto.ufpel.edu.br         |             |             |                        |    |
| ⊞-Hel        | lpdesk                                                                                                 | 7     | 14103809                                               | Henrique lemos dos Santos             | 2014/1                                                   | Matriculado                                                                                            |                                                                                                    | Concluinte                            | 187 hrs              | 27.       | What should Firefox d     | to with this file?         |             |             |                        |    |
| H-Dee        | nsagens                                                                                                |       | 11108712                                               | GABRIEL PEGORARO GRUPPELLI            | 2011 / 1                                                 | Matriculado                                                                                            |                                                                                                    | Não in ressant                        | 187 hrs              | 37        | Open with B               | Bloco de notas (defau      | lt)         |             | •                      |    |
| E Pro        | ofessor                                                                                                | 7     | 12101200                                               | LEONARDO DA ROSA SILVEIRA JOÃO        | 2012 / 1                                                 | Matriculado                                                                                            |                                                                                                    | Concluinte                            | 323 hrs              | 27        | Save File                 |                            |             |             |                        |    |
|              | OGEP                                                                                                   |       | 10105156                                               | GUILHERME DAVESAC GOEBEL              | 2010 / 1                                                 | Matriculado                                                                                            | Unidade Federativa, Município,                                                                         | Não ingressant                        | 306 hrs              | 27:       | Do this <u>a</u> utoma    | atically for files like th | nis from n  | ow on.      |                        |    |
| E Pro        | ojetos de ensino<br>vietos de pesquisa                                                                 | 7     | 10102299                                               | ANDRÉ BASSO DE ALMEIDA                | 2010 / 1                                                 | Matriculado                                                                                            |                                                                                                    | Concluinte                            | 187 hrs              | 27.       |                           |                            |             |             |                        |    |
| E-Pro        | ojetos unificados                                                                                      |       | 11108329                                               | NAIGON MEDEIROS MARTINS               | 2011 / 1                                                 | Matriculado                                                                                            | Unidade Federativa, Município,                                                                         | Não ingressant                        | 119 hrs              | 34        |                           |                            | 0           | К           | Cancel                 |    |
| ⊞-RA         | AD                                                                                                    |       |                                                        |                                       |                                                          |                                                                                                    | ©2010 - 2017 Cobaito                                                                                   |                                       |                      |           | _                         | _                          | -           | -           | -                      |    |
| <b>1</b>     | 🧿 ၉                                                                                                    | 5     |                                                        |                                       |                                                          |                                                                                                    |                                                                                                    |                                       |                      |           |                           | PT 🕐 🛱                     | · P         | 惊 (         | 14:19<br>19/07/20      | 17 |

## Computador

| Computado                                                                                                    | r ► Windows7_OS (C:) ► Usuários ► Paula ► D                                                                                           | ownloads 🕨 Módulo Enade cobalto |                                                           | -                                          | A DESCRIPTION           | A TAXABLE PARTY. |   | 👍 Pesquisar Módulo Ena | de cobalto          |
|----------------------------------------------------------------------------------------------------|----------------------------------------------------------------------------------------------------|---------------------------------|-----------------------------------------------------------|--------------------------------------------|-------------------------|------------------|---|------------------------|---------------------|
| Organizar 🔻 Incluir na bi                                                                                                    | blioteca ▼ Compartilhar com ▼ Gravar                                                                                                  | Nova pasta                      |                                                           |                                            |                         |                  |   |                        |                     |
| Organizar ▼       Incluir na bi         Área de Trabalho <ul> <li>Downloads</li> <li>Docais</li> <li>Google Drive</li> </ul> Bibliotecas <ul> <li>Documentos</li> <li>Imagens</li> <li>Músicas</li> <li>Videos</li> </ul> <ul> <li>Computador</li> <li>Lenovo_Recovery (Q:)</li> <li>Rede</li> </ul> | blioteca • Compartilhar com • Gravar<br>Nome<br>Ciencias Economicas _1113667_concluintes<br>Ciencias Economicas _1113667_ingressantes | Nova pasta                      | Data de modificaç<br>11/07/2018 18:27<br>11/07/2018 18:27 | Tipo<br>Documento de Te<br>Documento de Te | Tamanho<br>2 KB<br>4 KB |                  |   |                        |                     |
| 2 itens                                                                                                    | <b>6 5</b>                                                                                                    |                                 |                                                           |                                            |                         |                  | F | T 🕐 🛱 🔺 🏴 🎲 🕪          | 18:30<br>11/07/2018 |

2 – Computador – Zipar Arquivos (Ingressantes e Concluintes) gerados no Cobalto

| 🌆 l 💽 🚺 🖛 l                                                                                                    |                                                                                                    | Enade 2021                                                                                                    |     | -                    | a ×        |
|----------------------------------------------------------------------------------------------------|----------------------------------------------------------------------------------------------------|----------------------------------------------------------------------------------------------------|-----|----------------------|------------|
| Arquivo Início Compa                                                                                                    | artilhar Exibir                                                                                                    |                                                                                                    |     |                      | ~ <b>(</b> |
| 🐑 🌛 🔹 🕆 📕 🕨 M                                                                                                    | eu computador → Downloads → Enade 2021                                                                                      |                                                                                                    | v د | Pesquisar Enade 2021 | P          |
| <ul> <li>(€) → ↑ ▲ ► M</li> <li>← Favoritos</li> <li>▲ Área de Trabalho</li> <li>▲ Downloads</li> <li>④ Downloads</li> <li>④ Locais recentes</li> <li>▲ Meu computador</li> <li>▲ Área de Trabalho</li> <li>④ Documentos</li> <li>④ Documentos</li> <li>④ Downloads</li> <li>▲ Imagens</li> <li>④ Músicas</li> <li>④ Vídeos</li> <li>▲ Disco Local (C:)</li> </ul> | eu computador → Downloads → Enade 2021 Nome ENADE2111101_N99_BR_19072021_31979_E001 ENADE2111101_N92_BR_19072021_31979_E001 | Data de modificaç       Tipo       Tamanho         19/07/2021 12:57       Documento de Te       1 KB         Abrir       Imprimir       Editar       Editar         Converter em PDF no Foxit PhantomPDF           Converter em PDF no Foxit Reader           Abrir com           Compartilhar com           Varrer arquivos selecionados com o Avira           Adicionar para o arquivo       Adicionar para "ENADE2111101_N92_BR_19072021_31979_E001.rar" |     | Pesquisar Enade 2021 | م          |
| 🗣 Rede                                                                                                    |                                                                                                    | Comprimir e enviar por e-mail<br>Comprimir para "ENADE2111101_N92_BR_19072021_31979_E001.rar" e enviar por e-mail<br>Enviar para   Recortar<br>Copiar<br>Criar atalho<br>Excluir<br>Renomear<br>Propriedades                                                                                                    |     |                      |            |

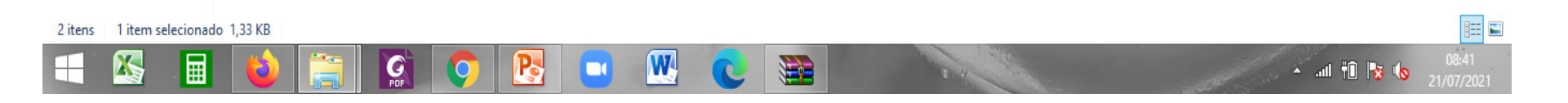

| G → ↓ Computador                                                                                                    | ▶ Windows7_OS (C:) ▶ Usuários ▶ Paula ▶ Downloads ▶ Módulo Enad                                                                                                    | e cobalto                                                                                                    | <ul> <li></li></ul>              |
|----------------------------------------------------------------------------------------------------|----------------------------------------------------------------------------------------------------|----------------------------------------------------------------------------------------------------|----------------------------------|
| Organizar 👻 🦳 Abrir 🔻                                                                                                    | Compartilhar com 🔻 Imprimir Gravar Nova pasta                                                                                                    | Data de modificación Tino Tamanho                                                                                                    | ;≡ ▼ 🗍 🔮                         |
| <ul> <li>☆ Favoritos</li> <li>➡ Área de Trabalho</li> <li>➡ Downloads</li> <li>➡ Locais</li> <li>➡ Google Drive</li> </ul>                                                                      | Ciencias Economicas _1113667_concluintes Ciencias Economicas _1113667_ingressantes                                                                                                    | 11/07/2018 18:27         Documento de Te         2 KB           11/07/2018 18:27         Documento de Te         4 KB                                                                                                    |                                  |
| <ul> <li>Bibliotecas</li> <li>Documentos</li> <li>Imagens</li> <li>Músicas</li> <li>Vídeos</li> <li>Computador</li> <li>Windows7_OS (C:)</li> <li>Lenovo_Recovery (Q:)</li> <li>Rede</li> </ul> | Form<br>Webd<br>Nome<br>Ceral<br>Nome<br>Ceral<br>Ceral<br>Ceral | e parâmetros do arquivo Avançado Opções Arquivos Segurança Horário Comentános do arquivo tas Economicas _1113667_ingressantes.zip  Perfis Método de atualização Addionar e substituir arquivos  NAR  ZIP Opções de Compressão Excluir arquivos após compressão Criar arquivo SFX Criar arquivos SFX Dirár arquivos Siddo Incluir verificação de autenticidade adicionar registro de recuperação Estar arquivos NAR OK Cancelar Ajuda |                                  |
| Ciencias Economi<br>Documento de Text                                                                                                    | as _1113667_ingressan Data de modificaç 11/07/2018 18:27 Dat<br>Tamanho: 3,26 KB                                                                                                    | a da criação: 11/07/2018 18:27                                                                                                    |                                  |
| 🚱 🚺 🚞                                                                                                    | 🕹 🖾 🖸 🚾                                                                                                    |                                                                                                    | PT 🕐 🎜 🕨 🛱 🌗 18:32<br>11/07/2018 |

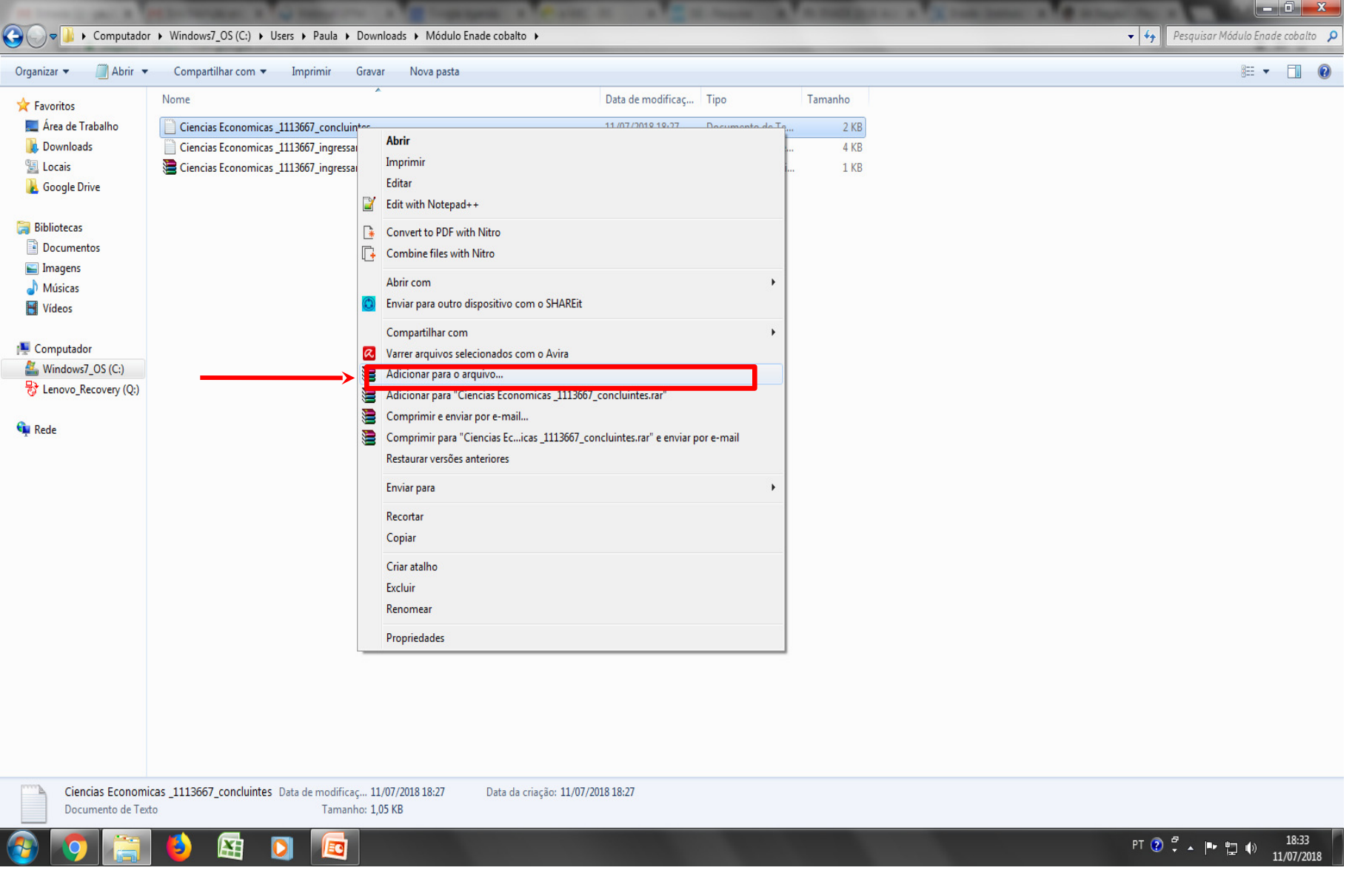

| Organizar 🔻 🦳 Abrir 👻                   | Compartilhar com 🔻 Imprimir Gravar Nova pa                                                                                             | ta                                                           | 1 🖬 🔹 🔟 🔞 |
|-----------------------------------------|----------------------------------------------------------------------------------------------------|--------------------------------------------------------------|-----------|
| ☆ Favoritos                             | Nome                                                                                                    | Data de modificaç Tipo Tamanho                               |           |
| 📃 Área de Trabalho                      | Ciencias Economicas _1113667_concluintes                                                                                               | 11/07/2018 18:27 Documento de Te 2 KB                        |           |
| 퉳 Downloads                             | Ciencias Economicas _1113667_ingressantes                                                                                              | 11/07/2018 18:27 Documento de Te 4 KB                        |           |
| 🔛 Locais                                | Ciencias Economicas _1113667_ingressantes                                                                                              | 11/07/2018 18:33 Arquivo ZIP do Wi 1 KB                      |           |
| 💑 Google Drive                          |                                                                                                    |                                                              |           |
| 词 Bibliotecas                           |                                                                                                    | Nome e parâmetros do arquivo                                 |           |
| Documentos                              |                                                                                                    |                                                              |           |
| 🔚 Imagens                               |                                                                                                    | Geral Avançado Opções Arquivos Segurança Horário Comentários |           |
| Músicas                                 |                                                                                                    | Nome do arquivo Procurar                                     |           |
| Videos                                  |                                                                                                    | Ciencias Economicas _1113667_conduintes.zip                  |           |
| 🖳 Computador                            |                                                                                                    | Método de atualização                                        |           |
| Sindows7_OS (C:)                        |                                                                                                    | Perfis Adicionar e substituir arquivos 🔻                     |           |
| 😽 Lenovo_Recovery (Q:)                  |                                                                                                    | Formato do arquivo                                           |           |
| 0                                       |                                                                                                    | RAR     Excluir arquivos após compressão                     |           |
| 🗣 Rede                                  |                                                                                                    | ZIP     Criar arquivo SFX                                    |           |
|                                         |                                                                                                    | Criar arquivo sólido                                         |           |
|                                         |                                                                                                    | Normal Adicionar registro de recuperação                     |           |
|                                         |                                                                                                    | Dividir para volumes, tamanho                                |           |
|                                         |                                                                                                    | Bloquear arquivo                                             |           |
|                                         |                                                                                                    |                                                              |           |
|                                         |                                                                                                    | OK Cancelar Ajuda                                            |           |
|                                         |                                                                                                    |                                                              |           |
|                                         |                                                                                                    |                                                              |           |
|                                         |                                                                                                    |                                                              |           |
|                                         |                                                                                                    |                                                              |           |
|                                         |                                                                                                    |                                                              |           |
|                                         |                                                                                                    |                                                              |           |
|                                         |                                                                                                    |                                                              |           |
|                                         |                                                                                                    |                                                              |           |
| Ciencias Economic<br>Documento de Texto | as _1113667_concluintes Data de modificaç 11/07/2018 18:27<br>Data de modificaç 11/07/2018 18:27<br>Data de modificaç 11/07/2018 18:27 | Data da criação: 11/07/2018 18:27                            |           |
|                                         |                                                                                                    |                                                              |           |

| 퉱   💽 🕕 = I                |                   | Ferramentas de Pa   | sta Compactada |   |      |                   | Enade 20          | 21      |     | -                    | ∂ ×        |
|----------------------------|-------------------|---------------------|----------------|---|------|-------------------|-------------------|---------|-----|----------------------|------------|
| Arquivo Início Compa       | artilhar Exibir   | Extra               | ir             |   |      |                   |                   |         |     |                      | ~ <b>?</b> |
| € ∋ - ↑ 🌗 → Me             | eu computador 🕨 D | )ownloads → Enac    | le 2021 🕨      |   |      |                   |                   |         | v C | Pesquisar Enade 2021 | Q          |
| ☆ Favoritos                | Nome              |                     |                |   | Data | ,<br>de modificaç | Тіро              | Tamanho |     |                      |            |
| Área de Trabalho           | ENADE211110       | )1 N99 BR 1907202   | 1 31979 E001   |   | 19/0 | 7/2021 12:58      | Arquivo ZIP do Wi | 1 KB    |     |                      |            |
| Downloads                  | ENADE211110       | 1_N92_BR_1907202    | 1_31979_E001   |   | 19/0 | 7/2021 12:58      | Arquivo ZIP do Wi | 1 KB    |     |                      |            |
| Locais recentes            | ENADE211110       | 1_N99_BR_1907202    | 1_31979_E001   |   | 19/0 | 7/2021 12:57      | Documento de Te   | 1 KB    |     |                      |            |
|                            | ENADE211110       | 1_N92_BR_1907202    | 1_31979_E001   |   | 19/0 | 7/2021 12:57      | Documento de Te   | 2 KB    |     |                      |            |
| 📕 Meu computador           | Data de modifica  | açao: 19/07/2021 18 |                |   |      |                   |                   |         |     |                      |            |
| ) 📙 Área de Trabalho       |                   |                     |                |   |      |                   |                   |         |     |                      |            |
| Documentos                 |                   |                     |                |   |      |                   |                   |         |     |                      |            |
| \rm Downloads              |                   |                     |                |   |      |                   |                   |         |     |                      |            |
| 崖 Imagens                  |                   |                     |                |   |      |                   |                   |         |     |                      |            |
| 🜗 Músicas                  |                   |                     |                |   |      |                   |                   |         |     |                      |            |
| 📔 Vídeos                   |                   |                     |                |   |      |                   |                   |         |     |                      |            |
| 🊢 Disco Local (C:)         |                   |                     |                |   |      |                   |                   |         |     |                      |            |
|                            |                   |                     |                |   |      |                   |                   |         |     |                      |            |
| 👊 Rede                     |                   |                     |                |   |      |                   |                   |         |     |                      |            |
|                            |                   |                     |                |   |      |                   |                   |         |     |                      |            |
|                            |                   |                     |                |   |      |                   |                   |         |     |                      |            |
|                            |                   |                     |                |   |      |                   |                   |         |     |                      |            |
|                            |                   |                     |                |   |      |                   |                   |         |     |                      |            |
|                            |                   |                     |                |   |      |                   |                   |         |     |                      |            |
|                            |                   |                     |                |   |      |                   |                   |         |     |                      |            |
|                            |                   |                     |                |   |      |                   |                   |         |     |                      |            |
|                            |                   |                     |                |   |      |                   |                   |         |     |                      |            |
|                            |                   |                     |                |   |      |                   |                   |         |     |                      |            |
|                            |                   |                     |                |   |      |                   |                   |         |     |                      |            |
|                            |                   |                     |                |   |      |                   |                   |         |     |                      |            |
|                            |                   |                     |                |   |      |                   |                   |         |     |                      |            |
|                            |                   |                     |                |   |      |                   |                   |         |     |                      |            |
|                            |                   |                     |                |   |      |                   |                   |         |     |                      |            |
| 4 itens 2 itens selecionad | los 1,12 KB       |                     |                |   |      |                   |                   |         |     |                      |            |
|                            |                   |                     |                | W |      | 100               |                   | N.      |     |                      | 08:39      |

# 3 - Sistema Enade

#### Sistema Enade - Ingressantes

| $\leftrightarrow$ $\rightarrow$ C (i) enade.inep.gov.br/enade | le/#!/inicial                                                                                                    | ☆ :                                |
|---------------------------------------------------------------|----------------------------------------------------------------------------------------------------|------------------------------------|
| 🗰 Apps 📡 Bolsas - Portal CNPq 🧯 REV                           | EVALIDA 🧉 Pergamum 🥥 Webmail UFPel :: Ber 🕒 Coordenação de Tec 👔 Sisu Gestão 🗅 Portal de Acompanh 👔 Pareceres da Câmara 👔 Protocolo Integrado 📖 Universidade e                                                                                                    | stadu: » Outros favoritos          |
|                                                               | 📀 BRASIL Acesso à informação Participe Serviços Legislação Canais 🏹                                                                                                    | A                                  |
| ≡ iner Enade                                                  |                                                                                                    | , 0                                |
|                                                               | Edição vigente: 2018 IES: 634-UNIVERSIDADE FEDERAL DE PELOTAS Perfil: COORDEN                                                                                                    | ADOR                               |
| 삼 Inicial                                                     | Curso: 1 General Scalidade: Pelota                                                                                                    | as-RS                              |
|                                                               | Página Inicial                                                                                                    |                                    |
| Editar Contatos                                               | obrigado por acessar o sistema Enade.                                                                                                    |                                    |
| Inscritos v                                                   | Orientes ãos Carola                                                                                                    |                                    |
| 🕘 Inscrição ingressante 🗸 🗸 🗸                                 | Orientações Gerais                                                                                                    |                                    |
| A Inscrição concluinta                                        | Acesse nossos canais de comunicação e fique por dentro de tudo!                                                                                                    |                                    |
|                                                               | Página do Enade no Portal do Inep                                                                                                    |                                    |
| Inscrição em Lote                                             | Informações e cronograma completos para você                                                                                                    |                                    |
| Questionário do Coordenador                                   | Facebook   Instagram   Twitter<br>Notícias que você precisa saber                                                                                                    |                                    |
| Relatório ~                                                   | EM BREVE: App Enade                                                                                                    |                                    |
| Dispensa estudante concluinte                                 | Tem dúvidas?                                                                                                    |                                    |
|                                                               | Registre no Autoatendimento do Fale Conosco                                                                                                    |                                    |
|                                                               | Cronograma: confira as principais datas do Enade 2018                                                                                                    |                                    |
|                                                               | 25 de junho a 6 de julho – Verificação de acesso ao Sistema Enade<br>2 de julho a 12 de agosto – Enquadramento dos Cursos / Inscrições dos Estudantes Ingressantes e Concluintes Habilitados<br>13 a 31 de agosto – Retificação de Enquadramento e de Inscrições<br>14 de agosto a 21 de novembro – Cadastro dos Estudantes Concluintes<br>14 de agosto a 3 de setembro – Solicitação de Atendimento Especializado e/ou Específico |                                    |
|                                                               | 4 a 10 de setembro – Solicitação de Atendimento por Nome Social / Indicação do curso pelo Estudante de Dupla Graduação                                                                                                    |                                    |
|                                                               | 9 de novembro – Divulgação dos Locais de Prova<br>25 de novembro – Aplicação do Exame                                                                                                    |                                    |
|                                                               | 26 de novembro a 7 de dezembro – Preenchimento do Questionário do Coordenador de Curso                                                                                                    |                                    |
| enade.inep.gov.br/enade/#!/arquivoUsuarioProjetc              | Educação   INEP - Instituto Nacional de Estudos e Pesquisas Educacionais Anísio Teixeira                                                                                                    | 19.1676 (:80) 📑 1.19.1465 (68) 🛛 🔻 |
| 🚱 📀 🚞 🚯 🛽                                                     | E C C C C C C C C C C C C C C C C C C C                                                                                                    | 2 🛱 🔺 🏴 🛱 🌓 19:24<br>11/07/2018    |

#### Sistema Enade - Ingressantes

|                                                                 | <u> </u>                                  |                                                       |                                             | <u></u>                                 |                                              |
|-----------------------------------------------------------------|-------------------------------------------|-------------------------------------------------------|---------------------------------------------|-----------------------------------------|----------------------------------------------|
| $\leftrightarrow$ $\rightarrow$ C (i) enade.inep.gov.br/enade/# | #!/arquivo                                |                                                       |                                             |                                         | ☆ :                                          |
| 🗰 Apps 📡 Bolsas - Portal CNPq 🇯 REVAL                           | LIDA 当 Pergamum 🥥 Webmail UFPel ::        | Ber 🗋 Coordenação de Tec 🔰 Sisu Gestão 🌓              | Portal de Acompanh 👔 Pareceres da Câmara 👔  | 📡 Protocolo Integrado 🛛 🗰 Universio     | dade estadu: » Outros favoritos              |
|                                                                 | S BRASIL Acesso à inform                  | nação                                                 | Participe Serviços Legisla                  | ção Canais 🙀                            |                                              |
| ≡ i <b>ner</b> Enade                                            |                                           |                                                       |                                             |                                         | 0                                            |
| E C                                                             | Edição vigente: 2018<br>Curso: 1          | IES: 634-UNIVERSID<br>Área de enquadrame              | ADE FEDERAL DE PELOTAS                      | Perfil: COOF<br>Localidade:             | RDENADOR<br>Pelotas-RS                       |
|                                                                 | Envice e Acomponhan                       | antaa                                                 |                                             |                                         |                                              |
| Alterar Senha                                                   | Envios e Acompannan                       | ientos                                                |                                             |                                         |                                              |
| Editar Contatos                                                 | Realize o envio dos dados via upload de a | rquivo, com formato TXT e compactado via ZIP. Após    | este procedimento, acompanhe seus andamento | os e informações (fases, resultados, er | ros).                                        |
| Inscritos                                                       |                                           |                                                       | Envios Realizados                           |                                         |                                              |
| 🕘 Inscrição ingressante 🛛 🗸                                     | ∃ Filtros para Pesquisa                   |                                                       |                                             |                                         |                                              |
| Inscrição concluinte v                                          | C Arquivo ~                               | Período de Envio                                      | <ul> <li>Responsável</li> </ul>             | ✓ Envio                                 | ✓ Ações ✓                                    |
| A Inscrição em Lote                                             | <b>O</b> [811                             |                                                       |                                             |                                         |                                              |
|                                                                 | <b>D</b> [768                             |                                                       |                                             |                                         |                                              |
| Questionário do Coordenador                                     | 0 [751                                    |                                                       |                                             |                                         |                                              |
| Relatório ~                                                     | <b>G</b> [403                             |                                                       |                                             |                                         |                                              |
| Dispensa estudante concluinte                                   | € [206                                    |                                                       |                                             |                                         |                                              |
| Ý                                                               |                                           |                                                       |                                             |                                         |                                              |
|                                                                 |                                           |                                                       |                                             |                                         |                                              |
|                                                                 |                                           |                                                       |                                             |                                         |                                              |
|                                                                 |                                           |                                                       |                                             |                                         |                                              |
|                                                                 |                                           |                                                       |                                             |                                         |                                              |
|                                                                 |                                           | ■ 10 • itens/pág.                                     |                                             | <b>Г</b>                                | 1 - de / itens                               |
|                                                                 |                                           |                                                       |                                             |                                         | Novo Envio do Arquivo                        |
|                                                                 |                                           |                                                       |                                             |                                         |                                              |
|                                                                 | © MEC - Ministerio da E                   | Educação   INEP - Instituto Nacional de Estudos e Pes | quisas Educacionais Anisio Teixeira         |                                         | PT (?) (1.19.16/6 (:80) (1.0.709 (209) (209) |
| $\leftarrow \rightarrow \mathbf{C}$ (i) enade.inep.gov.br/enad | de/#!/arquivoForm ☆                                                                                                    |
|----------------------------------------------------------------|----------------------------------------------------------------------------------------------------|
| 🗰 Apps 📡 Bolsas - Portal CNPq 🕻 R                              | REVALIDA 🕍 Pergamum 🥥 Webmail UFPel :: Ber 🗅 Coordenação de Tec 😥 Sisu Gestão 🕒 Portal de Acompanh 😥 Pareceres da Câmara 📡 Protocolo Integrado 📟 Universidade estadu 💿 📙 Outros favorit                                                                                                    |
|                                                                | 📀 BRASIL Acesso à informação Participe Serviços Legislação Canais                                                                                                    |
| ≡ in <b>er</b> Enade                                           | ۵۲ معلم معلم معلم معلم معلم معلم معلم معل                                                                                                    |
| 🖀 Inicial                                                      | Edição vigente: 2018     IES: 634-UNIVERSIDADE f     Perfil: COORDENADOR       Curso: 11     Área de enquadramento: (     Localidade: Pelotas-RS                                                                                                    |
|                                                                | Envios e Acompanhamentos                                                                                                    |
| Editar Contatos                                                | Preencha corretamente os itens obrigatórios para realizar a operação.                                                                                                    |
| Inscritos                                                      | Realizar Envio do Arquivo                                                                                                    |
| 🜖 Inscrição ingressante 🛛 🗸                                    | Partes de Envie de Annuñve                                                                                                    |
| Inscrição concluinte ~                                         |                                                                                                    |
|                                                                |                                                                                                    |
| Questionário do Coordenador                                    | Arquivo: *                                                                                                    |
| → Relatório                                                    | Escolher arquivo                                                                                                    |
| Dispensa estudante concluinte                                  | Voltar Realizar Envio do Arquivo                                                                                                    |
|                                                                | Informativo                                                                                                    |
|                                                                | Tendo em vista o elevado número de erros identificados pelo Inep nos processos de inscrição em lote realizados desde o dia 02/07/2018, apresentam-se as orientações abaixo. Reforça-se, ainda, a indicação de consulta aos documentos modelo para inscrições em lote, disponíveis nesta página, e a participação no Curso de Capacitação sobre o Enade para Pesquisadores Educacionais Institucionais e Coordenadores de Curso, disponível no endereço: http://enade.caeddigital.net. |
|                                                                | Documentos modelos para inscrições em lote de ingressantes (N92)                                                                                                    |
|                                                                | DEstrutura do arquivo de importação<br>☐ <u>Exemplo de arquivo N92</u><br>ORIENTAÇÕES PARA INSCRIÇÕES EM LOTE DE INGRESSANTES                                                                                                    |
|                                                                | © MEC - Ministério da Educação   INEP - Instituto Nacional de Estudos e Pesquisas Educacionais Anísio Teixeira 📮 1.19.1676 (:80) 😫 1.0.709 (209)                                                                                                    |
| 🚱 🜔 🚞 🌔 I                                                      | E D 🖾 PT 🕐 🛱 🗤 🛱 🗤 18:38<br>11/07/2018                                                                                                    |

| $\leftrightarrow$ $\rightarrow$ C (i) enade.inep.gov.br/enad | de/#!/arquivoForm                                                                                                    |
|--------------------------------------------------------------|----------------------------------------------------------------------------------------------------|
| 🗰 Apps 📡 Bolsas - Portal CNPq 🕻 R                            | EVALIDA 🔩 Pergamum 🥥 Webmail UFPel 🛚 Ber 🗋 Coordenação de Tec 🔰 Sisu Gestão 🗋 Portal de Acompanh 👔 Pareceres da Câmara 👔 Protocolo Integrado 📟 Universidade estadu 💿 👋 📙 Outros favoritos                                                                                                    |
|                                                              | 📀 BRASIL Acesso à informação Participe Serviços Legislação Canais 👸                                                                                                    |
| ≡ iner Enade                                                 | ≜F <b>ree</b> t O                                                                                                    |
|                                                              | Edição vigente: 2018 IES: 634-UNIVERSIDADE FEDERAL DE PELOTAS Perfil: COORDENADOR                                                                                                    |
| 삼 Inicial                                                    |                                                                                                    |
| Alterar Senha                                                | Envios e Acompanhamentos                                                                                                    |
| Editar Contatos                                              | Preencha corretamente os itens obrigatórios para realizar a operação.                                                                                                    |
| Inscritos                                                    | Realizar Envio do Arquivo                                                                                                    |
| Incorição ingrananto y                                       | Dadas da Envis da Armina                                                                                                    |
| S mschçao myressame V                                        | O resultado da operação de envio do arquivo deverá ser consultado no ícone O na tela de listagem de envios e acompanhamentos:                                                                                                    |
|                                                              | Periodo de Envio: *                                                                                                    |
|                                                              | Selecione                                                                                                    |
| Questionário do Coordenador                                  | Selecione<br>N92 - [1811101] ENADE - Inscrição Ingressantes: 02/07/2018 - 12/08/2018                                                                                                    |
| Relatório                                                    | N99 - [1811101] ENADE - Inscrição Regulares Cozlo7/2018 a 12/08/2018                                                                                                    |
|                                                              | Voltar Realizar Envio do Arguivo                                                                                                    |
| <ul> <li>Dispensa estudante concluinte</li> </ul>            |                                                                                                    |
|                                                              | Informativo                                                                                                    |
|                                                              | Tendo em vista o elevado número de erros identificados pelo Inen nos processos de inscrição em lote realizados desde o dia 02/07/2018, apresentam-se as orientações abaixo. Reforça-se, ainda, a indicação de                                                                                                    |
|                                                              | consulta aos documentos modelo para inscrições em lote, disponíveis nesta página, e a participação no Curso de Capacitação sobre o Enade para Pesquisadores Educacionais Institucionais e Coordenadores de<br>Curso disposível a anderes the landa da anadicipation de la curso de Capacitação sobre o Enade para Pesquisadores Educacionais Institucionais e Coordenadores de<br>Curso disposível a anderes the landa da anadicipation de la curso de Capacitação sobre o Enade para Pesquisadores Educacionais Institucionais e Coordenadores de                                                                                                    |
|                                                              |                                                                                                    |
|                                                              | Documentos modelos para inscrições em lote de ingressantes (N92)                                                                                                    |
|                                                              | Estrutura do arquivo de importação                                                                                                    |
|                                                              |                                                                                                    |
|                                                              | URIENTAÇÕES PARA INSCRIÇÕES EN LOTE DE INGRESSANTES                                                                                                    |
|                                                              | © MEC - Ministério da Educação   INEP - Instituto Nacional de Estudos e Pesquisas Educacionais Anísio Teixeira 🖓 1.19.1676 (:80) 🗮 1.0.709 (209) 🔽                                                                                                    |
| 🚱 🚫 🚞 🗳 I                                                    | E D II.338 PT O C → IV D II.338 PT O C → IV O O C → IV O O C → IV O O |

|                                                                              | • • • • • •  | V                                          | V                                                  |                                                 |                                    |                           |                |                |              |                    |                                                    |                   |                             |
|------------------------------------------------------------------------------|--------------|--------------------------------------------|----------------------------------------------------|-------------------------------------------------|------------------------------------|---------------------------|----------------|----------------|--------------|--------------------|----------------------------------------------------|-------------------|-----------------------------|
| $ullet$ $ ightarrow$ $egin{array}{c}$ $egin{array}{c}$ $\odot$ enade.inep.go | ov.br/enade/ | #!/arquivoForm                             |                                                    |                                                 |                                    |                           |                |                |              |                    |                                                    |                   | ☆ :                         |
| 👖 Apps 🔰 Bolsas - Portal CNF                                                 | Pq 🕻 REVA    | ALIDA 省 Pergamum 🌢                         | Webmail UFPel :: Ber                               | 🗋 Coordenação de Te                             | ec 🔰 Sisu Gestão                   | 🕒 Portal de Ac            | ompanhi 📡      | Pareceres da C | âmara 📡 F    | Protocolo Integrad | o 🗰 Universidade es                                | tadu: »           | Outros favoritos            |
|                                                                              |              | 📀 BRASIL                                   | Acesso à informaçã                                 | io                                              |                                    |                           | Participe      | Serviços       | Legislação   | Canais             | *                                                  |                   | A                           |
| <b>= iNEP</b> En                                                             | nade         |                                            |                                                    |                                                 |                                    |                           |                |                |              |                    | -                                                  |                   | 0                           |
| 🕂 Inicial                                                                    |              | Edição vigente: 2018<br>Curso:             |                                                    |                                                 | IES: 634-UNIVER<br>Área de enquadr | RSIDADE FEDEF<br>ramento: | ral de pelo    | DTAS           |              |                    | Perfil: COORDENA<br>Localidade: Pelota             | ADOR<br>s-RS      | - 1                         |
| Alterar Senha                                                                |              | Envios e Ac                                | ompanhame                                          | ntos                                            |                                    |                           |                |                |              |                    |                                                    |                   | - 1                         |
| Editar Contatos                                                              |              | Preencha corretamente                      | e os itens obrigatórios p                          | ara realizar a operação.                        |                                    |                           |                |                |              |                    |                                                    |                   | - 1                         |
| Inscritos                                                                    | ~            |                                            |                                                    |                                                 | I                                  | Realizar Env              | vio do Arq     | luivo          |              |                    |                                                    |                   |                             |
| Inscrição ingressante                                                        | ~            | Dados do Envi                              | io do Arquivo                                      |                                                 |                                    |                           |                |                |              |                    |                                                    |                   |                             |
| Inscrição concluinte                                                         | ~            | O resultado da oper                        | ação de envio do arquiv                            | vo deverá ser consultado                        | o no ícone <b>Q</b> , na tela      | de listagem de e          | envios e acom  | npanhamentos:  |              |                    |                                                    |                   |                             |
| 🕤 Inscrição em Lote                                                          |              | N92 - [1811101] E                          | •<br>ENADE - Inscrição Ingre                       | essantes: 02/07/2018 a 1                        | 12/08/2018                         |                           |                |                |              |                    |                                                    |                   |                             |
| Questionário do Coordena                                                     | ador         | Arquivo: *                                 | , ,                                                |                                                 |                                    |                           |                |                |              |                    |                                                    |                   | ╞─┚║                        |
| → Relatório                                                                  | ~            |                                            |                                                    |                                                 |                                    |                           |                |                |              |                    |                                                    | 🕞 Escolher        | arquivo                     |
| Dispensa estudante concl                                                     | luinte       |                                            |                                                    |                                                 |                                    |                           |                |                |              |                    | Voltar                                             | alizar Envio do J | Arquivo                     |
|                                                                              | Ť            | Informativo                                |                                                    |                                                 |                                    |                           |                |                |              |                    |                                                    |                   |                             |
|                                                                              |              | Tanda am vista e ala                       | unde exércite de como é                            | identificados polo loso o                       |                                    | -i- ~  -+                 | line de cale   | dia 02/07/20   | 10           |                    | eñes sheins Defense s                              | e sinde sindias   | e ão de                     |
|                                                                              |              | consulta aos docum<br>Curso, disponível no | entos modelo para insc<br>o endereço: http://enade | rições em lote, disponíve<br>e.caeddigital.net. | eis nesta página, e a p            | participação no C         | Curso de Capa  | acitação sobre | o Enade para | a Pesquisadores    | coes abaixo. Reforça-s<br>Educacionais Institucior | nais e Coordenad  | lores de                    |
|                                                                              |              | Documentos mode                            | los para inscrições en                             | n lote de ingressantes                          | (N92)                              |                           |                |                |              |                    |                                                    |                   |                             |
|                                                                              |              | Estrutura do arqui                         | ivo de importação                                  |                                                 |                                    |                           |                |                |              |                    |                                                    |                   |                             |
|                                                                              |              | - Exemplo de arqui                         | ORIENT                                             | AÇÕES PARA I                                    | INSCRIÇÕES                         | EM LOTE                   | DE ING         | RESSAN         | TES          |                    |                                                    |                   |                             |
|                                                                              |              | © M                                        | IEC - Ministério da Educ                           | cação   INEP - Instituto N                      | Nacional de Estudos e              | Pesquisas Educ            | cacionais Anís | sio Teixeira   |              |                    | ₽1.                                                | .19.1676 (:80) 📑  | ∎1.0.709 (209) <del>-</del> |
| 🚱 🧔 📋                                                                        | 6            |                                            |                                                    |                                                 |                                    |                           |                |                |              |                    | PT 🤶                                               | ) 🖞 🔺 🖿 🖫         | ()) 18:39<br>11/07/2018     |

### Computador

| 🌡   💽 🚺 🖛                   | Ferramentas de Pasta Compactada         | Enade 2021 –                            |                     |
|-----------------------------|-----------------------------------------|-----------------------------------------|---------------------|
| Arquivo Início Compa        | rtilhar Exibir Extrair                  |                                         | ~ 🕜                 |
| 🔄 🏵 🔻 🕇 🌗 🕨 Me              | eu computador → Downloads → Enade 2021  | V C Pesquisar Enade 2021                | Q                   |
| 🚖 Favoritos                 | Nome                                    | Data de modificaç Tipo Tamanho          |                     |
| 💻 Área de Trabalho          | ENADE2111101_N99_BR_19072021_31979_E001 | 21/07/2021 08:43 Arquivo ZIP do Wi 1 KB |                     |
| 🚺 Downloads                 | ENADE2111101_N92_BR_19072021_31979_E001 | 21/07/2021 08:43 Arquivo ZIP do Wi 1 KB |                     |
| 🖳 Locais recentes           |                                         |                                         |                     |
| 🖳 Meu computador            |                                         |                                         |                     |
| 📔 Área de Trabalho          |                                         |                                         |                     |
| Documentos                  |                                         |                                         |                     |
| ] Downloads                 |                                         |                                         |                     |
| 📄 Imagens                   |                                         |                                         |                     |
| Músicas                     |                                         |                                         |                     |
| Discolocal (C)              | ✓                                       |                                         |                     |
| Bisco Local (C.)            |                                         |                                         |                     |
| 🗣 Rede                      | N92 – Arquivo 2                         | ZIPADO de Ingressantes                  |                     |
| 2 ikana 1 ikana salasi sada | - 505 h. 4                              |                                         | Q (50)              |
|                             |                                         | a) 🖬 🛍 🗠  🔐 🔛                           | 08:44<br>21/07/2021 |

| ← → C ③ Não seguro   enade      | .inep.gov.br/enade/#!/arquivoForm                                                                                                    |
|---------------------------------|----------------------------------------------------------------------------------------------------|
| 👖 Apps 📡 Bolsas - Portal CNPq 🕻 | REVALIDA 🟜 Pergamum 🥥 Webmail UFPel :: Ber 🗅 Coordenação de Tec 😥 Sisu Gestão 🕒 Portal de Acompanh 😥 Pareceres da Câmara 🚺 Protocolo Integrado 🗯 Universidade estadu 💿 📃 Outros favorito                                                                                                    |
|                                 | 📀 BRASIL Acesso à informação Participe Serviços Legislação Canais                                                                                                    |
| ≡ in <b>er</b> Enade            | •                                                                                                    |
|                                 | Edição vigente: 2018         IES: 634-UNIVERSIDADE FEDERAL DE PELOTAS         Perfil: COORDENADOR           Curso:         Área de enguadramento: C <sup>121/01/02</sup> SOON <sup>201/01/02</sup> Localidade: Pelotas-RS                                                                                                    |
| Altorar Sonha                   | Envios e Acompanhamentos                                                                                                    |
| Alteral Sellia                  |                                                                                                    |
| Editar Contatos                 | Preencha corretamente os itens obrigatórios para realizar a operação.                                                                                                    |
| Inscritos ~                     | Realizar Envio do Arquivo                                                                                                    |
| ➔ Inscrição ingressante ∨       | Dados do Envio do Arquivo                                                                                                    |
| Inscrição concluinte v          | O resultado da operação de envio do arquivo deverá ser consultado no ícone Q, na tela de listagem de envios e acompanhamentos:                                                                                                    |
| O Inseriaño em Lote             | Periodo de Envio: *                                                                                                    |
| Histriyao em Lote               | N92 - [1811101] ENADE - Inscrição Ingressantes: 02/07/2018 a 12/08/2018                                                                                                    |
| Questionário do Coordenador     | Arquivo: *                                                                                                    |
| Relatório ×                     | Ciencias Economicas _1113667_ingressantes.zip                                                                                                    |
| Dispensa estudante concluinte   | Voltar Realizar Envio do Arquivo                                                                                                    |
|                                 |                                                                                                    |
|                                 | Informativo                                                                                                    |
|                                 | Tendo em vista o elevado número de erros identificados pelo Inep nos processos de inscrição em lote realizados desde o dia 02/07/2018, apresentam-se as orientações abaixo. Reforça-se, ainda, a indicação de consulta aos documentos modelo para inscrições em lote, disponíveis nesta página, e a participação no Curso de Capacitação sobre o Enade para Pesquisadores Educacionais Institucionais e Coordenadores de Curso, disponível no endereço: http://enade.caeddigital.net. |
|                                 | Documentos modelos para inscrições em lote de ingressantes (N92)                                                                                                    |
|                                 | BEstrutura do arquivo de importação<br>⊡ Exemplo de arquivo N92                                                                                                    |
|                                 | ORIENTAÇÕES PARA INSCRIÇÕES EM LOTE DE INGRESSANTES                                                                                                    |
|                                 | © MEC - Ministério da Educação   INEP - Instituto Nacional de Estudos e Pesquisas Educacionais Anísio Teixeira 📮 1.19.1676 (:80) 📑 1.0.709 (209)                                                                                                    |
| 🚱 📀 🚞 🕹                         | E D E                                                                                                    |

### Sistema Enade - Concluintes

| ← → C ① Não seguro   enade.ine        | p.gov.br/enade/#!/arquivoForm                                                                                                    |
|---------------------------------------|----------------------------------------------------------------------------------------------------|
| 🗰 Apps 📡 Bolsas - Portal CNPq 🤅 REV   | /ALIDA 🔩 Pergamum 🥥 Webmail UFPel :: Ber 📋 Coordenação de Tec 🚺 Sisu Gestão 📋 Portal de Acompanh 🚺 Pareceres da Câmara 🔰 Protocolo Integrado 📟 Universidade estadu 💿 🐂 📃 Outros favo                                                                                                    |
|                                       | 📀 BRASIL Acesso à informação Participe Serviços Legislação Canais                                                                                                    |
| ≡ iiiEP Enade                         | Q                                                                                                    |
| 🕂 Inicial                             | Edição vinente: 2018     IES: 634-UNIVERSIDADE FEDERAL DE PELOTAS     Perfil: COORDENADOR       Curso:     Área de enquadramento: C     Localidade: Pelotas-RS                                                                                                    |
| <ul> <li>Alterar Senha</li> </ul>     | Envios e Acompanhamentos                                                                                                    |
| Editar Contatos                       | Preencha corretamente os itens obrigatórios para realizar a operação.                                                                                                    |
| Inscritos ~                           | Realizar Envio do Arquivo                                                                                                    |
| Inscrição ingressante ^               | Dados do Envio do Arquivo                                                                                                    |
| Pesquisar inscritos                   | O resultado da operação de envio do arquivo deverá ser consultado no ícone <b>Q</b> , na tela de listagem de envios e acompanhamentos: Período de Envio: *                                                                                                    |
| O Inscrever                           | Selecione                                                                                                    |
| Inscrição concluinte ^                | Selecione<br>N92 - [1811101] ENADE - Inscrição Ingressantes: 02/07/2018 a 12/08/2018                                                                                                    |
| Pesquisar inscritos                   | N99 - [1811101] ENADE - Inscrição Regulares Concluintes: 02/07/2018 a 12/08/2018                                                                                                    |
| <ul> <li>Inscrever</li> </ul>         | Voltar Realizar Envio do Arquivo                                                                                                    |
| Pesquisar situação do<br>questionário | Informativo                                                                                                    |
| O Inscrição em Lote                   | Tendo em vista o elevado número de erros identificados pelo Inep nos processos de inscrição em lote realizados desde o dia 02/07/2018, apresentam-se as orientações abaixo. Reforça-se, ainda, a indicação de consulta aos documentos modelo para inscrições em lote, disponíveis nesta página, e a participação no Curso de Capacitação sobre o Enade para Pesquisadores Educacionais Institucionais e Coordenadores de |
| Questionário do Coordenador           | Curso, disponível no endereço: http://enade.caeddigital.net.                                                                                                    |
| → Relatório ~                         | Documentos modelos para inscrições em lote de ingressantes (N92)                                                                                                    |
| Dispensa estudante concluinte         | Bestrutura do arquivo de importação                                                                                                    |
| ř.                                    | ORIENTAÇÕES PARA INSCRIÇÕES EM LOTE DE INGRESSANTES                                                                                                    |
|                                       | © MEC - Ministério da Educação   INEP - Instituto Nacional de Estudos e Pesquisas Educacionais Anísio Teixeira 📮 1.19.1676 (:80) 📑 1.0.709 (209)                                                                                                    |
| 🚱 📀 🚞 🕹 🛽                             | E 🖸 🔁 PT 😨 🛱 🕨 🛱 🗰 📜 🗰 18:41                                                                                                    |

### Sistema Enade - Concluintes

| $ullet 	o {	extbf{C}}$ $igodown$ Não seguro $\mid$ enade   | de.inep.gov.br/enade/#!/arquivoForm                                                                                                    | ☆                       |  |  |  |  |  |
|------------------------------------------------------------|----------------------------------------------------------------------------------------------------|-------------------------|--|--|--|--|--|
| 👖 Apps Ď Bolsas - Portal CNPq 🕻                            | 🦕 REVALIDA 🟜 Pergamum 🗳 Webmail UFPel :: Ber 🗅 Coordenação de Tec 👔 Sisu Gestão 🕒 Portal de Acompanhi 👔 Pareceres da Câmara 👔 Protocolo Integrado 📟 Universidade estadu 💿 📔                                                                                                    | Outros favorit          |  |  |  |  |  |
|                                                            | 📀 BRASIL Acesso à informação Participe Serviços Legislação Canais                                                                                                    |                         |  |  |  |  |  |
| ≡ in <b>er</b> Enade                                       | e AF                                                                                                    | 0                       |  |  |  |  |  |
| 🕋 Inicial                                                  | Edição vigente: 2018     IES: 634-UNIVERSIDADE FEDERAL DE PELOTAS     Perfil: COORDENADOR       Curso:     Área de enquadramento:     Localidade: Pelotas-RS                                                                                                    |                         |  |  |  |  |  |
| ⊖ Alterar Senha                                            | Envios e Acompanhamentos                                                                                                    |                         |  |  |  |  |  |
| Editar Contatos                                            | Preencha corretamente os itens obrigatórios para realizar a operação.                                                                                                    |                         |  |  |  |  |  |
| Inscritos ~                                                | Realizar Envio do Arquivo                                                                                                    |                         |  |  |  |  |  |
| ⑦ Inscrição ingressante ∧                                  | Dados do Envio do Arquivo                                                                                                    |                         |  |  |  |  |  |
| Pesquisar inscritos                                        | O resultado da operação de envio do arquivo deverá ser consultado no ícone <b>Q</b> , na tela de listagem de envios e acompanhamentos:<br>Período de Envio: *                                                                                                    |                         |  |  |  |  |  |
| <ul> <li>Inscrever</li> </ul>                              | N99 - [1811101] ENADE - Inscrição Regulares Concluintes: 02/07/2018 a 12/08/2018                                                                                                    | •                       |  |  |  |  |  |
| Inscrição concluinte      ^                                | Arquivo: *                                                                                                    | Arquivo: *              |  |  |  |  |  |
| Pesquisar inscritos                                        | Ciencias Economicas _1113667_concluintes.zip                                                                                                    | arquivo                 |  |  |  |  |  |
| O Inscrever                                                | Voltar Realizar Envio do A                                                                                                    | Arquivo                 |  |  |  |  |  |
| <ul> <li>Pesquisar situação do<br/>questionário</li> </ul> | Informativo                                                                                                    |                         |  |  |  |  |  |
| 🕤 Inscrição em Lote                                        | Tendo em vista o elevado número de erros identificados pelo Inep nos processos de inscrição em lote realizados desde o dia 02/07/2018, apresentam-se as orientações abaixo. Reforça-se, ainda, a inc caç consulta aos documentos modelo para inscrições em lote, disponíveis pesta página, e a participação no Curso de Capacitação sobre o Enade para Pesquisadores Educacionais Institucionais e Coordenado | ;ão de<br>ores de       |  |  |  |  |  |
| Questionário do Coordenador                                | Curso, disponível no endereço: http://enade.caeddigital.net.                                                                                                    |                         |  |  |  |  |  |
| → Relatório ∨                                              | Documentos modelos para inscrições em lote de ingressantes (N92)                                                                                                    |                         |  |  |  |  |  |
| Dispensa estudante concluinte                              | Bestrutura do arquivo de importação                                                                                                    |                         |  |  |  |  |  |
|                                                            | ORIENTAÇÕES PARA INSCRIÇÕES EM LOTE DE INGRESSANTES                                                                                                    |                         |  |  |  |  |  |
|                                                            | 🕲 MEC - Ministério da Educação   INEP - Instituto Nacional de Estudos e Pesquisas Educacionais Anísio Teixeira 📮 1.19.1676 (:80) 📑 1                                                                                                    | .19.1465 (68)           |  |  |  |  |  |
| 🚱 🜔 🚞 🚯                                                    | PT 🖓 🖡 🔽 🔽 PT 🔁                                                                                                    | ()) 18:42<br>11/07/2018 |  |  |  |  |  |

### Computador

| 🌡   🛃 🚺 🖛                 | Ferramentas de Pasta Compactada          | Enade 2021                                | - 🗇 🗙                         |
|---------------------------|------------------------------------------|-------------------------------------------|-------------------------------|
| Arquivo Início Compa      | rtilhar Exibir Extrair                   |                                           | ✓                             |
| € ∋ - ↑ 퉫 • M             | eu computador 🔸 Downloads 🔸 Enade 2021   | ×                                         | C Pesquisar Enade 2021 🔎      |
| A                         | Nome                                     | Data de modificac Tipo Tamanho            |                               |
| Y Favoritos               | ENIADE2111101 N00 RD 10072021 21070 E001 | 21/07/2021 09:42 Accusine 7/D do M/G 1 KD |                               |
| Downloads                 | ENADE2111101_N92_BK_19072021_31979_E001  | 21/07/2021 08:43 Arquivo ZIP do Wi 1 KB   |                               |
| Locais recentes           |                                          |                                           |                               |
|                           |                                          |                                           |                               |
| 🖳 Meu computador          |                                          |                                           |                               |
| 📔 Área de Trabalho        |                                          |                                           |                               |
| Documentos                |                                          |                                           |                               |
| Downloads                 |                                          |                                           |                               |
| Músicas                   |                                          |                                           |                               |
| Vídeos                    |                                          |                                           |                               |
| 🏭 Disco Local (C:)        |                                          |                                           |                               |
|                           | N99 — Arquiv                             | vo Zinado de Concluintes!                 |                               |
| 📬 Rede                    | Noo – Alqui                              |                                           |                               |
|                           |                                          |                                           |                               |
|                           |                                          |                                           |                               |
|                           |                                          |                                           |                               |
|                           |                                          |                                           |                               |
|                           |                                          |                                           |                               |
|                           |                                          |                                           |                               |
|                           |                                          |                                           |                               |
|                           |                                          |                                           |                               |
|                           |                                          |                                           |                               |
|                           |                                          |                                           |                               |
|                           |                                          |                                           |                               |
|                           |                                          |                                           |                               |
| 2 itens 1 item selecionad | o 561 bytes                              |                                           |                               |
| 🕂 📉 🖩                     |                                          |                                           | ▲II 🕆 😼 崎 08:47<br>21/07/2021 |

| ← → C ③ Não seguro   enade.ineg     | ep.gov.br/enade/#!/arquivoForm                                                                                                    | ☆ :                                |
|-------------------------------------|----------------------------------------------------------------------------------------------------|------------------------------------|
| 🗰 Apps 📡 Bolsas - Portal CNPq 🗧 REV | EVALIDA 🕍 Pergamum 🥥 Webmail UFPel :: Ber 🎦 Coordenação de Tec 🔰 Sisu Gestão 🎦 Portal de Acompanh 🚺 Pareceres da Câmara 🚺 Protocolo Integrado 📟 Universidade estadu 💿 🗌                                                                                                    | Outros favoritos                   |
|                                     | 🛜 BRASIL Acesso à informação Participe Serviços Legislação Canais                                                                                                    |                                    |
| ≡ i <b>ner</b> Enade                | Edicão vience ante ante ante ante ante ante ante ant                                                                                                    | 0                                  |
|                                     | Curso: 11Cochdetwebork<br>Curso: 11Cochdetwebork<br>Operação realizada com SUCESSO!                                                                                                    |                                    |
|                                     | Envios e Acompar                                                                                                    | _                                  |
| O Editar Contatos                   | Preencha corretamente os itens ot                                                                                                    |                                    |
| Inscritos                           |                                                                                                    |                                    |
| 🗧 Inscrição ingressante 🛛 🗸 🗸       | Dados do Envio do Arquivo                                                                                                    |                                    |
| Inscrição concluinte v              | O resultado da operação de envio do arquivo deverá ser consultado no ícone Q, na tela de listagem de envios e acompanhamentos:                                                                                                    |                                    |
| O Inscrição em Lote                 | N92 - [1811101] ENADE - Inscrição Ingressantes: 02/07/2018 a 12/08/2018                                                                                                    | T                                  |
| Questionário do Coordenador         | Arquivo: *                                                                                                    |                                    |
| 🕄 Relatório 🗸 🗸                     | Ciencias Economicas _1113667_ingressantes zip                                                                                                    | r arquivo                          |
| Dispensa estudante concluinte       | Voltar Realizar Envio do                                                                                                    | Arquivo                            |
|                                     | Informativo                                                                                                    |                                    |
|                                     | Tendo em vista o elevado número de erros identificados pelo Inep nos processos de inscrição em lote realizados desde o dia 02/07/2018, apresentam-se as orientações abaixo. Reforça-se, ainda, a indicaç<br>consulta aos documentos modelo para inscrições em lote, disponíveis nesta página, e a participação no Curso de Capacitação sobre o Enade para Pesquisadores Educacionais Institucionais e Coordenado<br>Curso, disponível no endereço: http://enade.caeddigital.net. | ão de<br>bres de                   |
|                                     | Documentos modelos para inscrições em lote de ingressantes (N92)                                                                                                    |                                    |
|                                     | BEstrutura do arquivo de importação                                                                                                    |                                    |
|                                     | ORIENTAÇÕES PARA INSCRIÇÕES EM LOTE DE INGRESSANTES                                                                                                    |                                    |
|                                     | © MEC - Ministério da Educação   INEP - Instituto Nacional de Estudos e Pesquisas Educacionais Anísio Teixeira 📮 1.19.1676 (:80)                                                                                                    | ≣1.0.709 (209)                     |
| 🚱 🜔 🚊 😫 😫                           | H 2 <sup>™</sup> 2 <sup>™</sup> 1 • 1 • 1                                                                                                    | <sup>ii)</sup> 18:39<br>11/07/2018 |

- Essa <u>tela de "Sucesso</u>" (slide 117) diz respeito à primeira fase da inscrição em lote de alunos, onde é verificado o formato (<u>.txt zipado = .zip</u>) e tamanho (até 2MB) do arquivo inserido no sistema Enade.
- Após, o sistema Enade muda de tela, conforme slide 121, e inicia a análise do conteúdo do arquivo, podendo indicar erros que rejeitarão a inscrição de todos alunos que constam no documento, ou avisos que, mesmo ocorrendo, o sistema efetua a inscrição dos alunos, servindo apenas como alerta para o controle das inscrições pelo coordenador.

 Somente após essa segunda análise é que a importação do arquivo em lote está concluída, devendo a coordenação verificar se houve ou não erro no processo, conforme mostrado nos slides seguintes, além de verificar nos menus "Inscrição Ingressantes – Pesquisar inscritos" e "Inscrição Concluintes -Pesquisar inscritos" se todos os alunos que estavam no arquivo em lote constam no sistema Enade.

| ← → C 🛈 Não segu       | uro   enade.ine | ep.gov.br/enade/#!/a          | rquivo                     |                             |                                      |                         |                 |                |              |                 |               |                      |                     | ☆                 |
|------------------------|-----------------|-------------------------------|----------------------------|-----------------------------|--------------------------------------|-------------------------|-----------------|----------------|--------------|-----------------|---------------|----------------------|---------------------|-------------------|
| Apps 📡 Bolsas - Port   | al CNPq ( RE    | VALIDA 皆 Pergamu              | ım 🥥 Webmail UFPel :: B    | en 🗋 Coordenação de T       | Tec 🔰 Sisu Gestão [                  | Portal de Aco           | impanhi 📡 F     | Pareceres da C | âmara 📡 F    | Protocolo Integ | rado 🗱        | Universidade estadu: | » 📙 (               | Dutros fav        |
|                        |                 | 📀 BRASIL                      | Acesso à informa           | ão                          |                                      |                         | Participe       | Serviços       | Legislação   | Canais          | <b>%</b>      |                      |                     |                   |
| = inep                 | Enade           |                               |                            |                             |                                      |                         |                 |                |              |                 |               |                      |                     | (                 |
| <b>Al</b> Inicial      |                 | Edição vigente: 201<br>Curso: | 18                         | -                           | IES: 634-UNIVERS<br>Área de enquadra | SIDADE FEDER<br>amento: | AL DE PELOT     | AS             |              |                 | Perfi<br>Loca | II: COORDENADOR      | <b>}</b>            |                   |
|                        |                 | Envior                        | Acomponham                 | ntoo                        |                                      |                         |                 |                |              |                 |               |                      |                     |                   |
| O Alterar Senha        |                 | Elivios e /                   | Acompannam                 | entos                       |                                      |                         |                 |                |              |                 |               |                      |                     |                   |
| Editar Contatos        |                 | Realize o envio do            | os dados via upload de arq | uivo, com formato TXT e     | compactado via ZIP. Ap               | oós este procedi        | mento, acompa   | anhe seus an   | damentos e i | nformações (I   | fases, result | ados, erros).        |                     |                   |
| Inscritos              | ~               |                               |                            |                             |                                      | Envios F                | Realizados      |                |              |                 |               |                      |                     |                   |
| ➔ Inscrição ingressant | ie 🗸            | 🕀 Filtros pa                  | ara Pesquisa               |                             |                                      |                         |                 |                |              |                 |               |                      |                     |                   |
| Inscrição concluinte   | ~               | Arquive                       | 0 ×                        | Período de Envio            |                                      |                         |                 | ~ Respo        | onsável      | ~               | Envio         |                      | ✓ Ações ✓           |                   |
| Inscrição em Lote      |                 | ■ [823] E                     | ENADE1811101_N92_BR        | N92 - [1811101] ENADI       | )E - Inscrição Ingressant            | tes: 02/07/2018         | a 12/08/2018    |                |              |                 | 11/07/20      | 18 18:37:40          | Q 🖪 🗋               | *                 |
|                        | rdanadar        |                               |                            |                             | - · · · · · ·                        | 00107/0040              | 4010010040      | 000            |              |                 | 44/07/20      | 10.45.04.50          |                     |                   |
|                        | Juenauui        |                               |                            |                             |                                      |                         |                 |                |              |                 |               |                      |                     |                   |
| Relatório              | ~               |                               |                            |                             |                                      |                         |                 |                |              |                 |               |                      |                     |                   |
| Dispensa estudante     | concluinte      |                               |                            |                             |                                      |                         |                 |                |              |                 |               |                      |                     |                   |
|                        |                 | 0                             |                            |                             |                                      |                         |                 |                |              |                 |               |                      |                     |                   |
|                        |                 | 0                             |                            |                             |                                      |                         |                 |                |              |                 |               |                      |                     |                   |
|                        |                 |                               |                            |                             |                                      |                         |                 |                |              |                 |               |                      |                     |                   |
|                        |                 |                               |                            |                             |                                      |                         |                 |                |              |                 |               |                      |                     | _                 |
|                        |                 | 4                             |                            |                             |                                      |                         |                 |                |              |                 |               |                      |                     | • •               |
|                        |                 |                               | 1                          | ▶ 10 ▼ iter                 | ns/pág.                              |                         |                 |                |              |                 |               |                      | 1 <u></u> 8 de 8 it | tens              |
|                        |                 |                               |                            |                             |                                      |                         |                 |                |              |                 |               | Nov                  | o Envio do Arqu     | iivo              |
|                        |                 |                               |                            |                             |                                      |                         |                 |                |              |                 |               |                      |                     |                   |
|                        |                 |                               | © MEC - Ministério da Ed   | ucação   INEP - Instituto I | Nacional de Estudos e l              | Pesquisas Educ          | acionais Anísic | ) Teixeira     |              |                 |               | ₽1.19.1              | 676 (:80) 🔳1.0.     | 709 (209          |
| 🕑 📀 🚞                  |                 | XI 🚺 🚺                        | <u>a</u>                   |                             |                                      |                         |                 |                |              |                 |               | PT 💽 🖞               | · 🕨 🖫 🕪             | 18:40<br>11/07/20 |

| ← → C ③ Não seguro   enade.inep.                  | ep.gov.br/enade/#!/arquivoDetalhes/823                                                                                         | ☆ :                                                                               |
|---------------------------------------------------|----------------------------------------------------------------------------------------------------|-----------------------------------------------------------------------------------|
| 🗰 Apps 📡 Bolsas - Portal CNPq 🇯 REVA              | EVALIDA 📽 Pergamum 🥥 Webmail UFPel :: Ber 🗋 Coordenação de Tec 🚺 Sisu Gestão 🗋 Portal de Acompanh 🚺 Pareceres da Câmara 🚺 Pro  | otocolo Integrado 🗱 Universidade estadu 🔅 » 📃 Outros favoritos                    |
|                                                   | Serviços Legislação Participe                                                                                                  | Canais 🙀^                                                                         |
| <b>≡ iner</b> Enade                               |                                                                                                    |                                                                                   |
| 🐣 Inicial                                         | Leiaute: Projeto: Ev                                                                                                    | /ento:                                                                            |
| <ul> <li>Alterar Senha</li> </ul>                 | [92] N92 [1811101] ENADE (2018)                                                                                                | 88] Inscrição Ingressantes: 02/07/2018 a 12/08/2018                               |
| Editar Contatos                                   | Andamento do Arquivo                                                                                                    |                                                                                   |
| Inscritos                                         | 11/07/2018 18:37:40 - Recebimento do arquivo iniciado                                                                          |                                                                                   |
|                                                   | 11/07/2018 18:37:40 - Recebimento do anguivo concluído                                                                         |                                                                                   |
| S Inscrição concluinte ∨                          |                                                                                                    |                                                                                   |
| Inscrição em Lote                                 | 11/0//2018 10:57:54 - Valldaçad Sintatica iniciada                                                                             |                                                                                   |
| Questionário do Coordenador                       | 11/07/2018 18:37:55 - Validação sintática concluída<br>11/07/2018 18:37:55 - Validação sintática concluída: A validação da est | trutura do seu arquivo foi realizada com sucesso. Em instantes, o conteúdo do seu |
|                                                   | 11/07/2018 18:37:55 - Validação semântica iniciada                                                                             |                                                                                   |
| <ul> <li>Dispensa estudante concluinte</li> </ul> | 11/07/2018 18:37:59 - Validação semântica concluída                                                                            |                                                                                   |
|                                                   | 11/07/2018 18:37:59 - Carga de dados iniciada                                                                                  |                                                                                   |
|                                                   | 11/07/2018 18:37:59 - Carga de dados concluída                                                                                 |                                                                                   |
|                                                   | Log de Erros                                                                                                    |                                                                                   |
|                                                   | Relatório de validação vazio                                                                                                   |                                                                                   |
|                                                   |                                                                                                    | Voltar Download do Arquivo                                                        |
|                                                   |                                                                                                    |                                                                                   |
|                                                   | Informativo © MEC - Ministério da Educação   INEP - Instituto Nacional de Estudos e Pesquisas Educacionais Anísio Teixeira     | <b>□</b> 1.19.1676 (:80) ■1.0.709 (209) ▼                                         |
| 🚱 🜔 📋 🙆 🛯                                         |                                                                                                    | PT 😨 🛱 🔺 📭 🛱 🌒 118:40<br>11/07/2018                                               |

- Para identificar o erro que ocorreu, o coordenador deve clicar no símbolo correspondente à folha de documento, situada na lateral direita do arquivo importado.
- Cada aluno (CPF) representa uma linha no arquivo que sai do módulo Enade do Cobalto e é inserido no sistema Enade.

- O programa "Notepad ++" auxilia na visualização do arquivo retirado do módulo Enade no Cobalto para encontrar o(s) aluno(s) que está(ão) causando erro na importação do arquivo em lote.
- Esse programa vai apresentar o arquivo .txt por linhas, e cada uma dessas linhas representa um aluno (verificar a coluna correspondente ao CPF - 5º dado 'NU\_CPF').
- O sistema Enade, quando indica erros no arquivo, apresenta a linha onde eles se encontram, logo a coordenação pode comparar os dois arquivos e efetuar as correções necessárias.

C:\Users\Paula\Downloads\Engenharia de Computacao\_1102175\_ingressantes (6).txt - Notepad++

Arquivo Editar Localizar Visualizar Formatar Linguagem Configurações Macro Executar Plugins Janela ?

Comparison (Comparison (Compariso

😑 Psicologia\_1102064\_concluintes.txt 🗵 📇 Engenharia de Computacao\_1102175\_concluintes (6).txt 🗵 💾 Engenharia de Computacao\_1102175\_ingressantes (6).txt 🗵

1 CO\_PROJETO; TP\_ORIGEM; CO\_IES; CO\_CURSO NU CPE NU\_ANO\_FIM\_ENSINO\_MEDIO; CO\_TURNO\_GRADUACAO; NU\_PERCENTUAL\_INTEGRALIZACAO; NU\_ANO\_INICIO\_GRADUACAO; NU\_SEMESTRE\_INICIO\_GRADUACAO

- 6

2 1911101;E;634;1102175;01399059017;2016;3;45.7;2019;1

- •Erros comuns apresentados pelo Sistema Enade, durante a tentativa de importação do arquivo em lote:
- A coordenação não corrigiu a pendência de "Ano de conclusão Ensino Médio" no cadastro do aluno no Sistema Cobalto, antes de selecionar, salvar e gerar o arquivo para inserção no sistema Enade:

Neste caso, basta solicitar a correção da pendência no Cobalto (Solicitar à Emileni (emileni.ufpel@gmail.com) do CRA que insira a informação no cadastro do aluno), gerar novo arquivo e iniciar novamente a importação no sistema Enade.

 <u>Cabe salientar que, ao apresentar erro em um aluno no</u> momento da importação, o Sistema Enade rejeita TODO o arquivo, sem inscrever os demais estudantes.

### Sistema Enade - Concluintes

- •2) Alunos concluintes com 100% da integralização da carga horária do curso aparecem no arquivo do módulo Enade do Cobalto como formandos 2023/1, o que o sistema Enade entende como erro, pois esses alunos deveriam ser dispensados da participação da avaliação. (Sistema Enade trabalha com calendário civil)
- Levando em consideração que o módulo Enade do Cobalto apresenta o percentual da integralização das disciplinas obrigatórias, caso o aluno deva realmente ser inscrito na edição de 2023 como concluinte, a coordenação do curso deve <u>desmarcar esse aluno da</u> <u>seleção no módulo Enade do Cobalto, salvar a seleção novamente e</u> <u>gerar novo arquivo para inscrição em lote dos demais alunos.</u>
- <u>Neste caso, esse aluno que apresenta 100% de integralização deve</u> ser <u>inscrito individualmente</u> no sistema Enade, utilizando o <u>seu CPF.</u>

- Após inserir e efetuar todas as inscrições em lote ou individualmente, o coordenador deve acessar o relatórios de ingressantes e concluintes inscritos no sistema Enade e verificar se todos os alunos selecionados no Cobalto foram inscritos no sistema Enade, conforme slides 128 e 129.
- O coordenador deve comparar a sua lista de alunos habilitados e selecionados, retirada do Cobalto, com o relatório de inscritos do Sistema Enade e proceder a inscrição de alunos que tenham ficado de fora, se for o caso.
- Há, inclusive, a opção para download do relatório de ingressantes e concluintes inscritos (Sistema Enade botão situado na lateral inferior direita da opção 'pesquisar inscritos', abaixo da lista de alunos).
   Recomenda-se que as coordenações efetuem o download desse arquivo ao final das inscrições para futuras pesquisas e conferências.

| ← → C () Não seguro   enade.inep.c                | gov.br/enade/#!/pesquisarInscricaoIngressante                                                                                      | ☆ :                                                   |
|---------------------------------------------------|----------------------------------------------------------------------------------------------------|-------------------------------------------------------|
| 🗰 Apps Ď Bolsas - Portal CNPq 🕻 REVAL             | UDA 🟜 Pergamum 🥥 Webmail UFPel :: Bei 🎦 Coordenação de Tec 🚺 Sisu Gestão 🎦 Portal de Acompanh 🚺 Pareceres da Câmara 🚺 Protocolo In | tegrado 🗱 Universidade estadu: 🛛 » 📙 Outros favoritos |
|                                                   | Serviços Legislação Cana                                                                                                    | is 🙀                                                  |
| ≡ i <b>ner</b> Enade                              |                                                                                                    | 0                                                     |
| 🐣 Inicial                                         | Edição vigente: 2018     IES: 634-UNIVERSIDADE FEDERAL DE PELOTAS       Curso:     Área de enquadramento:                          | Perfil: COORDENADOR<br>Localidade: Pelotas-RS         |
|                                                   | Inscrição ingressante                                                                                                    |                                                       |
| Editar Contatos                                   | Pesquisar inscritos                                                                                                    |                                                       |
|                                                   | Edição: *                                                                                                    |                                                       |
| Inscrição ingressante ^                           | 2018 •                                                                                                    |                                                       |
| Pesquisar inscritos                               | CPF: Nome:                                                                                                    |                                                       |
|                                                   |                                                                                                    |                                                       |
| 😔 Inscrição concluinte 🛛 🗸                        |                                                                                                    | Limpar Pesquisar Nova Inscrição                       |
| Inscrição em Lote                                 | CPF V Nome                                                                                                    | ✓ Ações ✓                                             |
| Questionário do Coordenador                       |                                                                                                    | le Q m                                                |
| Relatório ~                                       |                                                                                                    | C Q 🛍 🖕                                               |
| <ul> <li>Dispensa estudante concluinte</li> </ul> | I 1 1 1 10 ▼ itens/pág.                                                                                                    | )<br>1 <sub>च</sub> 3 de 3 itens                      |
|                                                   |                                                                                                    | Exportar inscrições                                   |
|                                                   |                                                                                                    |                                                       |
|                                                   | © MEC - Ministério da Educação   INEP - Instituto Nacional de Estudos e Pesquisas Educacionais Anísio Teixeira                     | □ □ □ □ □ □ □ □ □ □ □ 0 □ □ 0 0 0 0 0 0               |

### Sistema Enade - Concluintes

| $\leftarrow$ $\rightarrow$ C (i) enade.inep.gov.br/enad | Je/#!/pesquisarInscricaoConcluinte                                           | *                                                                                                    |
|---------------------------------------------------------|------------------------------------------------------------------------------|----------------------------------------------------------------------------------------------------|
| 🗰 Apps 📡 Bolsas - Portal CNPq 🕻 RE                      | EVALIDA 🟜 Pergamum 🥥 Webmail UFPel :: Ber 🕒 Coordenação de Tec 🔰 Sisu Gestão | n 🛅 Portal de Acompanhi 👔 Pareceres da Câmara 👔 Protocolo Integrado 🗰 Universidade estadu: 🛛 » 📘 Outros favorito |
|                                                         | S BRASIL Acesso à informação                                                 | Participe Serviços Legislação Canais 🙀                                                                           |
| ≡ i <b>ner</b> Enade                                    |                                                                              |                                                                                                    |
|                                                         | Edição vigente: 2018 IES: 634-UNIV                                           | ERSIDADE FEDERAL DE PELOTAS Perfil: COORDENADOR                                                                  |
| 삼 Inicial                                               | Curso: Area de enqua                                                         |                                                                                                    |
|                                                         | Inscrição concluinte                                                         |                                                                                                    |
| Editar Contatos                                         | Pesquisar jescritos                                                          |                                                                                                    |
| Inscritos                                               | Edică. *                                                                     |                                                                                                    |
| Inscrição ingressante v                                 | 2018 🔻                                                                       |                                                                                                    |
|                                                         | CPF: Nome:                                                                   | Situação:                                                                                                    |
|                                                         |                                                                              | Selecione                                                                                                    |
| Pesquisar inscritos                                     |                                                                              | Limnar Posnuisar Nova Inscrição                                                                                  |
|                                                         |                                                                              | Empar - Coquisar - Nora moongao                                                                                  |
|                                                         | CPF · Nome                                                                   | ✓ Situação ✓ Ações ✓                                                                                             |
| questionário                                            |                                                                              |                                                                                                    |
| Inscrição em Lote                                       |                                                                              |                                                                                                    |
| Questionário do Coordenador                             |                                                                              |                                                                                                    |
| A Relatório                                             |                                                                              |                                                                                                    |
|                                                         |                                                                              |                                                                                                    |
| Dispensa estudante concluinte     V                     |                                                                              |                                                                                                    |
|                                                         |                                                                              |                                                                                                    |
|                                                         |                                                                              |                                                                                                    |
|                                                         |                                                                              |                                                                                                    |
|                                                         |                                                                              |                                                                                                    |
|                                                         | © MEC - Ministério da Educação   INEP - Instituto Nacional de Estudos        | e Pesquisas Educacionais Anísio Teixeira 📮 1.19.1465 (58)                                                        |
| 🚳 🜔 📋 🌔 🛛                                               |                                                                              | PT 🕐 🐔 📭 🙄 📢 18:48<br>11/07/2018                                                                                 |

# Inscrições individuais

### Sistema Enade – Inscrições Individuais

Caso seja necessária a inscrição de poucos alunos ou o coordenador opte por inscrever os alunos ingressantes e concluintes de forma individualizada, ele deve escolher a opção do sistema Enade "Inscrição Ingressante" – "inscrever" (Slide 133) ou "Inscrição Concluinte" – "inscrever" (Slide 134) e efetuar a inscrição <u>com o CPF de cada aluno</u> e demais dados sobre a vida acadêmica dele que devem ser retirados do cadastro dele no sistema Cobalto.

- "Gestão Acadêmica" "Cadastros" "Aluno" ou
- "Gestão Acadêmica" "Cadastros" "Enade" botão "Ficha" ou "integralização" ao lado do nome do aluno no módulo Enade

### Sistema Enade – Inscrições Individuais

- Da mesma forma que com a inscrição em lote, <u>o</u> coordenador deve verificar nos relatórios de inscrição de ingressantes e de concluintes do sistema Enade se estão todos os alunos corretamente inscritos.
- Serão necessários os seguintes dados dos alunos:
  - CPF (Demais dados pessoais serão importados do cadastro da Receita Federal automaticamente);
  - Ano de Conclusão do Ensino Médio;
  - Turno do curso;
  - Percentual de integralização do curso; e
  - Ano de início do curso de graduação (para os concluintes).

#### Sistema Enade – Inscrições Individuais - Ingressantes

| ← → C ▲ Não seguro   enade.ine                             | p.gov.br/enade/#!/in | screverIngressante        |                              |                                          |                 |                          |            |                    |                        | 🕶 🏠 🍈 i                  |  |  |
|------------------------------------------------------------|----------------------|---------------------------|------------------------------|------------------------------------------|-----------------|--------------------------|------------|--------------------|------------------------|--------------------------|--|--|
| 🗰 Apps 🛯 🔊 Bolsas - Portal CNPq 🛛 🗯 REVALI                 | DA 皆 Pergamum        | 🔷 Webmail UFPel :: Be     | 🔇 Coordenação de Te          | 📡 Sisu Gestão                            | Portal de Ac    | ompan 📡 Pareceres        | da Câmar Ď | Protocolo Integrad | d                      | » Outros favoritos       |  |  |
|                                                            | 📀 BRASIL             | Serviços                  |                              | Simplifique!                             | Participe       | Acesso à informação      | Legislação | Canais 😽           |                        | ŕ                        |  |  |
| Enade                                                      |                      |                           |                              |                                          |                 |                          |            |                    |                        | 0                        |  |  |
| Ê Edição vigente: 2019                                     |                      |                           |                              | IES: 634-UNIVERSIDADE FEDERAL DE PELOTAS |                 |                          |            |                    | Perfil: COORDENADOR    |                          |  |  |
| A Inicial                                                  | urso                 |                           |                              | Área de enquadra                         | amento:         |                          |            |                    | Localidade: Pelotas-RS |                          |  |  |
|                                                            | Inscrição in         | gressante                 |                              |                                          |                 |                          |            |                    |                        |                          |  |  |
| Editar Contatos                                            | Inscrever            |                           |                              |                                          |                 |                          |            |                    |                        |                          |  |  |
|                                                            | Inscrever            |                           |                              |                                          |                 |                          |            |                    |                        |                          |  |  |
| The more and the seame                                     | Informações do       | estudante                 |                              |                                          |                 |                          |            |                    |                        |                          |  |  |
| Pesquisar inscritos                                        | CPF: 🗱               |                           |                              |                                          |                 |                          |            |                    |                        |                          |  |  |
|                                                            |                      |                           |                              |                                          |                 |                          |            |                    |                        |                          |  |  |
| Inscrição concluinte ^                                     | Nome:                |                           |                              |                                          | Data de nasci   | imento:                  | Se         | xo:                |                        |                          |  |  |
| Pesquisar inscritos                                        |                      |                           |                              |                                          |                 |                          |            | Masculino          |                        |                          |  |  |
|                                                            |                      |                           |                              |                                          |                 |                          |            | Feminino           |                        |                          |  |  |
|                                                            | Nome da mãe          | :                         |                              |                                          |                 |                          |            |                    |                        |                          |  |  |
| <ul> <li>Pesquisar situação do<br/>questionário</li> </ul> |                      |                           |                              |                                          |                 |                          |            |                    |                        |                          |  |  |
| A Inscrição em Lote                                        |                      |                           |                              |                                          |                 |                          |            |                    |                        |                          |  |  |
|                                                            | Informações aca      | adêmicas                  |                              |                                          |                 |                          |            |                    |                        |                          |  |  |
| <ul> <li>Consulta de inscritos</li> </ul>                  | Ano de concl         | usão do Ensino Médio:     | *                            | Turno do curs                            | o de graduação  | : *                      |            |                    |                        |                          |  |  |
| Questionário do Coordenador                                |                      |                           |                              | Selecione                                |                 |                          | •          |                    |                        |                          |  |  |
| Relatório ~                                                | Percentual de        | e integralização do curso | <b>:</b> *                   |                                          |                 |                          |            |                    |                        |                          |  |  |
| Dispensa estudante                                         |                      |                           |                              |                                          |                 |                          |            |                    |                        |                          |  |  |
| concluinte 🗸                                               | Ingresse no c        |                           |                              |                                          |                 |                          |            |                    |                        |                          |  |  |
| Declaração de                                              | Ano: *               |                           |                              | Semestre: 🗱                              |                 |                          |            |                    |                        |                          |  |  |
|                                                            | © N                  | IEC - Ministério da Educa | ção   INEP - Instituto Nacio | onal de Estudos e l                      | Pesquisas Educa | acionais Anísio Teixeira |            |                    | ₽1.25.2342             | (:80) 📑 1.25.2433 (66) 🗖 |  |  |
| 🚱 🜔 🚞 🚯 😫                                                  |                      | 3                         |                              |                                          |                 |                          |            |                    | PT 😨 🖞 🔺               |                          |  |  |

#### Sistema Enade – Inscrições Individuais - <u>Concluintes</u>

| ← → C ▲ Não seguro   enade.inep.                           | .gov.br/enade/#!/ins           | screverConcluinte               |                                      |                                                                    |                         |                                 |            |                                               |                                | <b>0-</b> 🕁                   | (1)         |
|------------------------------------------------------------|--------------------------------|---------------------------------|--------------------------------------|--------------------------------------------------------------------|-------------------------|---------------------------------|------------|-----------------------------------------------|--------------------------------|-------------------------------|-------------|
| 👖 Apps   🔰 Bolsas - Portal CNPq 🛛 🏹 REVALID/               | A 皆 Pergamum 🛛                 | 🔷 Webmail UFPel :: Be           | S Coordenação de Te                  | 📡 Sisu Gestão                                                      | Portal de Acc           | mpan 📡 Pareceres                | da Câmar Ď | Protocolo Integrad                            |                                | » Outros                      | s favorito: |
|                                                            | 📀 BRASIL                       | Serviços                        |                                      | Simplifique!                                                       | Participe               | Acesso à informação             | Legislação | Canais 😽                                      |                                |                               |             |
| E INEP Enade                                               |                                |                                 |                                      |                                                                    |                         |                                 |            |                                               |                                |                               |             |
| A Inicial                                                  | Edição vigente: 2019<br>Curso: |                                 |                                      | IES: 634-UNIVERSIDADE FEDERAL DE PELOTAS<br>Área de enquadramento: |                         |                                 |            | Perfil: COORDENADOR<br>Localidade: Pelotas-RS |                                |                               |             |
| ⊖ Alterar Senha                                            | nscrição co                    | ncluinte                        |                                      |                                                                    |                         |                                 |            |                                               |                                |                               |             |
|                                                            | Inscrever                      |                                 |                                      |                                                                    |                         |                                 |            |                                               |                                |                               |             |
| ⑦ Inscrição ingressante ∧                                  | Informações do                 | estudante                       |                                      |                                                                    |                         |                                 |            |                                               |                                |                               |             |
| O Pesquisar inscritos                                      | CPF: <b>*</b>                  |                                 |                                      |                                                                    |                         |                                 |            |                                               |                                |                               |             |
| ⊙ Inscrever                                                |                                | · <                             |                                      |                                                                    |                         |                                 |            |                                               |                                |                               |             |
| Inscrição concluinte ^                                     | Nome:                          |                                 | -                                    |                                                                    | Data de nasci           | nento:                          | Se         | xo:                                           |                                |                               |             |
| Pesquisar inscritos                                        |                                |                                 |                                      |                                                                    |                         |                                 |            | Masculino<br>Feminino                         |                                |                               |             |
| Inscrever                                                  | Nome da mãe                    | :                               |                                      |                                                                    |                         |                                 |            |                                               |                                |                               |             |
| <ul> <li>Pesquisar situação do<br/>questionário</li> </ul> |                                |                                 |                                      |                                                                    |                         |                                 |            |                                               |                                |                               |             |
| ⊖ Inscrição em Lote                                        | Informações aca                | dêmicas                         |                                      |                                                                    |                         |                                 |            |                                               |                                |                               |             |
| Consulta de inscritos                                      | Ano de conclu                  | ısão do Ensino Médio:           | *                                    |                                                                    |                         |                                 |            |                                               |                                |                               | 1           |
| Questionário do Coordenador                                |                                |                                 |                                      |                                                                    |                         |                                 |            |                                               |                                |                               |             |
| → Relatório ~                                              | Turno do curs                  | o de graduação: ≭               |                                      | Ano de início                                                      | do curso de grac        | luação: ≭                       |            |                                               |                                |                               |             |
| Dispensa estudante                                         | Selecione                      |                                 | •                                    |                                                                    |                         |                                 |            |                                               |                                |                               |             |
|                                                            | Percentual de                  | integralização do curso         | D: *                                 |                                                                    |                         |                                 |            |                                               |                                |                               |             |
| resnonsahilidade                                           |                                | EC - Ministério da <u>Educa</u> | ıção   INEP - Institut <u>o Naci</u> | onal de Estud <u>os e l</u>                                        | Pesquisas E <u>duca</u> | cionais Anísio Tei <u>xeira</u> |            |                                               | <b>₽</b> 1.25. <u>2342 (:8</u> | 0) <b>■1.2</b> 5. <u>2433</u> | 3 (66)      |
| 🔊 🚺 🚞 🔕                                                    |                                | <i>i</i>                        |                                      |                                                                    |                         |                                 |            |                                               | PT 😨 🛱 🔺 🛙                     | ן<br>אים יים יי               | 18:31       |

#### Sobre "Preparação dos alunos" para o Enade

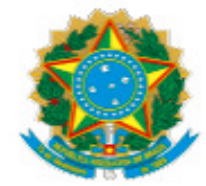

#### INSTITUTO NACIONAL DE ESTUDOS E PESQUISAS EDUCACIONAIS ANÍSIO TEIXEIRA

OFÍCIO-CIRCULAR Nº 1009789/2022/CGE/CGCQES/DAES-INEP

Às Instituições de Educação Superior Participantes do Enade 2022

Assunto: [Enade 2022] Incentivos à participação dos estudantes e responsabilidades das IES.

Senhores Reitores, Dirigentes, Procuradores Educacionais Institucionais e Coordenadores de Curso,

 O Exame Nacional de Desempenho dos Estudantes (Enade) 2022, regulamentado pela Portaria MEC nº 41, de 20 de janeiro de 2022, e pelo Edital Inep nº 51, de 24 de junho de 2022, é momento fundamental para que os objetivos do Sistema Nacional de Avaliação da Educação Superior, o Sinaes, sejam alcançados. "3. As IES têm papel de grande relevância na disseminação das informações relativas ao Enade junto aos estudantes. Iniciativas de divulgação e incentivo à participação comprometida no Exame são extremamente importantes. Relembra-se, entretanto, que o Enade avalia um conjunto de estudantes concluintes a cada 3 anos (duração do ciclo avaliativo do Sinaes). Esse conjunto de estudantes serve como um retrato trienal acerca do desempenho dos estudantes de cada curso. Assim sendo, iniciativas como palestras, seminários, aulas extras, outros eventos de cunho acadêmico ou simulados da prova, quando existentes, devem ser ofertadas a todos os estudantes do curso, sob risco de descaracterizar o retrato registrado, em decorrência de tratamento diferenciado aos estudantes participantes do Enade, oferecendo-lhes um processo formativo não compativel àquele delineado no Projeto Pedagógico do Curso e ofertado aos demais estudantes do curso.

4. Vale ressaltar, ademais, que o Enade é componente curricular obrigatório pertencente à matriz dos cursos de graduação brasileiros, devendo inclusive constar no histórico escolar dos estudantes, conforme art. 5°, §5° da Lei no 10.861/2004. <u>A participação ou</u> <u>a nota dos estudantes na prova do Enade NÃO podem, entretanto, substituir a</u> <u>participação dos estudantes ou de suas notas em disciplinas ou atividades que</u> <u>constituam componentes curriculares previstos para a integralização do processo</u> <u>formativo do estudante.</u> A título de exemplo, o incentivo à participação no Enade não pode envolver a atribuição de notas em avaliações de disciplinas específicas ou pontuações extras no trabalho de conclusão de curso, ou mesmo a dispensa de atividades obrigatórias, como estágios ou atividades complementares."

- Análise dos relatórios Enade pelo NDE verificação de pontos deficientes; autoavaliação
- Conversas com alunos sobre a importância do Enade, suas regras, prazos e instrumentos;
- Mensagens Cobalto para ingressantes e concluintes;
- Grupo Whatsapp Enade 2023